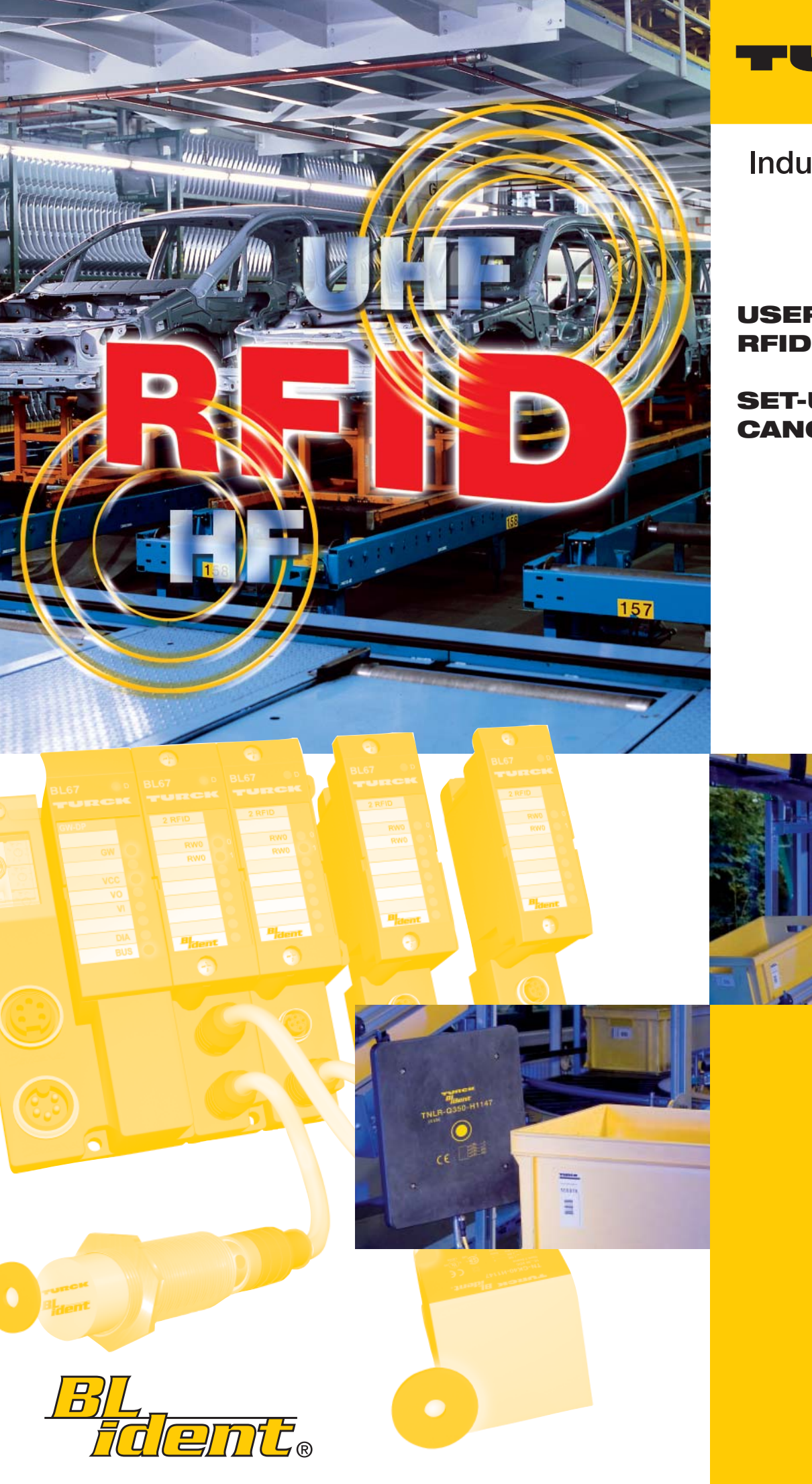

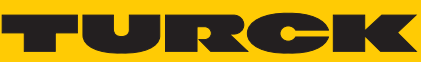

Industri<mark>al</mark> Au<mark>tomation</mark>

# USER MANUAL RFID SYSTEM

SET-UP WITH CANOPEN

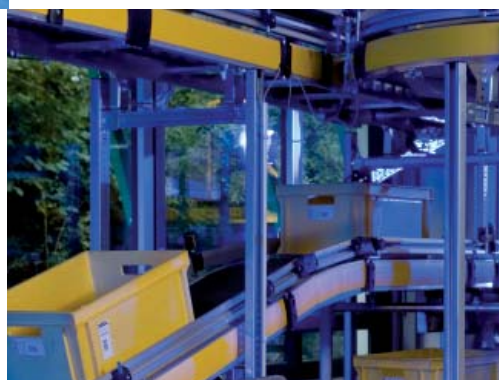

All brand and product names are trademarks or registered trade marks of the owner concerned.

Edition 11/08 © Hans Turck GmbH, Mülheim an der Ruhr

All rights reserved, including those of the translation.

No part of this manual may be reproduced in any form (printed, photocopy, microfilm or any other process) or processed, duplicated or distributed by means of electronic systems without written permission of Hans Turck GmbH & Co. KG, Mülheim an der Ruhr.

Subject to alterations without notice.

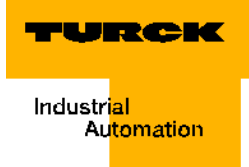

# 0 About this manual

| Concept of documentation                                    | 0-2 |
|-------------------------------------------------------------|-----|
| Explanations of used symbols                                | 0-2 |
| General information                                         | 0-3 |
| Intended use                                                | 0-3 |
| Instructions for project planning / installation of product | 0-3 |

# 1 The TURCK *BL ident*<sup>®</sup>-system

| Schematic diagram of the identification system <i>BL ident</i> ®     | 1-2 |
|----------------------------------------------------------------------|-----|
| Support for <i>BL ident</i> <sup>®</sup> -projects                   | 1-2 |
| Networking with <i>BL ident</i> <sup>®</sup> -systems                | 1-3 |
| Identification systems with radio frequency technology (RFID)        | 1-3 |
| Performance characteristics and applications of the BL ident® system | 1-4 |
| Protection class                                                     | 1-4 |
| Life cycle                                                           | 1-4 |
| Transfer frequency                                                   | 1-4 |
| Models                                                               | 1-5 |
| Relative speed of data carrier to read/write head                    | 1-5 |
| Read range / Write range                                             | 1-6 |
| Compatibility                                                        | 1-7 |
| Applications (examples):                                             | 1-7 |

# 2 Assembly and installation

| Diagrams and designs of the interface modules | 2-2  |
|-----------------------------------------------|------|
| Supply voltage                                | 2-3  |
| Fieldbus connection CANopen                   | 2-3  |
| Setting of Node-ID                            | 2-4  |
| Setting the bit rate                          | 2-5  |
| Activation of the bus terminating resistance  | 2-5  |
| Service interface                             | 2-6  |
| Connections of read/write heads               | 2-7  |
| Diagnostics via LEDs                          | 2-10 |
| Technical data                                | 2-13 |
|                                               |      |

# 3 Start-up of a TURCK *BL ident*<sup>®</sup>-system

| Start-up example with the BL20-2RFID-S-Module                       | 3-3  |
|---------------------------------------------------------------------|------|
| Hardware specifications                                             |      |
| Installation of the target required for the control                 |      |
| Download of the active EDS-file                                     |      |
| Starting the software and creating a new project                    |      |
| Configuration of the control                                        |      |
| Configuration of the <i>BL ident</i> <sup>®</sup> -Interface-Module |      |
| PDO-communication                                                   |      |
| SDO-communication                                                   |      |
| Flow diagram for executing commands                                 | 3-29 |
| Objects of the BL20-2RFID-S-Module                                  | 3-30 |

| Object 0x5701 - 12 byte process input data                                                                                                    |                                                           |
|----------------------------------------------------------------------------------------------------|-----------------------------------------------------------|
|                                                                                                    | 3-30                                                      |
| Object 0x5702 - 8 byte process output data                                                                                                    | 3-31                                                      |
| Object 0x5703 - 12 byte process output data                                                                                                    | 3-31                                                      |
| Object 0x5708 - 1 byte status messages                                                                                                    | 3-32                                                      |
| Object 0x5722 - 1 byte parameter                                                                                                    | 3-32                                                      |
| Process image of the BL20-2RFID-S-Module                                                                                                    | 3-33                                                      |
| Process Input Data                                                                                                    | 3-33                                                      |
| Process Output Data                                                                                                    | 3-35                                                      |
| Parameter                                                                                                    | 3-38                                                      |
| Alerta and error massages                                                                                                    |                                                           |
| Alerts and error messages                                                                                                    | 3-39                                                      |
| CANopen - general overviews                                                                                                    | 3-39                                                      |
| CANopen - general overviews<br>Default PDOs per CiA DS-301 and DS-401                                                                                                    | 3-39<br>3-42<br>3-42                                      |
| CANopen - general overviews<br>Default PDOs per CiA DS-301 and DS-401<br>BL20-specific default PDOs                                                                                                    | <b>3-39</b><br><b>3-42</b><br>3-42<br>3-43                |
| CANopen - general overviews<br>Default PDOs per CiA DS-301 and DS-401<br>BL20-specific default PDOs<br>Identifier for the standard objects                                                                                                    | <b>3-39</b><br><b>3-42</b><br>3-42<br>3-43<br>3-46        |
| CANopen - general overviews<br>Default PDOs per CiA DS-301 and DS-401<br>BL20-specific default PDOs<br>Identifier for the standard objects<br>User data ranges of the data carrier variants                                                   | <b>3-39</b><br><b>3-42</b><br>3-43<br>3-46<br><b>3-48</b> |
| CANopen - general overviews<br>Default PDOs per CiA DS-301 and DS-401<br>BL20-specific default PDOs<br>Identifier for the standard objects<br>User data ranges of the data carrier variants                                                   | <b>3-39</b><br><b>3-42</b><br>3-43<br>3-46<br><b>3-48</b> |
| CANopen - general overviews<br>Default PDOs per CiA DS-301 and DS-401<br>BL20-specific default PDOs<br>Identifier for the standard objects<br>User data ranges of the data carrier variants<br>Access to the data ranges of the data carriers | 3-39<br>3-42<br>3-43<br>3-46<br>3-48<br>3-48              |

# 4 Glossary

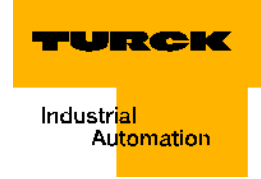

# **Safety instructions!**

#### **Prior to installation work**

- Switch device to zero voltage
- Protect device from restart
- Determine voltage free state
- Earth and short-circuit
- Cover or construct a barrier around neighboring parts/components under voltage
- Please follow the respective instructions for mounting the device.
- Only staff appropriately qualified per EN 50 110-1/-2 (VDE 0105 Section 100) may handle the device/system.
- When performing the installation, please pay heed to the requirement of conducting a statical discharge on your person prior to touching the device.
- The function earth (FE) must be connected to the protective earth (PE) or the potential equalization. The builder is responsible for the design of this connection.
- Connection -and signal lines are to be installed in such a way that inductive and capacitive controls may not have a diminishing impact on automation functions.
- Automation engineering equipment and its service components are to be installed in such a way that they are protected from accidental operation.
- In order to prevent that a line or wire breakage on the signal side does not lead to undefined states in the automation equipment, respective safety measures are to be implemented on the hard- and software side during the I/O coupling operation.
- Please ensure a safe, electrical isolation of the low voltage with a 24 volt supply. Only use power supplies that meet the requirements per IEC 60 364-4-41 or rather HD 384.4.41 S2 (VDE 0100 Section 410).
- Variations or rather deviations of the supply voltage from the nominal value may not exceed the tolerance limits specified in the technical data, otherwise function errors and dangerous conditions can not be ruled out.
- EMERGENCY STOP per IEC/EN 60 204-1 must remain active in all operational states of the automation equipment. Unlocking the EMERGENCY STOP feature must not initiate a restart operation.
- Built-in devices for housings or cabinets may only be operated or serviced when they are installed, and table devices or portables only when the housing is closed.
- Precautions are to be made so that a program may be correctly restarted after it has been interrupted by voltage drops and power failures. Here dangerous operating conditions must not occur also short-term. If need be, force EMERGENCY STOP.
- At locations where occurring failures of the automation equipment may cause injury to persons or damage to property, external measures must be taken that also guarantee or rather force a safe operational status in case of error or breakdown (for example, with the help of independent limit value switches, mechanical locks, etc.).
- The electrical installation must be done per the respective instructions (for example, line diameter, fuse protection, earthing equipment conductor).
- Only qualified, expert staff may complete all work related to transport, installation, startup and maintenance. (Follow IEC 60 364 or rather HD 384 or DIN VDE 0100 and national accident prevention regulations).
- Keep all covers and doors closed during operation.

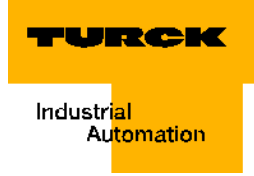

# 0 About this manual

| Concept of documentation                                    | 2 |
|-------------------------------------------------------------|---|
| Explanations of used symbols                                | 2 |
| General information                                         | 3 |
| Intended use                                                |   |
| Instructions for project planning / installation of product |   |

#### **Concept of documentation**

The first chapter of this manual provides an overview of the TURCK *BL ident* <sup>®</sup>-system.

The second chapter contains all information for mounting and installation.

The third chapter contains a start-up instruction diagram of the interface-module with the addition "-S".

The Glossar provides explanatory notes to many RFID- and CANopen-specific terms.

## Explanations of used symbols

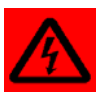

# Warning

This symbol appears next to an alert which points to a source of danger. This may refer to injury of persons and damage to systems (hard- and software). For the user this symbol means: Please, proceed with extreme causion.

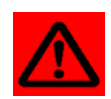

## Attention

This symbol appears next to an alert which points to a potential source of danger. This may refer to possible injury of persons and damage to systems (hard- and software) and installations.

| • |  |
|---|--|
| 1 |  |
| 1 |  |

## Note

This symbol appears next to general instructions which point out important information concerning the procedure for one or more operational steps.

The relevant instructions may faciliate the work and may help prevent redundancy caused by incorrect operational steps, for example.

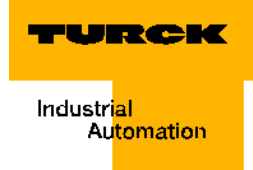

# **General information**

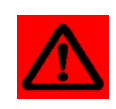

# Attention

Please, consider it mandatory to read this chapter because safe handling of electrical devices should not be left to chance.

This manual contains the required information for the start-up of the TURCK *BL ident* <sup>®</sup>-system.

The concept was specifically created for qualified staff with the necessary technical knowhow.

## Intended use

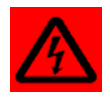

#### Warning

The devices described in this manual must be used only in the intended applications found in this manual and the respective technical description, and only together with certifed external devices and -components.

The correct and safe operation of the devices is based on the prerequisite of proper transport, storage, assembly and mounting, as well as carefuly operation and maintenance.

## Instructions for project planning / installation of product

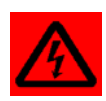

# Warning

It is imperative that the instructions be followed for the safety and accident prevention for the respective application.

About this manual

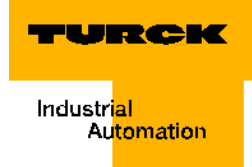

# 1 The TURCK *BL ident*<sup>®</sup>-system

| Schematic diagram of the identification system BL ident <sup>®</sup>                     | 2 |
|------------------------------------------------------------------------------------------|---|
| Support for <i>BL ident</i> <sup>®</sup> -projects                                       | 2 |
| Networking with <i>BL ident</i> <sup>®</sup> -systems                                    | 3 |
| Identification systems with radio frequency technology (RFID)                            | 3 |
| Performance characteristics and applications of the <i>BL ident</i> <sup>®</sup> -system | 4 |
| Protection class                                                                         | 4 |
| Life cycle                                                                               |   |
| Transfer frequency                                                                       |   |
| Models                                                                                   | 5 |
| – Data carriers                                                                          |   |
| - Read/write heads                                                                       |   |
| Relative speed of data carrier to read/write head                                        | 5 |
| Read range / Write range                                                                 | 6 |
| Compatibility                                                                            | 7 |
| Applications (examples):                                                                 | 7 |

# Schematic diagram of the identification system BL ident®

The TURCK *BL ident* <sup>®</sup>-system has multiple levels. Each level offers opportunities for variation. An application that is adjusted to the complete system is possible.

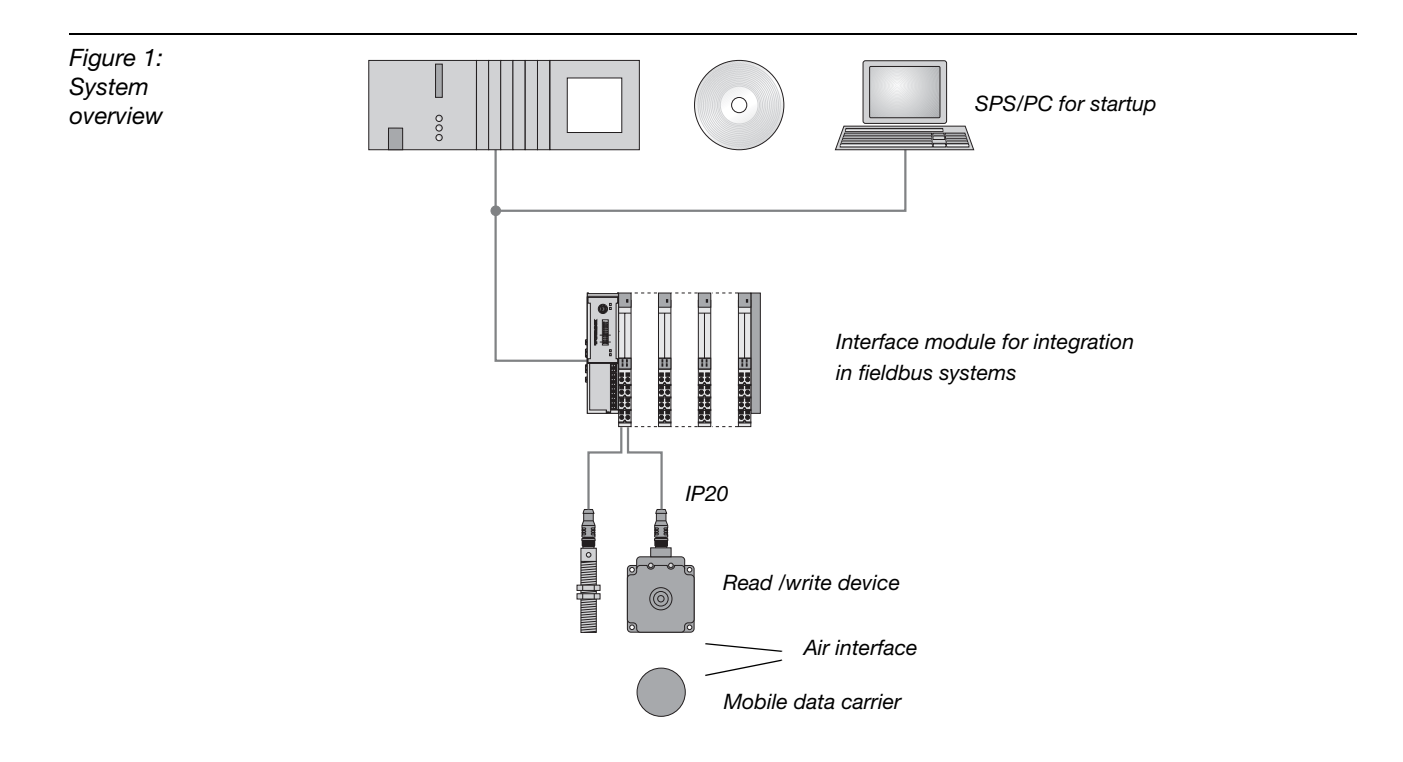

# Support for BL ident<sup>®</sup>-projects

The following software and documents will provide additional support for project planning, installation and startup:

- For simulation and optimization of an application, please access the internet and go to <u>http://www.turck.com..</u>for a free "BL ident<sup>®</sup>-simulator".
- D101583 "Installation of the BL ident<sup>®</sup>-system" This manual contains the technical details of the available TURCK-data carriers and the TURCK read/write devices.
- D101581 "Interface module for fieldbus connection". This manual describes the professional operation of the *BL ident*<sup>®</sup>-interface modules.
- D101607 This manual contains a software description of a so-called "handheld" (programming device) which allows Read and Write access of data independent of location.
- D101585 This manual contains a hardware description of a so-called "handheld" (programming device) which allows Read and Write access of data independent of location.
- D101640 "Set-up programmable gateways with CoDeSys"
- D101642 "Set-up with DeviceNet<sup>TM</sup>"
- D101644 "Set-up with EtherNet/IP<sup>TM</sup>"
- D101648 "Set-up in PROFINET with the Proxy Ident Function Block"

The list of manuals may be downloaded from the internet.

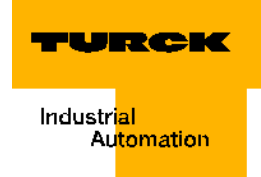

## Networking with *BL ident*<sup>®</sup>-systems

Based on the possibility to integrate *BL ident*<sup>®</sup>-systems in (existing) bus-systems, the opportunity exists to network together multiple *BL ident*<sup>®</sup>-systems.

Valid are the guidelines for the maximum extension of the respective, active bus system.

#### Identification systems with radio frequency technology (RFID)

RFID is an abbreviation for radio frequency identification.

A RFID-system consists of a data carrier, a device for Read and Write access to the data carrier, as well as other devices used for data transfer and processing.

The transfer of data from the data carrier to the read/write head occurs contact-free with the help of electromagnetic waves. The type of transmission is insensitive to dirt and temperature fluctuations.

The data carriers may be directly affixed to a product. This is why the term "mobile data memory" is used as well. Other terms for the data carrier are TAG or transponder. The data content may consist of production and manufacturing data. The data that identifies the product is important here. This is where the description "identification system" comes from.

Further reaching possibilities are a result of the fact that the data content can be changed by writing to the data carrier. Because of this production-/manufacturing processes can be retraced. Logistics/distribution may be optimized.

The "identification systems" may be integrated into (existing) fieldbus automation systems (for example CANopen). The connection to the respective fieldbus system is done with suitable interface modules.

# Performance characteristics and applications of the BL ident<sup>®</sup>-system

To meet the requirements of a variety of applications, the TURCK *BL ident* <sup>®</sup>-system offers multiple possibilities for combining data carriers and read/write heads, as well as interface modules to connect automation systems (for example, CANopen).

Performance characteristics of the TURCK *BL ident*<sup>®</sup>-system are as follows:

#### **Protection class**

Some data carriers, as well as the applicable read/write heads have a high mechanical protection class (for example, **IP67**) and therefore may be used in the toughest industrial applications.

The read/write heads are also available in IP69K (wash-down design).

Connection to the fieldbus-system is realized with suitable TURCK interface modules. The interface-modules for CANopen are available in the protection class IP20. TURCK connection cables with the suitable protection class complement the identification system.

Temperature-resistant data carriers up to 210°C are available for the high temperature range.

#### Life cycle

The life cycle is a result of the possible read/write operations to the data carrier.

FRAM data carriers can provide for an **unlimited** number of Read operations and 10<sup>10</sup> Write operations.

EEPROM data carriers can provide for an **unlimited** number of Read operations and  $10^4$  or  $10^5$  Writer operations.

The data carriers do not require batteries.

#### **Transfer frequency**

The TURCK *BL ident* <sup>®</sup>-system operates with a transfer frequency of 13.56 MHz in the HFband or with a country-specific transfer frequency in the UHF-range (860-960 MHz) between the data carriers and the read/write heads.

**HF**: Systems that operate with this transfer frequency are to a large extent insensitive to electromagnetic interferences. Therefore the 13.56 MHz transfer frequency has developed into the standard in many RFID applications.

**UHF**: Systems in this frequency band gain higher read/write ranges compared to HF, typically several meters. The carrier frequencies are country-specific, and in Europe, for example, they are between 865 and 868 MHz.

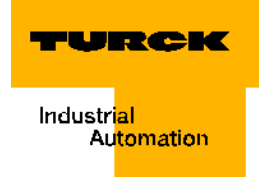

## Models

#### **Data carriers**

**HF**: For the HF-operating frequency, TURCK supplies round, flat data carriers, for example, with 16, 20, 30 and 50 mm diameters.

The high temperature data carriers have a cylindric design (for example, 22 x 125 mm).

Inlays and adhesive labels have a foil thickness (size, for example, 43 x 43 mm).

Special designs are suitable for installation in and mounting on metal. Other designs are data carriers in a glass cylinder housing or as a flat bank card format. Some data carriers have holes so that they may be affixed with screws.

**UHF**: Data carriers for UHF have different designs and mounting possibilites and are optimized for either small housing dimensions or large data transfer ranges. Data carriers with high protection class, also for the application in the field are available, as well as data carriers for direct mounting on metall or imprinted tags.

TURCK supplies data carriers for customized solution upon request.

# **Read/write heads**

**HF**: Read/write heads are available in different designs, from the standard unified threads M18 and M30 to cuboid designs Q14, CK40, Q80, S32XL including Q80L400 and Q350 for long distances of up to 500 mm.

**UHF**: Different cuboid designs are available, for example as compact read/write head in a housing with approx. 100 mm x 80 mm x 35 mm edge length ( $L \times W \times D$ ) or in dimensions approx. 240 mm x 240 mm x 40 mm for high data transfer ranges of several meters. The read/ write heads have protection class IP67 and are suitable for the application in the field. The quality of the air-data transfer between data carrier and read/write head is continuously checked, also when in operation. Each disturbance of the air interface is immediately diagnosed and signalled per LED-chain.

# Memory slot

The memory capacity of the data carrier for the HF-range is 64 or 128 Byte (48 or 112 Byte user data) with an EEPROM-memory and 2 or 8 KiByte (2000 or 8000 Byte user data) with a FRAM-memory. For the UHF-range there is an EEPROM-data carrier with 110 Byte (94 Byte user data).

FRAM: (Ferroelectric Random Access Memory), non-volatile, longer life cycle because of a greater number of read/write operations and faster Write operations compared to EEPROM.

EEPROM: (Electrically eraseable programmable read only memory), non-volatile.

The data carrier for the HF-operating frequency meet the communication standard ISO 15693.

The data carriers in the UHF-frequency band meet the communication standard ISO 18000-6C and EPCglobal Class 1 Gen 2.

# Relative speed of data carrier to read/write head

# Note

The speed with which the data carrier can pass by the read/write head is influenced by the data volume to be processed and varies according to the respective combination of read/write head and data carrier that is being used. This is why numerical data for max. speed and data volumes can only be seen as examples! The speed with which the data carrier can pass by the read/write head may be increased, for example, with the data carrier TW-R50-K2 and the read/write head

TN-CK40-H1147 to up to 2.5 m/s for 8 Bytes at a distance of 36 mm. With the help of the "*BL ident*<sup>®</sup>-simulator" (see below) the application parameters "speed", "data volume" and "range" can be changed. The optimum combination read/write head and data carrier for the respective application is apparent in the simulator.

The simulator is online at <u>http://www.turck.com..</u>. In any case, please follow the instructions including limits in this chapter.

## Note

Next to the data processing time in the read/write head, the processing time within the complete installation of the identification system must also be taken under consideration.("System overview" page 1-2). Depending on the application, the time for data transfer and processing within the complete installation may vary! If your application requires a fast sequence of data carriers, it may be necessary to decrease the speed with which the data carrier passes by the read/write head. When in doubt, we recommend to empirically determine the possible speed!

# Note

The transfer curves (max. read/write distance, length of transfer zone) only represent typical values and test lab conditions.

Because of component tolerances, installation situation of the application, ambient conditions and interferences caused by materials (especially metals) the distances that can be reached may differ up to 30 %.

This is why it is absolutely necessary to test the application (especially during Read and Write when movement occurs) under real conditions!

In addition, the recommended distance from data carrier to read/write head should be complied with if possible in order to gain errorless read/write operations despite of possible discrepancies.

Depending on the actual transfer curve of the respective application, the parameters of reachable pass over speeds (Read and Write on the Fly) and the max. transferable data volume also change.

#### Read range / Write range

The reachable read/write distances depend on the respective combination of data carrier and read/write head. The possible read/write distance is influenced by the data volume to be written and to be read, and by the speed with which the data carrier passes by the read/write head. The read/write heads that use UHF-operating frequencies will reach a distance of several meters. read/write heads that operate with 13.56 MHz (HF) transfer frequencies will reach shorter distances. Here the longest distance (approx. 500 mm) will be reached with the model TNLR-Q350-H1147 if a round data carrier with a 50 mm diameter is used.

With the help of the software "*BL ident*<sup>®</sup>-simulator" the application parameters "speed", "range" and "data volume" may be changed. Therefore an optimum combinantion read/write head and data carrier may be selected for the appropriate application.

You may find the simulator online at http://www.turck.com...

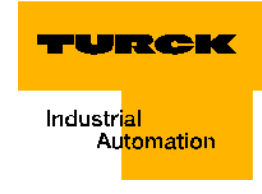

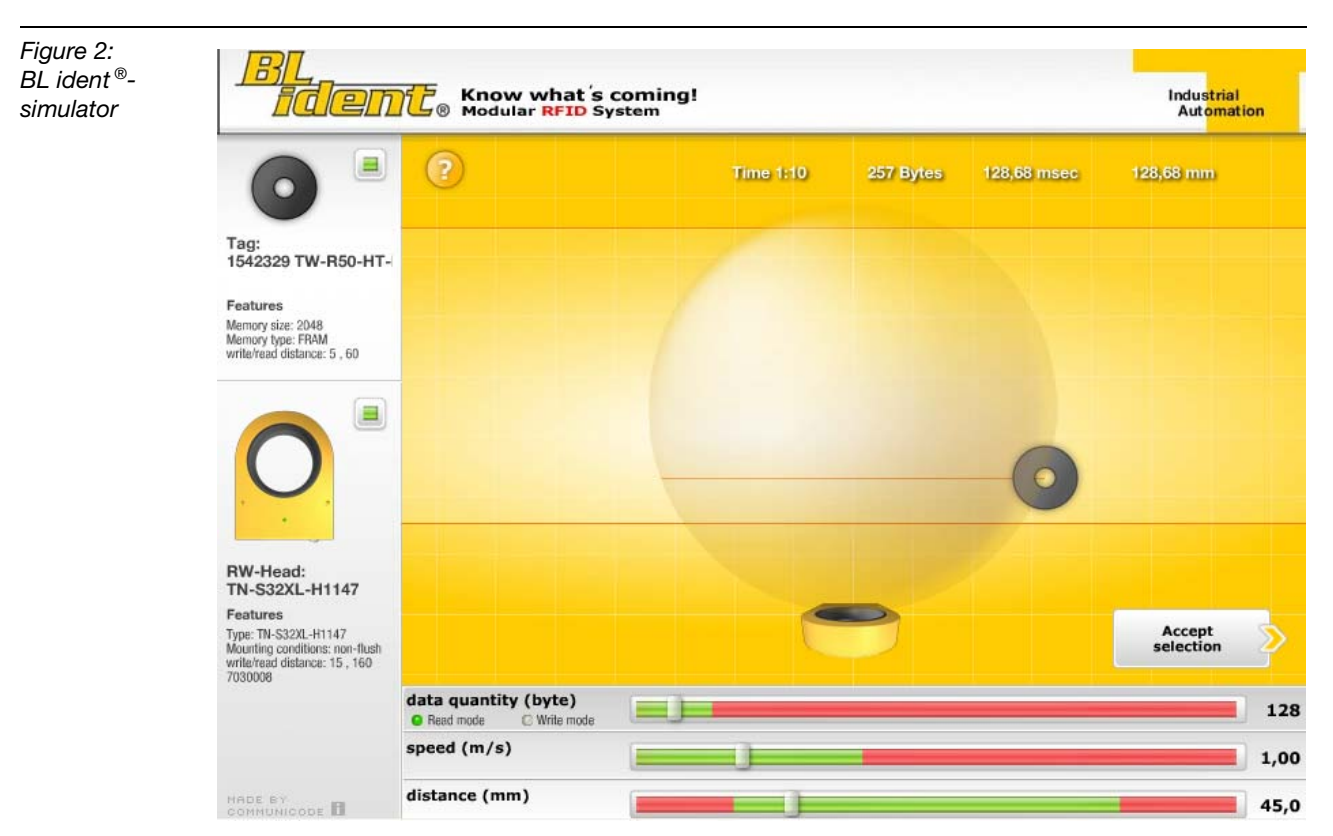

# Compatibility

All technical data refer to the *BL ident*<sup>®</sup>-system, this means to the combination of *BL ident*<sup>®</sup>-data carriers, read/write heads and interface modules. Entirely different values may be valid for data carriers of other manufacturers. This is why external products may only be used after they have been released by TURCK.

# **Applications (examples):**

The performance characteristics described in the prior chapter support the application of a TURCK *BL ident*<sup>®</sup>-system in the following industries:

- Automobile
- Transport and handling
- Machine building
- Food and beverages
- Chemical industry
- Pharmaceutical and petrochemical industries

The application in all areas is possible here, like:

- Assembly lines
- Materials handling
- Industrial manufacturing
- Inventory and storage
- Logistics
- Distribution
- Consignment
- Transport logistics

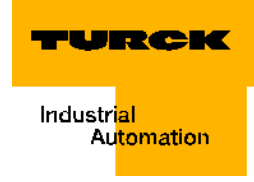

# 2 Assembly and installation

| Diagrams and designs of the interface modules                             | 2  |
|---------------------------------------------------------------------------|----|
| Supply voltage                                                            | 3  |
| Fieldbus connection CANopen                                               | 3  |
| Setting of Node-ID                                                        | 4  |
| Setting the bit rate                                                      | 5  |
| Activation of the bus terminating resistance                              | 5  |
| Service interface                                                         | 6  |
| Connections of read/write heads                                           | 7  |
| - Ready-made connection cables                                            | 7  |
| - Connection cables for mounting a coupling                               | 8  |
| - Connection terminals when connection cables RK4.5T and WK4.5T are used. | 9  |
| - Connection terminals when the connection cable FB4.5T is used           | 9  |
| Diagnostics via LEDs                                                      | 10 |
| - LEDs of the fieldbus side                                               | 10 |
| - LEDs for RFID-connections                                               | 12 |
| Technical data                                                            | 13 |
| - General technical specifications of a station                           |    |
| - Connection level read/write head                                        |    |

# Diagrams and designs of the interface modules

The *BL ident*<sup>®</sup>-CANopen-interface is available with 2, 4, 6, and 8 channels. Interface modules with the addition "S" (Simple) indicate that a user-friendly start-up is possible. A maximum of 4 byte user data + 4 byte control/status data can be transferred per PDO-8 byte transfer with a Write or Read command.

Figure 3: BL ident<sup>®</sup>interface modules with the protection class IP20 (2- and 8channel)

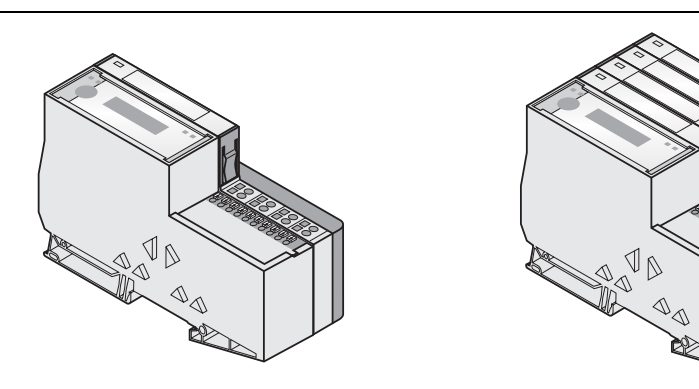

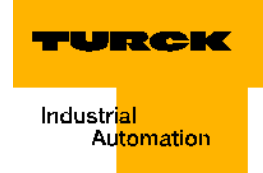

## Supply voltage

The *BL ident*<sup>®</sup>-interface module is supplied via the push-in spring-type terminal  $U_L/GND_L$  and  $U_{SYS}/GND_{SYS}$  (field supply and system supply).

The supply voltage must be within the range of 18 to 30 VDC (nominal value 24 VDC).

The **system supply voltage (U**<sub>SYS</sub>/GND<sub>SYS</sub>) is 5 VDC (from 24 VDC) transformed, and approx. 0.5 A when the station is fully expanded. This voltage is internally transmitted with a wire pair of the 7-wire module bus and serves to supply the electronic components of the module on the module's bus side.

The **field supply voltage**  $(U_L/GND_L)$  is 24 VDC and can supply maximum 10 A. This voltage is led through the interface module via a power bus. The electronic components of the module on the fieldbus side and the connected read/write devices are fed by the field supply voltage ("Connections of read/write heads" page 2-7).

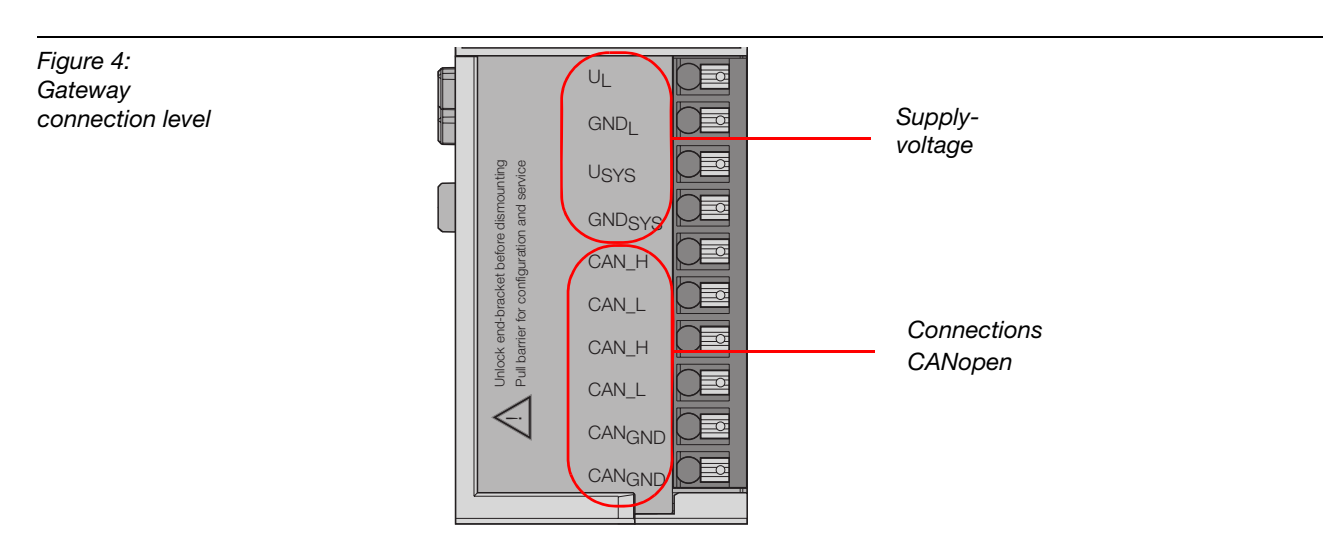

#### **Fieldbus connection CANopen**

The fieldbus CANopen is connected with push-in spring-type terminals (Figure 4).

# -

If the BL20-gateway is used as first or last participant within the bus communication, the fieldbus cable must be terminated with a terminating resistance!

The terminating resistance is switched on via DIP-switches ("Activation of the bus terminating resistance" page 2-5).

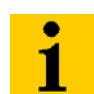

#### Note

Note

The bus must be shielded; this is done via a shield clamp, SHLD-terminal, positioned on the mounting rail!

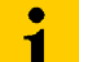

#### Note

Potential equalization impedance  $\leq 1/10$  shield impedance

## Setting of Node-ID

Setting of the Node-ID of the BL20-ECO-Gateway for CANopen is done with the DIP-switches on the gateway.

Those are positioned below the top plug-in tag of the gateway.

Figure 5: DIP-switch on the gateway

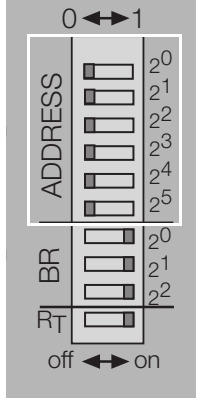

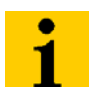

#### Note

Pull the insert foil out of the housing from the top to reach the DIP-switches.

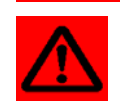

# Attention

The Node-ID of an ECO-gateway is limited to values from 1 to 63. Other participants on the CANopen bus may use Node-IDs up to 127. Each Node-ID may only be used once on the CANopen bus.

The fieldbus address of the gateway is the sum of adding the values ( $2^0$  to  $2^5$ ) of the activeswitched DIP-switches (switch setting = 1).

## **Default setting:**

0×3FH = ADR 63

#### Example:

Bus address 38 = 0×26 = 100110

Figure 6: Bus address 38

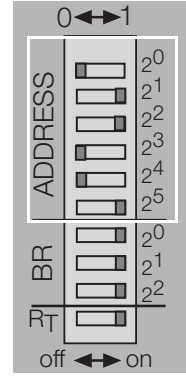

The internal module bus does not require addressing.

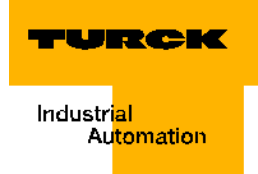

# Setting the bit rate

The gateway BL20-E-GW-CO has more than 3 DIP-switches for setting the bit rate (**BR**).

Figure 7: DIP-switches for setting the bit rate

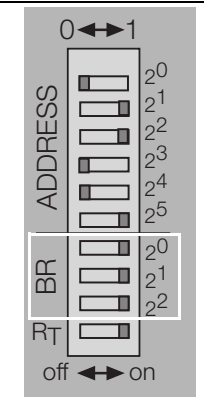

| DIP-           | Bit rate |           |           |            |            |            |            |          |
|----------------|----------|-----------|-----------|------------|------------|------------|------------|----------|
| switch<br>No.  | reserved | 20 kBit/s | 50 kBit/s | 125 kBit/s | 250 kBit/s | 500 kBit/s | 800 kBit/s | 1 MBit/s |
|                |          |           |           |            |            |            |            |          |
| 2 <sup>0</sup> | 1        | 0         | 1         | 0          | 1          | 0          | 1          | 0        |
| 2 <sup>1</sup> | 1        | 1         | 0         | 0          | 1          | 1          | 0          | 0        |
| 2 <sup>2</sup> | 1        | 1         | 1         | 1          | 0          | 0          | 0          | 0        |

#### Activation of the bus terminating resistance

If the BL20-gateway is used as first or last participant within the bus communication, the fieldbus cable must be terminated with a terminating resistance!

The BL20-E-GW-CO allows the switching on of a resistance  $\mathbf{R}_{T}$  via the bottom DIP-switch.

Figure 8: Bus terminating resistance  $R_T$  Bus terminating resistance switched off:

 $\square |_{2}^{1}$ 

off **←** on

ВВ

R<sub>T</sub>∣ ∎

20

22

0◀►1 20 ADDRESS 21 22 П 23 Π 24 П 25 20 Π ШШ 121 П Г 22 Г RT 

off ←► on

switched on:

Bus terminating resistance

#### Service interface

The service interface connects the BL ident<sup>®</sup>- interface module with a PC. The interface module can be projected with the software I/O-ASSISTANT, and diagnostic messages can be displayed.

The connection between service interface and PC must be done with a ready-made cable specifically made for this purpose.

BL20-connection cable (I/O-ASSISTANT-ADAPTER-CABLE-BL20/BL67)

The BL20-cable has a PS/2 connector (connection for female connector on gateway) and a SUB-D female connector (connection for male connector on PC).

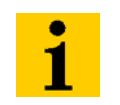

Note

The service interface is positioned below the top plug-in tag of the gateway. Pull the foil out of the housing from the top to reach the service interface.

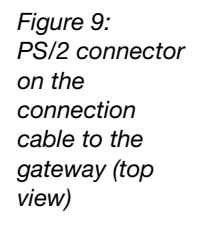

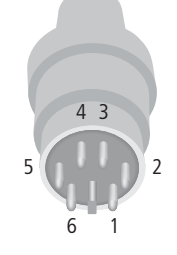

5 4 3 2 1

9876

Figure 10: 9-pole SUB-D female connector on the connection cable to the PC (top view)

Pin

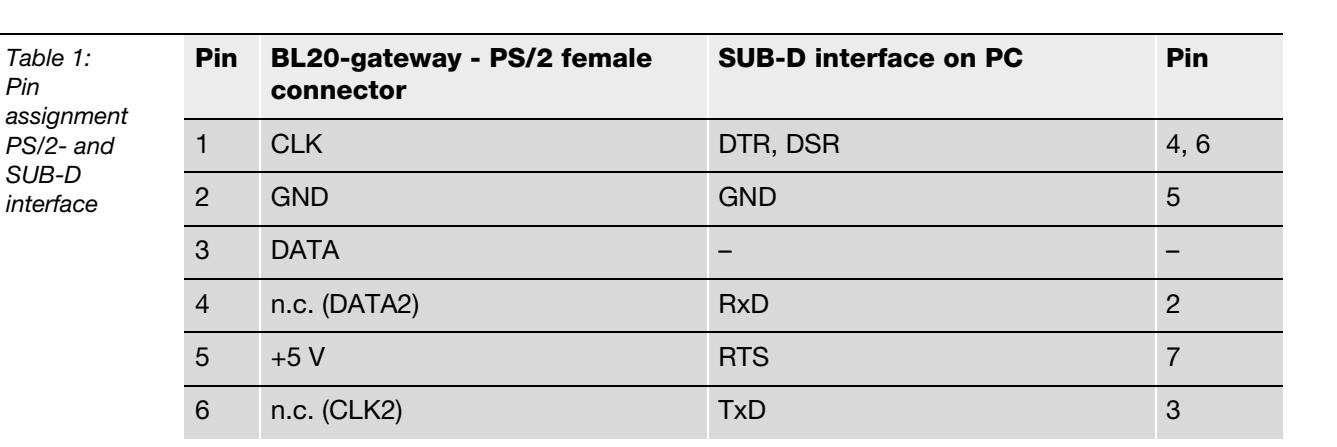

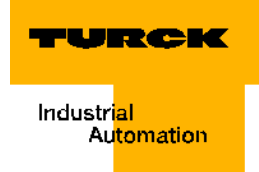

## **Connections of read/write heads**

#### **Ready-made connection cables**

The following table displays ready-made connection cables with a coupling to connect the read/write head and an open end to connect the spring-type terminals of the interface module. The connection to the spring-type terminals of the interface module is explained in Chapter "Connection terminals when connection cables RK4.5T... and WK4.5T... are used." page 2-9 and Chapter "Connection terminals when the connection cable FB4.5T... is used." page 2-9.

| Table 2:<br>Ready-made<br>connection<br>cables (BL20) | Type description<br>(Ident number)                               | Coupling <sup>A)</sup><br>straight = s<br>angled = a | 2m | 5 m | 10 m | 25 m | 50 m |  |
|-------------------------------------------------------|------------------------------------------------------------------|------------------------------------------------------|----|-----|------|------|------|--|
|                                                       | RK4.5T-2/S2500<br>(8035244)                                      | S                                                    | х  |     |      |      |      |  |
|                                                       | RK4.5T-5/S2500<br>(6699206)                                      | S                                                    |    | х   |      |      |      |  |
|                                                       | RK4.5T-10/S2500<br>(6699207)                                     | S                                                    |    |     | х    |      |      |  |
|                                                       | RK4.5T-25/S2500<br>(6699421)                                     | S                                                    |    |     |      | х    |      |  |
|                                                       | RK4.5T-50/S2500<br>(6699422)                                     | S                                                    |    |     |      |      | х    |  |
|                                                       | RK4.5T-2/S2500<br>(8035245)                                      | а                                                    | х  |     |      |      |      |  |
|                                                       | RK4.5T-5/S2500<br>(6699208)                                      | а                                                    |    | х   |      |      |      |  |
|                                                       | RK4.5T-10/S2500<br>(6699209)                                     | а                                                    |    |     | х    |      |      |  |
|                                                       | RK4.5T-25/S2500<br>(6699423)                                     | а                                                    |    |     |      | х    |      |  |
|                                                       | RK4.5T-50/S2500<br>(6699424)                                     | а                                                    |    |     |      |      | х    |  |
|                                                       | For the food and beverage range (FB = Food and Beverage) - IP69K |                                                      |    |     |      |      |      |  |
|                                                       | FB-RK4.5T-5/S2502<br>(8036404)                                   | S                                                    |    | х   |      |      |      |  |
|                                                       | FB-RK4.5T-10/S2502<br>(8036405)                                  | S                                                    |    |     | х    |      |      |  |
|                                                       | FB-RK4.5T-25/S2502<br>(8037011)                                  |                                                      |    |     |      | х    |      |  |

**A** The "coupling" serves to connect the read/write head

Characteristics of the connection cables of type RK... and WK....

- Shielded
- PUR outer jacket, PVC, silicone- and halogen-free
- Highly flexible
- Crosslinked by irradiation, resistant to weld flash, oils
- High mechanical durability
- Approval

Characteristics of the connection cables of type FB....

- Shielded
- PVC outer jacket,
- Approval 🖤, 🕮

# Connection cables for mounting a coupling

The *BL ident*<sup>®</sup> suitable cable "KABEL-BLIDENT-100M" can be self-assembled. For this purpose mount the M12-coupling "B8151-0/9" (6904604) to connect the read/write head.

| Table 3:<br>Pin<br>assignment | Channel | Pin assignment of connector | Signal                   | Color mapping |
|-------------------------------|---------|-----------------------------|--------------------------|---------------|
|                               | 1       | 1                           | V <sub>S/L-Head</sub> B) | Brown         |
|                               |         | 3                           | GND                      | Blue          |
|                               |         | 2                           | Data-                    | Black         |
|                               |         | 4                           | Data+                    | White         |

Figure 11: Pin assignment connector

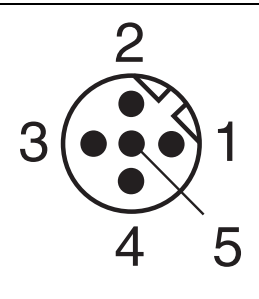

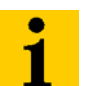

# Note

Terminate the open end of the connector cable according to the following two chapters!

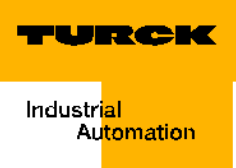

# Connection terminals when connection cables RK4.5T... and WK4.5T... are used.

Figure 12: Connection of the read/write head (transceiver) for connection cables RK4.5T... and WK4.5T...

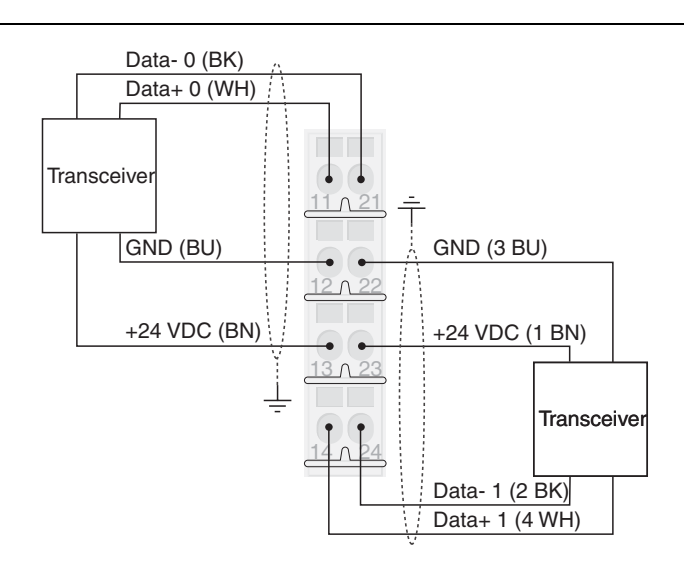

| Table 4:<br>Color<br>mapping of<br>the<br>connection<br>cables<br>RK4.5T and<br>WK4.5T | Signal                | Color mapping |
|----------------------------------------------------------------------------------------|-----------------------|---------------|
|                                                                                        | V <sub>S/L-Head</sub> | Brown (BN)    |
|                                                                                        | GND                   | Blue (BU)     |
|                                                                                        | Data-                 | Black (BK)    |
|                                                                                        | Data+                 | White (WH)    |

# Connection terminals when the connection cable FB4.5T... is used.

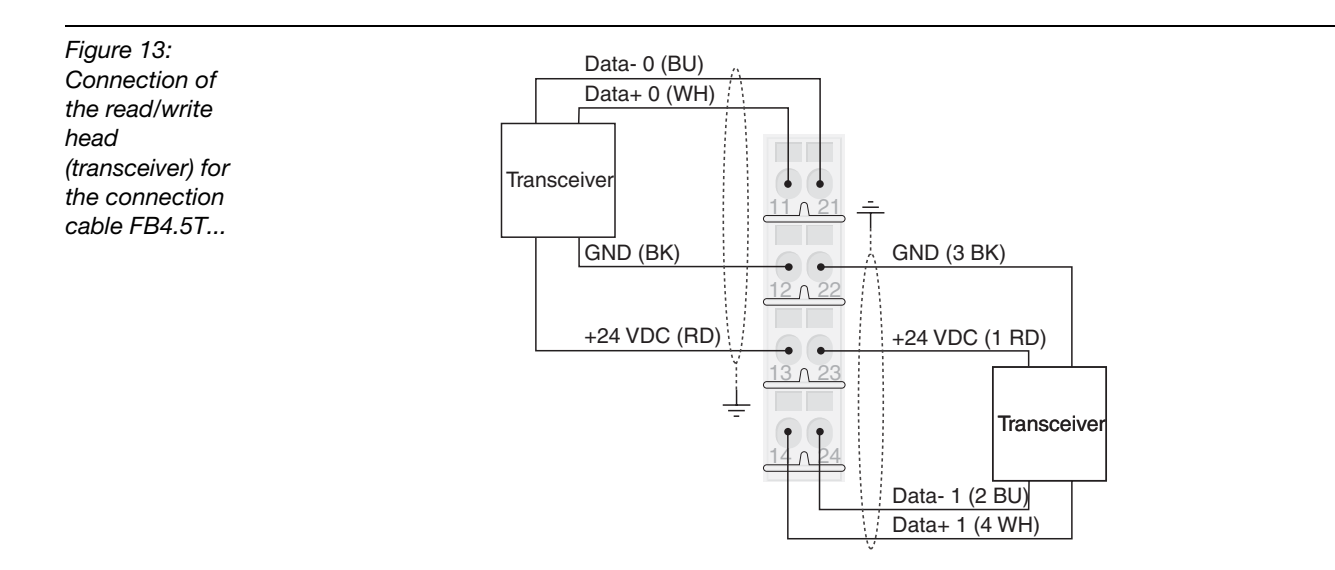

| Table 5:<br>Color<br>mapping of<br>the<br>connection<br>cable<br>FB4.5T | Signal                | Color mapping |
|-------------------------------------------------------------------------|-----------------------|---------------|
|                                                                         | V <sub>S/L-Head</sub> | Red (RD)      |
|                                                                         | GND                   | Black (BK)    |
|                                                                         | Data+                 | White (WH)    |
|                                                                         | Data-                 | Blue (BU)     |

## **Diagnostics via LEDs**

# LEDs of the fieldbus side

Each BL20-gateway has the following status indicators in form of an LED:

- 2 LEDs for the module bus communication (module bus LEDs): GW and IOs
- 2 LEDs for the CANopen communication (fieldbus LEDs): ERR and BUS

| Table 6:<br>LED displays | LED | Status                                 | Meaning                                                                                             | Remedy                                                           |
|--------------------------|-----|----------------------------------------|----------------------------------------------------------------------------------------------------|------------------------------------------------------------------|
|                          | GW  | OFF                                    | No voltage supply of CPU.                                                                           | Check the wiring on the gateway.                                 |
|                          |     | green                                  | 5 V DC operating voltage<br>present, firmware active,<br>gateway ready for<br>operation and sending | -                                                                |
|                          |     | green<br>blinking,<br>1 Hz             | Low voltage of $U_{sys}$ or $U_L$                                                                   | Check whether the voltage supply is within the acceptable range. |
|                          |     | green<br>blinking,<br>1 Hz<br>IOs: red | Firmware inactive.                                                                                  | Reload firmware.                                                 |
|                          |     | green<br>blinking,<br>4 Hz             | Firmware active,<br>hardware of gateway<br>defective.                                               | Replace the gateway.                                             |

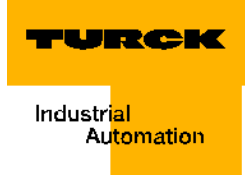

| Table 6:<br>(cont.)<br>LED displays | LED | Status                             | Meaning                                                                                                    | Remedy                                                                                                    |
|-------------------------------------|-----|------------------------------------|----------------------------------------------------------------------------------------------------|----------------------------------------------------------------------------------------------------|
|                                     | IOs | OFF                                | No voltage supply of CPU.                                                                                                    | Check the wiring on the gateway.                                                                                                    |
|                                     |     | green                              | Configured constellation<br>of module bus<br>participants corresponds<br>to the real one;<br>communication active.                                                                                                    | -                                                                                                    |
|                                     |     | green<br>blinking,<br>1 Hz         | Station is in force mode of the I/O-ASSISTANT                                                                                                    | Deactivate the force mode of the I/O-ASSISTANT.                                                                                                    |
|                                     |     | red and<br>LED<br>"GW" on<br>OFF   | Controller not ready for operation or U <sub>sys</sub> - gauge not within the required range.                                                                                                    | Check the voltage supply U <sub>sys</sub> on the gateway.                                                                                                    |
|                                     |     | red                                | Module bus not ready for operation.                                                                                                    | Check whether the single BL20-<br>modules are correctly mounted.                                                                                                    |
|                                     |     | red<br>blinking,<br>1 Hz           | Inadaptable modification<br>of the real constellation of<br>the module bus<br>participant                                                                                                    | Compare the projection of your BL20-<br>station to the real constellation.<br>Check the construction of your BL20-<br>station for defective or wrongly<br>plugged electronic modules.                                                                                                    |
|                                     |     | red<br>blinking,<br>4 Hz           | No module bus communication                                                                                                    | Check the station configuration and<br>the voltage on the gateway and on the<br>supply modules.                                                                                                    |
|                                     |     | red/<br>green<br>blinking,<br>1 Hz | Adaptable modification of<br>the real constellation of<br>the module bus<br>participants                                                                                                    | Check your BL20-station for pulled or new, not projected modules.                                                                                                    |
|                                     | ERR | OFF                                | Communication between<br>BL20 CANopen-Gateway<br>and other CANopen<br>participants is error free.                                                                                                    | -                                                                                                    |
|                                     |     | red                                | Communication between<br>BL20 CANopen-Gateway<br>and other CANopen<br>participants is defective<br>or interrupted; possible<br>causes:<br>- CAN-BusOff<br>- Heartbeat-error<br>- Guarding-error<br>- Transmit-timeout | <ul> <li>Check whether the fieldbus is terminated with a terminating resistance when the BL20-CANopen-Gateway is the last participant in the bus topology.</li> <li>Check the CANopen cable for damage and correct connection.</li> <li>Check whether the right bit rate is set.</li> <li>Check whether the NMT-Master continues to operate correctly.</li> </ul> |

| Table 6:<br>(cont.)<br>LED displays | LED             | Status                                    | Meaning                                                                                                    | Remedy                                                                                                    |
|-------------------------------------|-----------------|-------------------------------------------|----------------------------------------------------------------------------------------------------|----------------------------------------------------------------------------------------------------|
|                                     | BUS             | green                                     | Configured constellation<br>of module bus<br>participants corresponds<br>to the real one;<br>communication active. | -                                                                                                    |
|                                     |                 | red                                       | NMT-Slave-State of the<br>BL20-CANopen-<br>Gateway is "Stopped"                                                    | <ul> <li>"Reset-Node"-command from NMT-<br/>Master is needed for the respective<br/>node.</li> <li>If the command is unsuccessful,<br/>execute voltage reset on node if<br/>need be.</li> </ul> |
|                                     |                 | orange                                    | NMT-Slave-State of the<br>BL20-CANopen-<br>Gateway is<br>"Preoperational"                                          | "Start-Node"-command from NMT-<br>Master is needed.                                                                                                    |
|                                     | ERR<br>+<br>BUS | alter-<br>nately<br>blinking<br>red, 4 Hz | Invalid Node-ID set                                                                                                | Set the correct Node-ID of the gateway with the DIP-switches (1 to 63).                                                                                                    |

# **LEDs for RFID-connections**

| Table 7:<br>RFID-<br>connections | LED          | Status                  | Meaning                              | Remedy                                                                                                    |
|----------------------------------|--------------|-------------------------|--------------------------------------|----------------------------------------------------------------------------------------------------|
|                                  | DIA          | OFF                     | Normal data exchange                 |                                                                                                    |
|                                  |              | red                     | Module bus<br>communication failure  | Check whether more than 2<br>neighboring electronic modules<br>have been pulled.<br>Relevant are those modules which<br>are positioned between the<br>gateway and this module. |
|                                  |              | red blinking,<br>0.5 Hz | Diagnosis present                    |                                                                                                    |
|                                  | RW 0<br>RW 1 | OFF                     | No tag within the received range     |                                                                                                    |
|                                  |              | green                   | Tag within the received range        |                                                                                                    |
|                                  |              | green blinking<br>2 Hz  | Data transfer from / to tag          |                                                                                                    |
|                                  |              | red                     | Error in read/write head             |                                                                                                    |
|                                  |              | red blinking<br>2 Hz    | Short circuit read/write head supply |                                                                                                    |

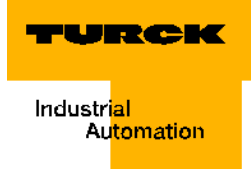

# **Technical data**

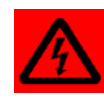

# Warning

This device may cause radio interference in living quarters and small industry (living-, business- and commercial areas, small business). Additional attenuation measures are needed!

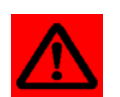

# Attention

The auxiliary supply must meet the requirements of the safety low voltage (SELV = Safety extra low voltage) per IEC 364-4-41.

# General technical specifications of a station

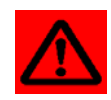

# Attention

The auxiliary supply must meet the requirements of the safety low voltage (SELV = Safety extra low voltage) per IEC 364-4-41.

| Table 8:<br>Technical<br>specifications | Name/Description                                                | Value / Type                                               |  |  |  |
|-----------------------------------------|-----------------------------------------------------------------|------------------------------------------------------------|--|--|--|
|                                         | Supply voltage/auxiliary power                                  |                                                            |  |  |  |
|                                         | U <sub>sys</sub> <sup>c)</sup> (nominal value)                  | 24 V DC                                                    |  |  |  |
| -                                       | I <sub>sys</sub> <sup>B)</sup> (at station's maximum expansion) | approx. 500 mA                                             |  |  |  |
|                                         | U <sub>L</sub> <sup>c)</sup> (nominal value)                    | 24 V DC                                                    |  |  |  |
|                                         | Max. field current IL <sup>A)</sup>                             | 10 A                                                       |  |  |  |
|                                         | Approved range                                                  | per EN 61131-2<br>(18 to 30 V DC)                          |  |  |  |
|                                         | Ripple                                                          | per EN 61131-2                                             |  |  |  |
|                                         | Isolation voltage (U <sub>L</sub> contra U <sub>SYS</sub> )     | 500 V <sub>rms</sub>                                       |  |  |  |
|                                         | Voltage anomalies                                               | per EN 61131-2                                             |  |  |  |
|                                         | $I_{\rm MB}$ (supply of module bus participants)                | 700 mA                                                     |  |  |  |
|                                         | Connection technology                                           | Push-in-spring-type terminal<br>LSF of company Weidmueller |  |  |  |
|                                         | Physical interfaces                                             |                                                            |  |  |  |
|                                         | Fieldbus                                                        |                                                            |  |  |  |
|                                         | Protocol                                                        | CANopen                                                    |  |  |  |
|                                         | Transfer rate                                                   | 20 kBit/s to 1 Mbit/s                                      |  |  |  |

Table 8: Technical specifications

| Name/Description                                                                    | Value / Type                                                                                  |  |  |
|-------------------------------------------------------------------------------------|-----------------------------------------------------------------------------------------------|--|--|
| Isolation voltage (fieldbus contra ${\rm U}_{\rm sys}$ and contra ${\rm U}_{\rm L}$ | 500 V <sub>rms</sub>                                                                          |  |  |
| Fieldbus connection technology                                                      | Push-in-spring-type terminal<br>LSF of company Weidmueller                                    |  |  |
| Setting of addresses                                                                | with DIP-switches (addresses 1 to 63)                                                         |  |  |
| Service interface                                                                   |                                                                                               |  |  |
| Connection technology                                                               | RS232 to PS2/ Mini DIN female connector                                                       |  |  |
| Ambient conditions                                                                  |                                                                                               |  |  |
| Ambient temperature                                                                 |                                                                                               |  |  |
| - t <sub>Ambient</sub>                                                              | 0 to +55 °C                                                                                   |  |  |
| - t <sub>Store</sub>                                                                | - 25 to +85 °C                                                                                |  |  |
| relative humidity per<br>EN 61131-2/EN 50178                                        | 5 to 95 % (indoor), level RH-2, no<br>condensation (storage at 45 °C, no functional<br>check) |  |  |
| Climate tests                                                                       | per IEC 61131-2                                                                               |  |  |
| Vibration resistance                                                                |                                                                                               |  |  |
| 10 to 57 Hz,<br>constant amplitude 0.075 mm, 1 g                                    | yes                                                                                           |  |  |
| 57 to 150 Hz,<br>constant acceleration 1 g                                          | yes                                                                                           |  |  |
| Oscillation type                                                                    | Frequency cycles with a rate of change of 1 octave/min                                        |  |  |
| Oscillation period                                                                  | 20 frequency cycles per coordinate axis                                                       |  |  |
| Shock resistance per<br>IEC 68-2-27                                                 | 18 shocks, half sine 15 g peak value /<br>11 ms, each in ± direction per space<br>coordinate  |  |  |
| Continuous shock resistance per<br>IEC 68-2-29                                      | 1000 shocks, half sine 25 g peak value /6 ms, each in $\pm$ direction per space coordinate    |  |  |
| Tilting over and falling                                                            |                                                                                               |  |  |
| Height of fall (weight) < 10 kg)                                                    | 1.0 m                                                                                         |  |  |
| Height of fall (weight 10 to 40 kg)                                                 | 0.5 m                                                                                         |  |  |
| Test cycles                                                                         | 7                                                                                             |  |  |
| Devices with packaging, printed circuit boards electrically tested                  |                                                                                               |  |  |

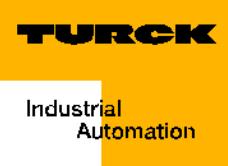

| Table 8:<br>Technical<br>specifications | Name/Description                                                     | Value / Type                                                  |  |  |  |
|-----------------------------------------|----------------------------------------------------------------------|---------------------------------------------------------------|--|--|--|
|                                         | Electromagnetic compatibility (EMC) per EN                           | Electromagnetic compatibility (EMC) per EN 50082-2 (industry) |  |  |  |
|                                         | Static electricity per<br>EN 61000-4-2                               |                                                               |  |  |  |
|                                         | - Air discharge (direct)                                             | 8 kV                                                          |  |  |  |
|                                         | – Relay discharge (indirect)                                         | 4 kV                                                          |  |  |  |
|                                         | Electromagnetic HF-fields per<br>EN 61000-4-3 and ENV 50 204         | 10 V/m                                                        |  |  |  |
|                                         | Grid-bound interferences induced by<br>HF-fields per<br>EN 61000-4-6 | 10 V                                                          |  |  |  |
|                                         | Rapid transients (burst) per<br>EN 61000-4-4                         |                                                               |  |  |  |
|                                         | Transient emissions per EN 50081-2<br>(Industry)                     | per EN 55011 Class A <sup>D</sup> , Group 1                   |  |  |  |
|                                         |                                                                      |                                                               |  |  |  |

- **A** The current consumption of the field supply  $U_1$  is the sum of: current consumption read/write head × number of read/write heads
  - current consumption per 2-channel RFID-module × number of modules
- **B** The current consumption of the system supply  $U_{SYS}$  is the sum of: current consumption of gateway
  - current consumption per 2-channel RFID-module × number of modules
- C In order to supply the electronic components of the RFID-modules current is used from both the field supply  $U_L$  as well as the system supply  $U_{SYS}$ .
- D The use within living space may cause failure of functions. Additional attenuation measures are needed!

# Note

> You may find additional technical instructions for testing the TURCK-products of the BL20-series in the catalog "Fieldbus Technology modular I/O Systems and compact I/O Modules in IP20 and IP67" (D301053).

# **Connection level read/write head**

| Table 9:<br>Technical<br>specifications | Name/Description                                                                    | Value/Type                                                         |
|-----------------------------------------|-------------------------------------------------------------------------------------|--------------------------------------------------------------------|
|                                         | Number of channels                                                                  | 2                                                                  |
|                                         | Nominal voltage of supply terminal $(U_L)$                                          | 24 VDC                                                             |
|                                         | Nominal voltage from field supply $(U_L)$                                           | ≤100 mA                                                            |
|                                         | Nominal current from module bus                                                     | ≤30 mA                                                             |
|                                         | Power loss, typical                                                                 | ≤1 W                                                               |
|                                         | Inputs/Outputs                                                                      |                                                                    |
|                                         | Transfer rate                                                                       | 115.2 kBit/s                                                       |
|                                         | Cable length                                                                        | 50 m                                                               |
|                                         | Cable impedance                                                                     | 120 Ω                                                              |
|                                         | Potential isolation                                                                 | Isolation of electronic components and field level via optocoupler |
|                                         | Utilization factor                                                                  | 1                                                                  |
|                                         | Sensor supply                                                                       | 500 mA per channel, short circuit protected                        |
|                                         | Sum current (via both channels)                                                     | 500 mA                                                             |
|                                         | Transfer rate                                                                       | serial differential transfer to read/write head                    |
|                                         | Data buffer receive/send                                                            | 8/8 kByte                                                          |
|                                         | Connection technology read/write heads                                              | Spring-type terminal                                               |
|                                         | Protection class                                                                    | IP 20                                                              |
|                                         | Stripped isolation length                                                           | 8 mm                                                               |
|                                         | max. terminal range                                                                 | 0.5 to 2.5 mm <sup>2</sup>                                         |
|                                         | Conductor suitable for clamping                                                     |                                                                    |
|                                         | "e" single-wire H 07V-U                                                             | 0.5 to 2.5 mm <sup>2</sup>                                         |
|                                         | "f" fine-wire H 07V-K                                                               | 0.5 to 1.5 mm <sup>2</sup>                                         |
|                                         | "f" with wire end sleeves per DIN 46228/1<br>(wire end sleeves crimped on gastight) | 0.5 to 1.5 mm <sup>2</sup>                                         |
|                                         | Plug gauge per IEC 947-1/1988                                                       | A1                                                                 |
|                                         | Measuring data per VDE 0611 Section 1/8.5                                           | 92/IEC 947-7-1/1989                                                |
|                                         | Measuring voltage                                                                   | 250 V                                                              |
|                                         | Measuring current                                                                   | 17.5 A                                                             |
|                                         | Measuring diameter                                                                  | 1.5 mm <sup>2</sup>                                                |

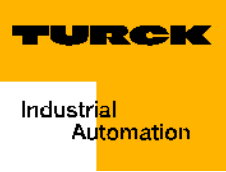

| Table 9:<br>(cont.)<br>Technical | Name/Description          | Value/Type |
|----------------------------------|---------------------------|------------|
|                                  | Measurement surge voltage | 4 kV       |
|                                  | Degree of pollution       | 2          |

Assembly and installation
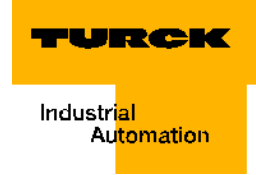

## 3 Start-up of a TURCK *BL ident*<sup>®</sup>-system

| Start-up example with the BL20-2RFID-S-Module                                            | 3  |
|------------------------------------------------------------------------------------------|----|
| Hardware specifications                                                                  |    |
| Installation of the target required for the control                                      |    |
| Download of the active EDS-file                                                          | 4  |
| Starting the software and creating a new project                                         | 4  |
| Configuration of the control                                                             | 5  |
| – Baud rate                                                                              | 5  |
| – Node-ID                                                                                | 6  |
| - Other configuration options                                                            | 6  |
| Configuration of the BL ident <sup>®</sup> -Interface-Module                             | 6  |
| PDO-communication                                                                        | 8  |
| – Establishing the PDO-communication for the first two BL ident <sup>®</sup> -channels   | 8  |
| - Assignment of the COB-IDs                                                              | 8  |
| – Establishing the PDO-communication for additional BL ident <sup>®</sup> -channels      | 12 |
| - Assigning variable names for PDOs                                                      | 15 |
| - Compiling the variable tables for the process data                                     | 15 |
| – Communication with control                                                             | 17 |
| - Log-in and start of the program                                                        | 17 |
| <ul> <li>Activating the read/write head</li> </ul>                                       |    |
| - Initialization/RESET Channel 1                                                         |    |
| - Writing to the data carrier / Channel 1                                                |    |
| - Reading from data carrier / Channel 1                                                  |    |
| – Error messages via the input data                                                      | 21 |
| – Additional commands                                                                    |    |
| SDO-communication                                                                        |    |
| - Establishment of SDO-communication via the first <i>BL ident</i> <sup>®</sup> -channel |    |
| - Activation of the read/write head and initialization                                   |    |
| - Reading the UID                                                                        |    |
| - Writing of 8 data bytes to the data carrier                                            |    |
| - Reading of 8 data bytes                                                                |    |
| - Error messages during SDO-transfer                                                     |    |
| - Parameterization                                                                       |    |
| Flow diagram for executing commands                                                      | 29 |
|                                                                                          |    |
| Objects of the BL20-2RFID-S-Module                                                       |    |
| Object 0x5700 - 8 byte process input data                                                | 30 |
| Object 0x5701 - 12 byte process input data                                               |    |
| Object 0x5702 - 8 byte process output data                                               |    |
| Object 0x5703 - 12 byte process output data                                              |    |
| Object 0x5/08 - 1 byte status messages                                                   |    |
| Object 0x5722 - 1 byte parameter                                                         |    |
| Process image of the BL20-2RFID-S-Module                                                 | 33 |
| Process Input Data                                                                       | 33 |
| - Meaning of the status bits                                                             | 33 |
| Process Output Data                                                                      | 35 |
| - Meaning of the command bits/control bits                                               | 35 |
| Parameter                                                                                | 38 |
| - Determination of the parameter value "Bridging Time [n*4ms]"                           |    |
| Alerts and error messages                                                                | 39 |

| CANopen - general overviews                                                       |    |
|-----------------------------------------------------------------------------------|----|
| Default PDOs per CiA DS-301 and DS-401<br>BL20-specific default PDOs              |    |
| Identifier for the standard objects                                               |    |
| – COB-ID (Communication Object Identifier)                                        |    |
| User data ranges of the data carrier variants                                     | 48 |
| Access to the data ranges of the data carriers<br>Overview of Turck data carriers |    |
|                                                                                   |    |

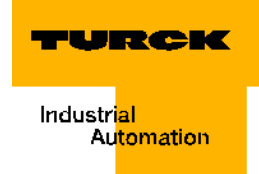

#### Start-up example with the BL20-2RFID-S-Module

The following steps for start-up are examples. Paragraph "Objects of the BL20-2RFID-S-Module" page 3-30 contains the general information.

#### **Hardware specifications**

The following hardware components are needed for the start-up example below:

- Control with CANopen-compatible CPU
- BL ident<sup>®</sup>-Interface-Module "TI-BL20-E-CO-S-X"
- BL ident<sup>®</sup>- read/write head (for example, "TN-CK40-H1147")
- Data carrier (for example, "TW-R50-B128" with 112 byte user data)
- Suitable connection cables

Please download D101583 which you may find in the download area of the TURCK website if you desire additional information for read/write heads and the data carriers.

#### Note

Please note that the firmware version of the gateway must be 2.0 or higher!

#### Installation of the target required for the control

In order to use a start-up and programming tool to operate the control, the specific "target" must be installed. In general, the target files or rather the target firmware can be found on the website of the respective manufacturer.

#### Download of the active EDS-file

The active EDS-file is used to support the configuration of the *BL ident* <sup>®</sup>-Interface-Module. To locate the active EDS-file go to:

#### http://www.turck.com....

In the open configuration software, you may download the active EDS-file and save it where the software can access it (for example, Extras >-Add configuration file...) or save the EDS-file directly in the folder made available by the software (for example, "EDS").

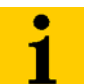

## Note

EDS-file support is not required or possible with each start-up tool!

#### Starting the software and creating a new project

If need be, please actualize the configuration file, EDS-file (prior and after the start). Start the software (for example, CoDeSys).

Create a new project and assign a project name.

In the first step of your CANopen-system configuration, please select the product name of your control. The product name can be found in the list when the respective target for the control has been successfully installed (see above). The control is also called target system.

| Figure 14:<br>Add the control | Target Settings                                                                                                    |
|-------------------------------|----------------------------------------------------------------------------------------------------|
| to the project                | Configuration:       XV-/MC2-4xx-V2.3.9         Target Platform       Memory Layout       General       Network functionality       Visualization         Platform:       Intel StrongARM       Intel StrongARM       Intel StrongARM         Eirst parameter register (integer):       Last parameter register (integer):       Begister for return value (integer):         R0       R3       R0       Integer): |
|                               | ✓ Intel byte order          Default       OK       Cancel                                                                                                    |

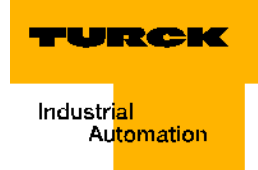

#### **Configuration of the control**

The control is to work as CAN-Master. Please configure the control with your programming tool.

Now setting of different CAN-parameters is possible.

| Figure 15:<br>Setting of the | Configuration | Base parameters CAN parameters | ]                                 |
|------------------------------|---------------|--------------------------------|-----------------------------------|
| parameters of the CAN-Master |               | baud rate:                     | 125000                            |
|                              |               | Com. Cycle Period (µsec):      | 0                                 |
|                              |               | Sync. Window Lenght (µsec):    | 0                                 |
|                              |               | Sync. COB-ID:                  | 128 activate:                     |
|                              |               | Node-Id:                       | 1                                 |
|                              |               |                                | V Automatic startup               |
|                              |               |                                | ▼ Support DSP301,V4.01 and DSP306 |
|                              |               | Heartbeat Master [ms]:         |                                   |

#### **Baud rate**

The possible baud rate is the result of the required length of the CANopen-cable. The following table shows the suitable baud rate for the respective cable length:

| Table 10:<br>Baud rate and<br>cable length | Baud rate (kBit/s) | Maximum cable length (m) |
|--------------------------------------------|--------------------|--------------------------|
|                                            | 10                 | 1000                     |
|                                            | 20                 | 1000                     |
|                                            | 50                 | 1000                     |
|                                            | 100                | 650                      |
|                                            | 125                | 500                      |
|                                            | 250                | 250                      |
|                                            | 500                | 100                      |
|                                            | 800                | 50                       |
|                                            | 1000               | 25                       |

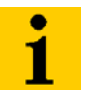

#### Note

All participants of a CANopen network must have the same baud rate/bit transfer rate settings.

#### Node-ID

The "Node ID" of the Master must be within the 1 to 127 range and can only be assigned once in the entire CAN-network.

#### Other configuration options

The entries "Com.Cycle Period", "Sync. Window Length" and "Sync. COB-ID" belong to the "SYNC-message" page 4-4 (synchronization message). This is a central clock-pulse generator which is cyclically sent. You may keep the settings for the *BL ident*<sup>®</sup>-project.

The active function "Automatic Start" ensures initialization and start of the CAN-bus. If this function is not available, the CAN-bus must be started in the project. The function "DSP301,V4.01 and DSP306 Support" facilitates, for example, the setting of the pulse for the heartbeat-function.

## Configuration of the BL ident <sup>®</sup>-Interface-Module

In order to configure the interface module, first select the type of the gateway "BL20-E-GW-CO". Please ensure that the selected gateway is linked to the correct EDS-file. In the example below, the linked EDS-file is listed in parenthesis following the description of the gateway. The EDS-file must be current so that the interface module can be completely configured ("Download of the active EDS-file" page 3-4).

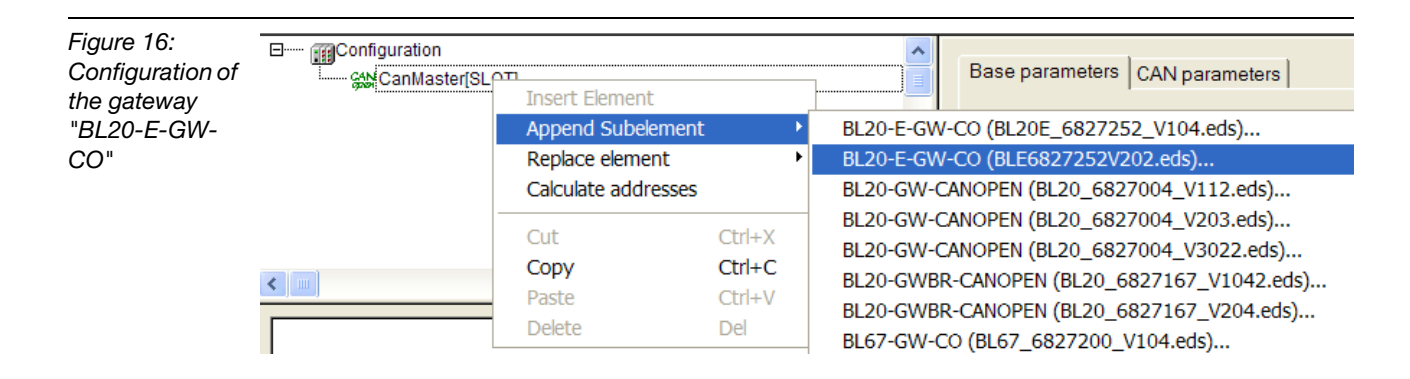

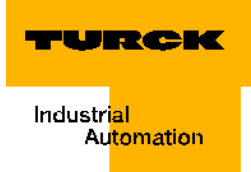

Accept the Node-ID (0 to 63) which is set with the DIP-switch "ADDRESS" on the gateway "BL20-E-GW-CO".

The explanations for the remaining "CAN-parameters" can be found in the "Glossary" page 4-1.

| Figure 17:   | Configuration            | ^        | Base parameters CAN parameters CAN Module Selection Receive PDO-Mapping Send PDO-Mapping Servi | ce D |
|--------------|--------------------------|----------|------------------------------------------------------------------------------------------------|------|
| Parameter to | BL20-E-GW-CO (EDS) [VAR] |          |                                                                                                |      |
| galeway      |                          |          | Node ID: 2                                                                                     |      |
|              |                          |          | Write DCF;         Create alle SDO's         Ogtional device:                                  |      |
|              |                          |          | <u>R</u> eset Node: No initialization:                                                         |      |
|              |                          |          | Node guard                                                                                     |      |
|              |                          |          | ✓ Nodeguarding                                                                                 |      |
|              |                          |          | Guard COB-ID: 0x700+Nodeld                                                                     |      |
|              |                          |          | Guard jime (ms): 0                                                                             |      |
|              |                          |          | Life time factor: 0                                                                            |      |
|              |                          |          | Heartbeat settings                                                                             |      |
|              |                          |          | ✓ Activate heartbeat generation                                                                |      |
|              |                          |          | Heartbeat producer time: 0 ms                                                                  |      |
|              |                          |          | ✓ Activate heartbeat consumer                                                                  |      |
|              |                          |          | Emergency telegram                                                                             |      |
|              |                          |          | Emergency                                                                                      |      |
|              |                          |          | COB-ID: \$Nodeld+0x80                                                                          |      |
|              |                          |          | Communication Cycle                                                                            |      |
|              |                          |          | Cycle                                                                                          |      |
|              |                          |          | Period (µsec):                                                                                 |      |
|              | <                        | <b>×</b> |                                                                                                |      |

In order to complete the configuration of the interface module, now choose the "CAN Module Selection". Select the module "BL20-2RFID-S" from the list. If this list is incomplete, please ensure that the configured gateway is linked to the right/current EDS-file ("Configuration of the gateway "BL20-E-GW-CO"" page 3-6).

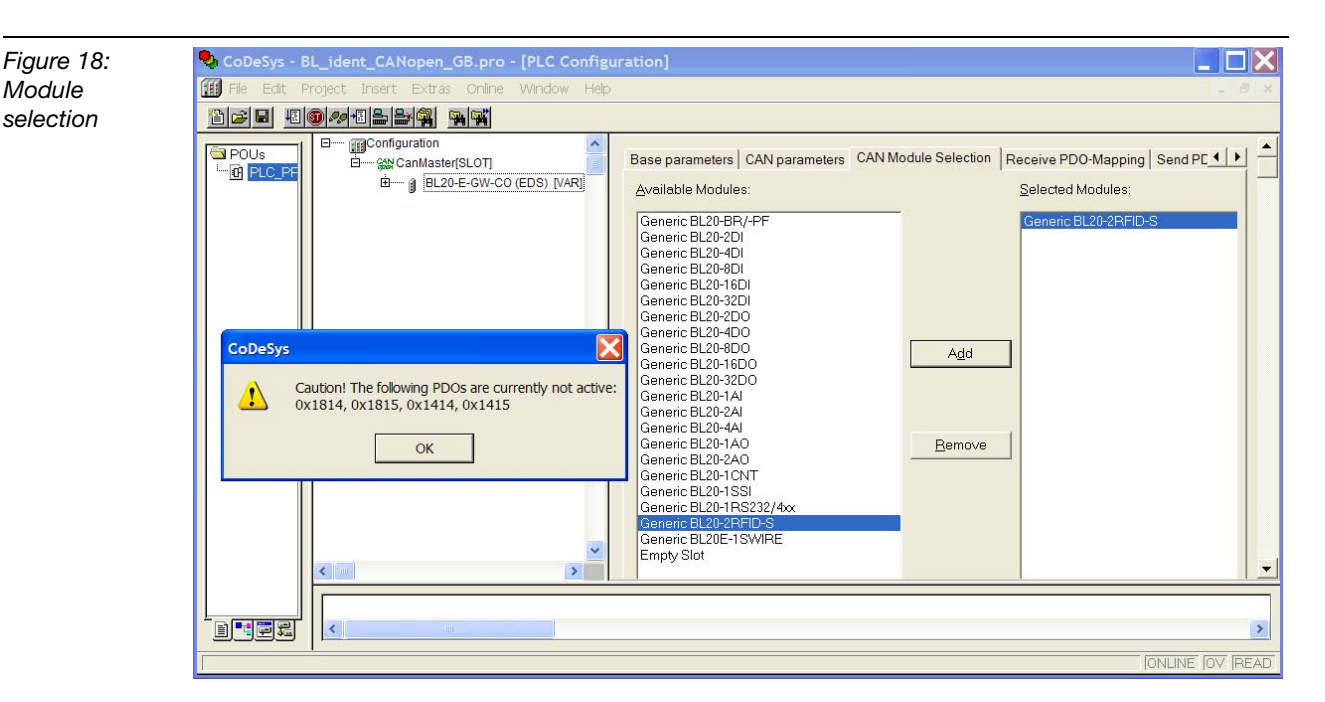

#### **PDO-communication**

A PDO is transferred with 8 byte and an identifier ("COB-ID" page 4-1). A PDOcommunication can be established with the following RFID-objects:

- "Object 0x5700 8 byte process input data" page 3-30
- "Object 0x5702 8 byte process output data" page 3-31
- "Object 0x5708 1 byte status messages" page 3-32

#### Establishing the PDO-communication for the first two BL ident<sup>®</sup>-channels

In order to minimize the configuration effort, the PDO-communication has been prepared for the first two *BL ident* <sup>®</sup>-channels or rather for the first BL20-2RFID-S-module. Because the PDO-communication is basically limited to 8 byte, the "Process image of the BL20-2RFID-S-Module" page 3-33 per channel is shortened by the last 4 byte. The process data of a channel can be completely transferred via a SDO-communication. However, this type of transfer is more extensive.

RPDO21 and RPDO22 stand prepared for the transfer of the first 8 "Process Output Data" page 3-35. TPD021 and TPD022 stand prepared for the transfer of the first 8 "Process Input Data" page 3-33.

A total of 32 RPDOs and 32 TPDOs are available for a CANopen node.

#### Assignment of the COB-IDs

The objects 0x1800 to 0x181F are assigned to TPDO1 to TPDO32. The objects 0x1400 to 0x141F are assigned to RPDO1 to RPDO32. These objects contain amongst others the "COB-ID" page 4-1.

The COB-ID for the process input data of the first *BL ident*<sup>®</sup>-channel of a CANopen-node is by default in the Object 0x1814, the COB-ID for the process output data is in the Object 0x1414.

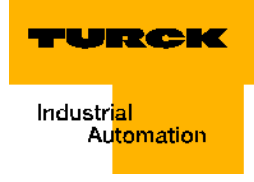

Figure 19: Message "No Entry of Valid COB-ID".

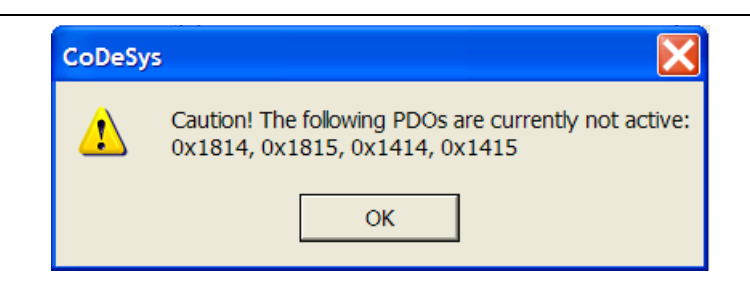

Assignment of COB-IDs in a CANopen-network automatically occurs for many standard objects following the "Predefined Master Slave Connection Set" ("Identifier for the standard objects" page 3-46).

The COB-IDs of the Objects 0x1814, 0x1815... may be freely selected; here it must be ensured that they have not been assigned already, or that they would be assigned if the CANopen-network was to be expanded. For example, all those COB-IDs can be used that result from the Node-IDs (COB-ID = Basis-ID + Node-ID) not found in the network. Please note that higher COB-IDs cause a decrease in priority of the transfer of the respective communication objects.

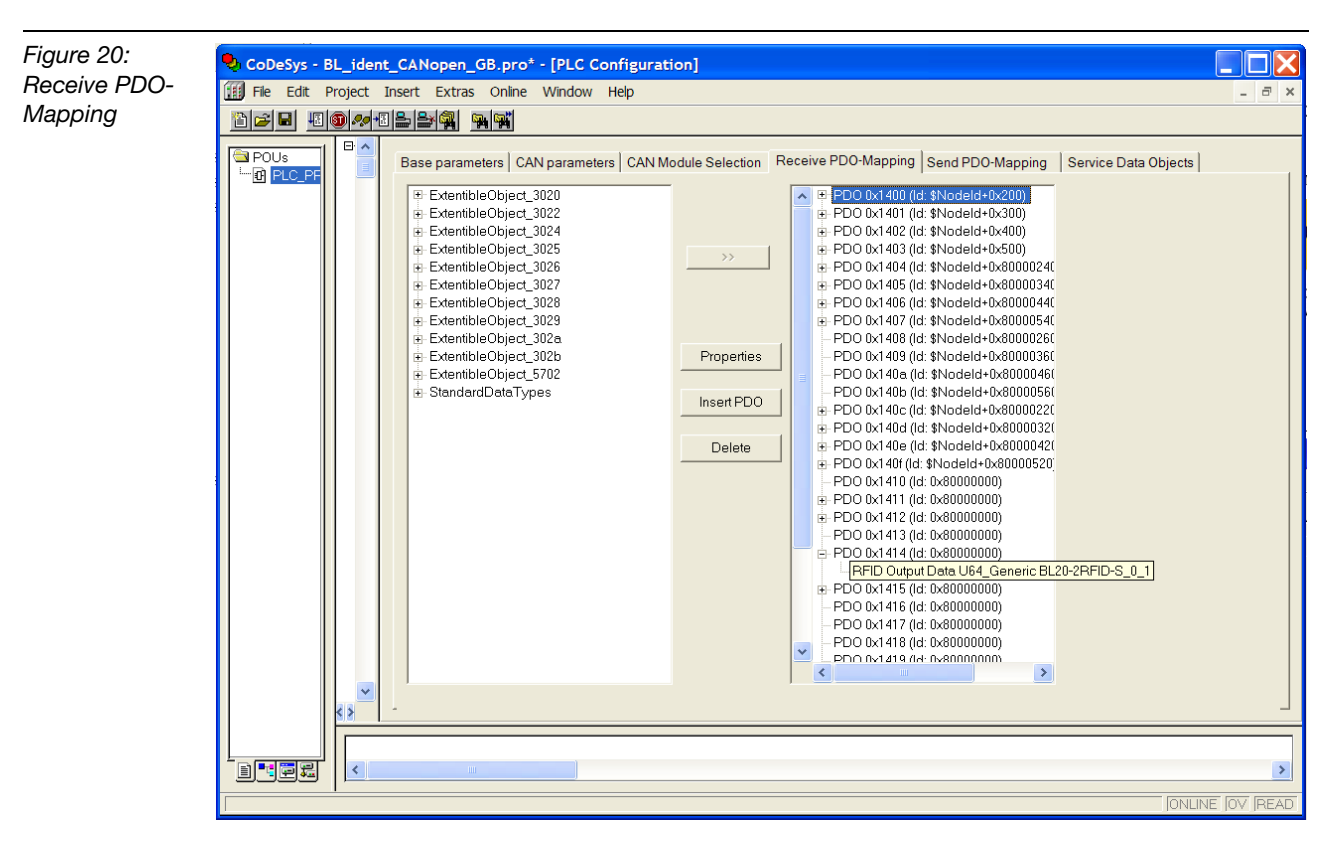

Select the object register, for example "Receive PDO-Mapping" to assign the COB-ID.

In the register select Object 0x1414 and select the object's "Features". "8" on the COB-ID digit with the highest value indicates that the respective object here (PRD021) is inactive. The link to the RFID-object 0x5702 has been established already.

In the following diagram example, the COB-ID "00000370" was entered. This COB-ID belongs to the "Analog Output" range according to the diagram in "Identifier for the standard objects" page 3-46. This COB-ID would be automatically mapped to the communication object for the process output data of the first analog channel of a station with the Node-ID "112" (COB-ID = Basis-ID + Node-ID = 768 +112 = 880 = 0x370).

#### Note

Please note that each COB-ID in your CANopen-network can only be used once!

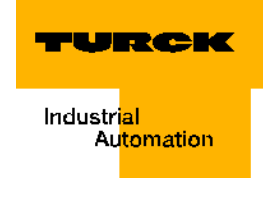

| Figure 21:<br>Assignment of a | PDO properties - 0x1414                                     | X      |
|-------------------------------|-------------------------------------------------------------|--------|
| "free" COB-ID                 |                                                             |        |
|                               | COB-ID: 0x00000370                                          | OK     |
|                               | Inhibit Time(100μs): 0                                      | Cancel |
|                               | Transmission Type: asynchronous - device profile specific 💌 |        |
|                               | Number of Syncs:                                            |        |
|                               | <u>E</u> vent time: 0 ms                                    |        |
|                               |                                                             |        |

Assign COB-ID 0x00000371 for the Object 0x1415, for example.

| Table 11:<br>Establishing<br>the RPDOs for<br>Channel 1 and<br>2 | <i>BL ident</i> <sup>®</sup> -<br>channel | Instance of the Object<br>0x5702                 | RPDO | Object for<br>COB-ID | COB-ID <sup>A)</sup><br>(Example) |
|------------------------------------------------------------------|-------------------------------------------|--------------------------------------------------|------|----------------------|-----------------------------------|
|                                                                  | Channel 1                                 | RFID Output Data U64_Generic<br>BL20-2RIFD-S_0_1 | 21   | 0x1414               | 0x00000370                        |
|                                                                  | Channel 2                                 | RFID Output Data U64_Generic<br>BL20-2RIFD-S_0_2 | 22   | 0x1415               | 0x00000371                        |

A According to the table "Identification numbers for the Basis-objects" page 3-46, the COB-IDs used here are also used together with the Node-IDs 112 and 113 for the first analog output channels of the nodes and by automatic mapping. In case these COB-IDs are not free in your network, please assign other free COB-IDs.

The Objects 0x1800 to 0x181F may be located under "PDO-Mapping Send", for example. For Objects 0x1814 and 0x1815 assign respectively the COB-IDs 0x000002F0 and 0x000002F1.

| Table 12:<br>Establishing<br>the TPDOs for<br>Channel 1 and<br>2 | <i>BL ident</i> <sup>®_</sup><br>channel | Instance of the Object<br>0x5700                | TPDO | Object for<br>COB-ID | COB-ID <sup>A)</sup><br>(Example) |
|------------------------------------------------------------------|------------------------------------------|-------------------------------------------------|------|----------------------|-----------------------------------|
|                                                                  | Channel 1                                | RFID Input Data U64_Generic<br>BL20-2RIFD-S_0_1 | 21   | 0x1814               | 0x000002F<br>0                    |
|                                                                  | Channel 2                                | RFID Input Data U64_Generic<br>BL20-2RIFD-S_0_2 | 22   | 0x1815               | 0x000002F<br>1                    |

A According to the table "Identification numbers for the Basis-objects" page 3-46, the COB-IDs used here are also used together with the Node-IDs 112 and 113 for the first analog input channels of the nodes and by automatic mapping. In case these COB-IDs are not free in your network, please assign other free COB-IDs.

| Figure 22:<br>Assignment of a<br>"free" COB-ID | PDO properties - 0x1814                                     |
|------------------------------------------------|-------------------------------------------------------------|
| Tree COB-ID                                    | COB-ID: 0x000002f0 OK                                       |
|                                                | Inhibit Time(100μs): 0 Cancel                               |
|                                                | Transmission Type: asynchronous - device profile specific 💽 |
|                                                | Number of Syncs:                                            |
|                                                | Event time: 0 ms                                            |
|                                                |                                                             |

For the transfer of the *BL ident*<sup>®</sup>-process data use the "Transmission Type" page 4-4 "asynchronous - device-specific".

In the case that your network contains additional modules of the BL20-module series, Chapter "CANopen - general overviews" page 3-42 will explain how the specific module types are mapped to the RPDOs/TPDOs.

## Establishing the PDO-communication for additional *BL ident*<sup>®</sup>-channels

In case that your interface module contains additional *BL ident*<sup>®</sup>-modules, they must be taken into consideration in the first step of the configuration process ("Module selection" page 3-8).

Then continue to the object register.

An instance to "Object 0x5702 - 8 byte process output data" page 3-31 is created for each configured *BL ident*<sup>®</sup>-channel. TPDO23, TPDO24, RPDO23 and RPDO24 can be used for the PDO-communication of the third and fourth

*BL ident*<sup>®</sup>-channels, for example. The tables "BL20-specific PDOs TPDO5 to TPDO22" page 3-43 and "BL20-specific PDOs RPDO5 to RPDO22" page 3-44 show that there has been no consideration to use these PDOs. TPDDO23/24 is automatically linked to Object 0x1816/ 0x1817. RPDDO23/24 is automatically linked to Object 0x1416/0x1417. Please link the Object Instances "RFID Output Data U64\_Generic BL20-2RIFD-S\_1\_1" (>>) to the Object 0x1416, and "RFID Output Data U64\_Generic BL20-2RIFD-S\_1\_2" to Object 0x1417. (Mark both elements and activate ">>".)

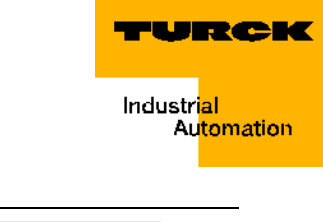

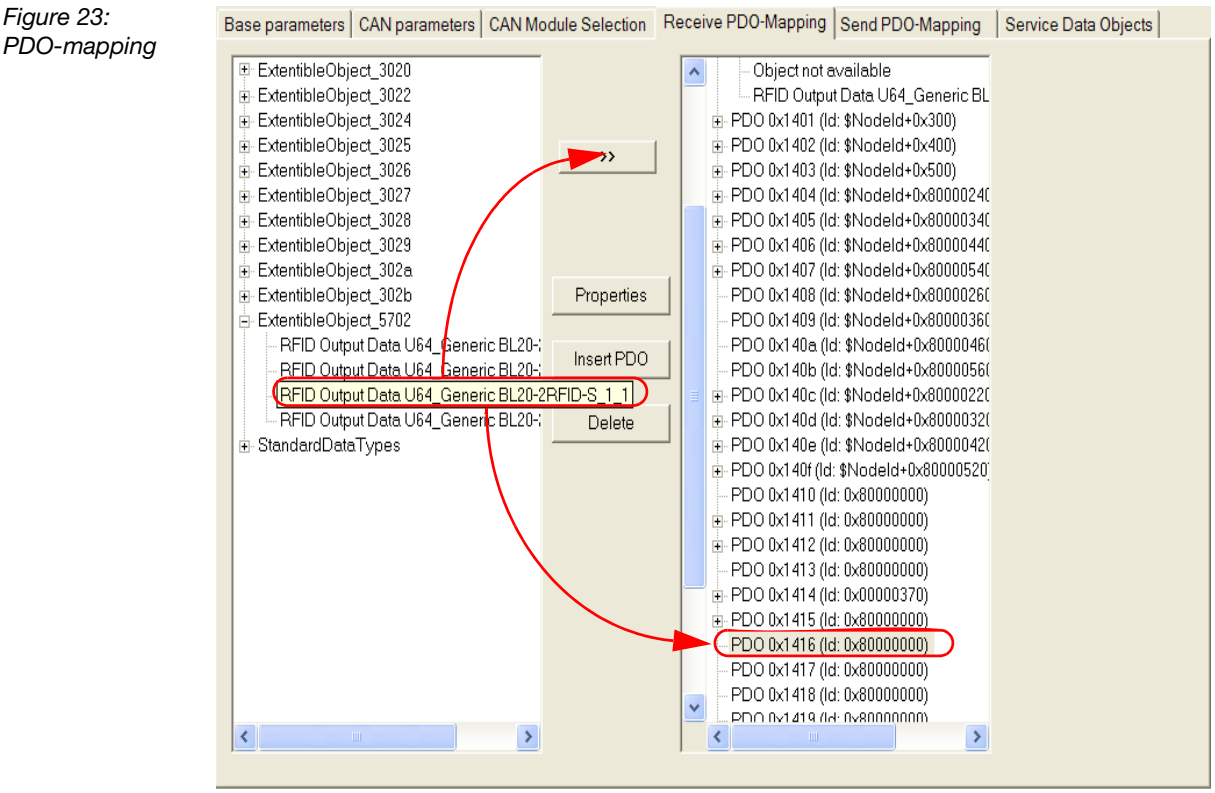

Map the COB-IDs and the RPDOs in the Objects 0x1416 and 0x1417 respectively (Properties).

| Table 13:<br>Establishing<br>the RPDOs for<br>Channel 1 and<br>4 | <i>BL ident</i> <sup>®</sup> -<br>channel | Instance of the Object<br>0x5702                 | RPDO | Object for<br>COB-ID | COB-ID <sup>A)</sup><br>(Example) |
|------------------------------------------------------------------|-------------------------------------------|--------------------------------------------------|------|----------------------|-----------------------------------|
|                                                                  | Channel 1                                 | RFID Output Data U64_Generic<br>BL20-2RIFD-S_0_1 | 21   | 0x1414               | 0x00000370                        |
|                                                                  | Channel 2                                 | RFID Output Data U64_Generic<br>BL20-2RIFD-S_0_2 | 22   | 0x1415               | 0x00000371                        |
|                                                                  | Channel 3                                 | RFID Output Data U64_Generic<br>BL20-2RIFD-S_1_1 | 23   | 0x1416               | 0x00000372                        |
|                                                                  | Channel 4                                 | RFID Output Data U64_Generic<br>BL20-2RIFD-S_1_2 | 24   | 0x1417               | 0x00000373                        |

A According to the table "Identification numbers for the Basis-objects" page 3-46, the COB-IDs used here are also used together with the Node-IDs 112, 113, 114 and 115 for the first analog output channels of the nodes and by automatic mapping. In case these COB-IDs are not free in your network, please assign other free COB-IDs.

#### Start-up of a TURCK BL ident®-system

| Figure 24:<br>Mapping of<br>COB_ID in the<br>Object 0x1417 | PDO properties - 0x1417                                     | X            |
|------------------------------------------------------------|-------------------------------------------------------------|--------------|
|                                                            | СОВ-ID: 0×00000373                                          | OK<br>Cancel |
|                                                            | Transmission Type: asynchronous - device profile specific 💽 |              |
|                                                            | Number of Syncs:                                            |              |
|                                                            | <u>E</u> vent time:                                         |              |

For the transfer of the *BL ident*<sup>®</sup>-process data use the "Transmission Type" page 4-4 "asynchronous - device-profile-specific".

To establish the TPDOs, please continue to the tab "PDO-Mapping Send", for example.

To establish the RPDOs please follow the steps described above for establishing the TPDOs.

| Table 14:<br>Establishing<br>the TPDOs for<br>Channel 1 to 4 | <i>BL ident</i> <sup>®</sup> -<br>channel | Instance of the Object<br>0x5700                | TPDO | Object for<br>COB-ID | COB-ID <sup>A)</sup><br>(Example) |
|--------------------------------------------------------------|-------------------------------------------|-------------------------------------------------|------|----------------------|-----------------------------------|
|                                                              | Channel 1                                 | RFID Input Data U64_Generic<br>BL20-2RIFD-S_0_1 | 21   | 0x1814               | 0x000002F0                        |
|                                                              | Channel 2                                 | RFID Input Data U64_Generic<br>BL20-2RIFD-S_0_2 | 22   | 0x1815               | 0x000002F1                        |
|                                                              | Channel 3                                 | RFID Input Data U64_Generic<br>BL20-2RIFD-S_1_1 | 23   | 0x1816               | 0x000002F2                        |
|                                                              | Channel 4                                 | RFID Input Data U64_Generic<br>BL20-2RIFD-S_1_2 | 24   | 0x1817               | 0x000002F3                        |

A According to the table "Identification numbers for the Basis-objects" page 3-46, the COB-IDs used here are also used together with the Node-IDs 112, 113, 114 and 115 for the first analog input channels of the nodes and by automatic mapping. In case these COB-IDs are not free in your network, please assign other free COB-IDs.

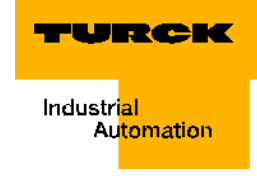

#### Assigning variable names for PDOs

Assign variable names for PDOs.

Figure 25: Names for PDOs

| E- Configuration                                                                                            | ^ |
|----------------------------------------------------------------------------------------------------|---|
| 白 gb CanMaster[SLOT]                                                                                        |   |
| BL20-E-GW-CO (EDS) [VAR]                                                                                    |   |
| éµ—%QB0 Can-Output                                                                                          |   |
| RFID_OUT_CH1 AT %QB0: ARRAY [18] OF BYTE; (* RFID Output Data U64_Generic BL20-2RFID-S_0_1 [COBId=0x370] *) |   |
|                                                                                                    |   |
|                                                                                                    |   |
|                                                                                                    |   |
| d%iB0 Can-input                                                                                             |   |
| RFID_IN_CH1 AT %IB0: ARRAY [18] OF BYTE; (* RFID Input Data U64_Generic BL20-2RFID-S_0_1 [COBId=0x2f0] *)   |   |
| RFID_IN_CH2 AT %IB8: ARRAY [18] OF BYTE; (* RFID Input Data U64_Generic BL20-2RFID-S_0_2 [COBId=0x2f1] *)   |   |
| RFID_IN_CH3 AT %IB16: ARRAY [18] OF BYTE; (* RFID Input Data U64_Generic BL20-2RFID-S_1_1 [COBId=0x2f2] *)  |   |
| RFID_IN_CH4 AT %IB24: ARRAY [18] OF BYTE; (* RFID Input Data U64_Generic BL20-2RFID-S_1_2 [COBId=0x2f3] *)  | ~ |
|                                                                                                    | > |

#### Compiling the variable tables for the process data

The names from "Process Input Data" page 3-33 and "Process Output Data" page 3-35 were used for the following variable tables. The following display shows an example of a structured text for CoDeSys:

VAR

RESET\_0:BOOL; XCVR\_INFO\_0:BOOL; TAG\_INFO\_0:BOOL; WRITE\_0:BOOL; READ\_0:BOOL; TAG\_ID\_0:BOOL; NEXT\_0:BOOL; XCVR\_0:BOOL; BYTE\_COUNT\_0:BYTE; Addr\_Hi\_0:BYTE; Addr\_Lo\_0:BYTE; WRITE\_DATA\_0:ARRAY[0..3]OF BYTE; TFR\_0:BOOL; TP\_0:BOOL; XCVR\_ON\_0:BOOL; XCVR\_CON\_0:BOOL; ERROR\_0:BOOL; BUSY\_0:BOOL; DONE 0:BOOL; ERR\_CODE\_LO\_0:BYTE;

ERR CODE HI 0:BYTE;

READ\_DATA\_0:ARRAY[0..3]OF BYTE;

END\_VAR

In the main program (for example, PLC\_PRG), map the bits or rather bytes from the PDOs to the variables. (\*RFID-S Channel 1 Input Command- and Control-Bits\*); RFID\_OUT\_CH1[1].0:= RESET\_0; RFID OUT CH1[1].1:= XCVR INFO 0; RFID OUT CH1[1].2:=TAG INFO 0; RFID\_OUT\_CH1[1].3:=WRITE\_0; RFID OUT CH1[1].4:= READ 0; RFID\_OUT\_CH1[1].5:= TAG\_ID\_0; RFID\_OUT\_CH1[1].6:= NEXT\_0; RFID\_OUT\_CH1[1].7:=XCVR\_0; (\*RFID-S Channel 1 Input Number of Bytes 0x3 ->4 Byte maximum\*); RFID\_OUT\_CH1[2]:=BYTE\_COUNT\_0; (\*RFID-S Channel 1 Address on Data Carrier\*); RFID OUT CH1[3]:=Addr Hi 0; RFID\_OUT\_CH1[4]:=Addr\_Lo\_0; (\*RFID-S Channel Write Data\*) RFID\_OUT\_CH1[5]:=WRITE\_DATA\_0[0]; RFID\_OUT\_CH1[6]:=WRITE\_DATA\_0[1]; RFID\_OUT\_CH1[7]:=WRITE\_DATA\_0[2]; RFID OUT CH1[8]:=WRITE DATA 0[3]; (\*RFID-S Channel 1 Input Status Bits\*); TFR 0:=RFID IN CH1[1].1; TP 0:=RFID IN CH1[1].2; XCVR\_ON\_0:=RFID\_IN\_CH1[1].3; XCVR CON 0:=RFID IN CH1[1].4; ERROR\_0:=RFID\_IN\_CH1[1].5; BUSY\_0:=RFID\_IN\_CH1[1].6; DONE\_0:=RFID\_IN\_CH1[1].7; (\*RFID-S Channel 1 Error Code\*); ERR\_CODE\_LO\_0:=RFID\_IN\_CH1[2]; ERR\_CODE\_HI\_0:=RFID\_IN\_CH1[3]; (\*RFID-S Channel Read Data\*) READ\_DATA\_0[0]:=RFID\_IN\_CH1[5]; READ\_DATA\_0[1]:=RFID\_IN\_CH1[6]; READ\_DATA\_0[2]:=RFID\_IN\_CH1[7]; READ\_DATA\_0[3]:=RFID\_IN\_CH1[8];

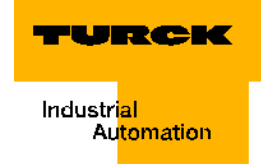

#### **Communication with control**

Configure the communication between your PC and control so that you may download the newly created program into the control as the next step. For this purpose, please set the communication parameters. The IP-address of your network interface must be compatible with the IP-address of your gateway.

| Figure 26:<br>Communication<br>parameters | Communication Parameters                                                                                                    |                                                                                                    |
|-------------------------------------------|----------------------------------------------------------------------------------------------------|----------------------------------------------------------------------------------------------------|
| parametore                                | Image: Containers       Tcp/lp         CANopen_Master       Tcp/lp (Level 2 Route)         Name       Value       Comment         Address       192.168.1.1       IP address or hostname         Port       1200       Targetid       0         Motorola byteorder       No       No | <u>Q</u> K<br><u>C</u> ancel<br><u>N</u> ew<br><u>R</u> emove<br><u>G</u> ateway<br><u>U</u> pdate |
|                                           |                                                                                                    |                                                                                                    |

#### Log-in and start of the program

When the configuration parameters are set, communication to the control may be established (log-in). Start the program and if need be, create the Boot-project in the Online-mode; the program will then be downloaded into the control. With the next start the program is in the control.

#### Activating the read/write head

The read/write head of the first channel is activated when Bit XCVR\_0 is set from FALSE to TRUE. An active read/write head will create an electromagnetic field (the signal is transferred with 13,56 MHz, for example).

Figure 27: The variable "XCVR" for the read/write head

| RFID_OUT_CH1[1].0 = FALSE | RFID_OUT_CH1[1] = 128 | RESET_0 = FALSE   |
|---------------------------|-----------------------|-------------------|
| RFID_OUT_CH1[1].1 = FALSE | RFID_OUT_CH1[1] = 128 | XCVR_INFO_0 = FA  |
| RFID_OUT_CH1[1].2 = FALSE | RFID_OUT_CH1[1] = 128 | TAG_INFO_0 = FALS |
| RFID_OUT_CH1[1].3 = FALSE | RFID_OUT_CH1[1] = 128 | WRITE_0 = FALSE   |
| RFID_OUT_CH1[1].4 = FALSE | RFID_OUT_CH1[1] = 128 | READ_0 = FALSE    |
| RFID_OUT_CH1[1].5 = FALSE | RFID_OUT_CH1[1] = 128 | TAG_ID_0 = FALSE  |
| RFID_OUT_CH1[1].6 = FALSE | RFID_OUT_CH1[1] = 128 | NEXT_0 = FALSE    |
| RFID_OUT_CH1[1].7 = TRUE  | RFID_OUT_CH1[1] = 128 | XCVR_0 = TRUE     |
|                           |                       |                   |

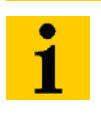

#### Note

Ensure that the read/write head is connected and activated prior to issuing additional commands.

Figure 28: read/write head is connected and switched on.

| TFR_0 = FALSE     | F |
|-------------------|---|
| TP_0 = FALSE      | F |
| XCVR_ON_0 = TRUE  | F |
| XCVR_CON_0 = TRUE | F |
| ERROR_0 = FALSE   | F |
| BUSY_0 = FALSE    | F |
| DONE 0 = TRUE     | F |

RFID\_IN\_CH1[1].1 = FALSE F RFID\_IN\_CH1[1].2 = FALSE F RFID\_IN\_CH1[1].3 = TRUE F RFID\_IN\_CH1[1].4 = TRUE F RFID\_IN\_CH1[1].5 = FALSE F RFID\_IN\_CH1[1].5 = FALSE F RFID\_IN\_CH1[1].7 = TRUE F

RFID\_IN\_CH1[1] = 152 RFID\_IN\_CH1[1] = 152 RFID\_IN\_CH1[1] = 152 RFID\_IN\_CH1[1] = 152 RFID\_IN\_CH1[1] = 152 RFID\_IN\_CH1[1] = 152 RFID\_IN\_CH1[1] = 152

#### Initialization/RESET Channel 1

Ensure that the read/write head is connected and switched on prior to initialization. The initialization command is executed by setting "RESET\_=0" from FALSE -> to TRUE.

Figure 29: Initialization of the 1st Channel

| RFID_OUT_CH1[1].0 = TRUE  | RFID_OUT_CH1[1] = 129 | RESET_0 = TRUE      |
|---------------------------|-----------------------|---------------------|
| RFID_OUT_CH1[1].1 = FALSE | RFID_OUT_CH1[1] = 129 | XCVR_INF0_0 = FALSE |
| RFID_OUT_CH1[1].2 = FALSE | RFID_OUT_CH1[1] = 129 | TAG_INFO_0 = FALSE  |
| RFID_OUT_CH1[1].3 = FALSE | RFID_OUT_CH1[1] = 129 | WRITE_0 = FALSE     |
| RFID_OUT_CH1[1].4 = FALSE | RFID_OUT_CH1[1] = 129 | READ_0 = FALSE      |
| RFID_OUT_CH1[1].5 = FALSE | RFID_OUT_CH1[1] = 129 | TAG_ID_0 = FALSE    |
| RFID_OUT_CH1[1].6 = FALSE | RFID_OUT_CH1[1] = 129 | NEXT_0 = FALSE      |
| RFID_OUT_CH1[1].7 = TRUE  | RFID_OUT_CH1[1] = 129 | XCVR_0 = TRUE       |
|                           |                       |                     |

Afterwards set the variable "RESET" to "FALSE" so that you can initiate additional commands. The bits 0 to 6 of the first output byte must be set to "0" first before another command can be initiated ("Flow diagram for executing commands" page 3-29). Bit 7 (XCVR\_0) remains TRUE.

| Figure 30:        | RFID OUT CH1[1].0 = FALSE | RFID OUT CH1[1] = 128 | RESET 0 = FALSE     |
|-------------------|---------------------------|-----------------------|---------------------|
| Prerequisites for | RFID_OUT_CH1[1].1 = FALSE | RFID_OUT_CH1[1] = 128 | XCVR_INF0_0 = FALSE |
| ine next          | RFID_OUT_CH1[1].2 = FALSE | RFID_OUT_CH1[1] = 128 | TAG_INFO_0 = FALSE  |
| command           | RFID_OUT_CH1[1].3 = FALSE | RFID_OUT_CH1[1] = 128 | WRITE_0 = FALSE     |
|                   | RFID_OUT_CH1[1].4 = FALSE | RFID_OUT_CH1[1] = 128 | READ_0 = FALSE      |
|                   | RFID_OUT_CH1[1].5 = FALSE | RFID_OUT_CH1[1] = 128 | TAG_ID_0 = FALSE    |
|                   | RFID_OUT_CH1[1].6 = FALSE | RFID_OUT_CH1[1] = 128 | NEXT_0 = FALSE      |
|                   | RFID_OUT_CH1[1].7 = TRUE  | RFID_OUT_CH1[1] = 128 | XCVR_0 = TRUE       |

#### Writing to the data carrier / Channel 1

The command to write to a data carrier is executed by changing the command "WRITE\_0" from FALSE -> to TRUE. All other remaining variables of the command- and control-byte (Bit 0 to 6, except Bit 7) must have the current output value FALSE.

4 byte user data are transferred with the help of a PDO.

The variable BYTE\_COUNT\_0 (number of bytes) must be specified with the value "3" (=> 4 byte).

The address "0" is activated by default. An overview of the data ranges of the read/write heads shows "User data ranges of the data carrier variants" page 3-48.

The following diagram shows that the address range "0" of the data carrier is to be specified with 4 byte and the values "1, 2, 3, 4".

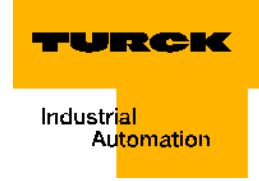

| Figure 31:<br>Number of byte,   | RFID_OUT_CH1[2] = 3                                                                      | BYTE_COUNT_0 = 3                                                                         |
|---------------------------------|------------------------------------------------------------------------------------------|------------------------------------------------------------------------------------------|
| address range<br>and write data | RFID_OUT_CH1[3] = 0<br>RFID_OUT_CH1[4] = 0                                               | Addr_Hi_0 = 0<br>Addr_Lo_0 = 0                                                           |
|                                 | RFID_OUT_CH1[5] = 1<br>RFID_OUT_CH1[6] = 2<br>RFID_OUT_CH1[7] = 3<br>RFID_OUT_CH1[8] = 4 | WRITE_DATA_0[0] = 1<br>WRITE_DATA_0[1] = 2<br>WRITE_DATA_0[2] = 3<br>WRITE_DATA_0[3] = 4 |

Set the bit WRITE\_0 from FALSE to TRUE and possibly immediately afterwards reset it ("Flow diagram for executing commands" page 3-29).

| Figure 32:<br>The Write<br>command was<br>activated. | RFID_OUT_CH1[1].0 = FALSE<br>RFID_OUT_CH1[1].1 = FALSE<br>RFID_OUT_CH1[1].2 = FALSE<br>RFID_OUT_CH1[1].3 = TRUE<br>RFID_OUT_CH1[1].4 = FALSE<br>RFID_OUT_CH1[1].5 = FALSE<br>RFID_OUT_CH1[1].6 = FALSE<br>RFID_OUT_CH1[1].7 = TRUE | RFID_OUT_CH1[1] = 136<br>RFID_OUT_CH1[1] = 136<br>RFID_OUT_CH1[1] = 136<br>RFID_OUT_CH1[1] = 136<br>RFID_OUT_CH1[1] = 136<br>RFID_OUT_CH1[1] = 136<br>RFID_OUT_CH1[1] = 136<br>RFID_OUT_CH1[1] = 136 | RESET_0 = FALSE<br>XCVR_INFO_0 = FALSE<br>TAG_INFO_0 = FALSE<br>WRITE_0 = TRUE<br>READ_0 = FALSE<br>TAG_ID_0 = FALSE<br>NEXT_0 = FALSE<br>XCVR_0 = TRUE |
|------------------------------------------------------|----------------------------------------------------------------------------------------------------|----------------------------------------------------------------------------------------------------|----------------------------------------------------------------------------------------------------|
|                                                      | RFID_OUT_CH1[1].0 = FALSE                                                                                                    | RFID_OUT_CH1[1] = 128                                                                                                    | RESET_0 = FALSE                                                                                                    |
|                                                      | RFID_OUT_CH1[1].1 = FALSE                                                                                                    | RFID_OUT_CH1[1] = 128                                                                                                    | XCVR_INFO_0 = FALSE                                                                                                    |
|                                                      | RFID_OUT_CH1[1].2 = FALSE                                                                                                    | RFID_OUT_CH1[1] = 128                                                                                                    | TAG_INFO_0 = FALSE                                                                                                    |
|                                                      | RFID_OUT_CH1[1].3 = FALSE                                                                                                    | RFID_OUT_CH1[1] = 128                                                                                                    | WRITE_0 = FALSE                                                                                                    |
|                                                      | RFID_OUT_CH1[1].4 = FALSE                                                                                                    | RFID_OUT_CH1[1] = 128                                                                                                    | READ_0 = FALSE                                                                                                    |
|                                                      | RFID_OUT_CH1[1].5 = FALSE                                                                                                    | RFID_OUT_CH1[1] = 128                                                                                                    | TAG_ID_0 = FALSE                                                                                                    |
|                                                      | RFID_OUT_CH1[1].6 = FALSE                                                                                                    | RFID_OUT_CH1[1] = 128                                                                                                    | NEXT_0 = FALSE                                                                                                    |
|                                                      | RFID_OUT_CH1[1].7 = TRUE                                                                                                    | RFID_OUT_CH1[1] = 128                                                                                                    | XCVR_0 = TRUE                                                                                                    |

The Status-byte signals readiness to execute the command:

Figure 33: Readiness to execute the command

TFR\_0 = FALSE TP\_0 = FALSE XCVR\_ON\_0 = TRUE XCVR\_CON\_0 = TRUE ERROR\_0 = FALSE BUSY\_0 = TRUE DONE\_0 = FALSE RFID\_IN\_CH1[1].1 = FALSE RFID\_IN\_CH1[1].2 = FALSE RFID\_IN\_CH1[1].3 = TRUE RFID\_IN\_CH1[1].4 = TRUE RFID\_IN\_CH1[1].5 = FALSE RFID\_IN\_CH1[1].6 = TRUE RFID\_IN\_CH1[1].7 = FALSE

RFID\_IN\_CH1[1] = 88 RFID\_IN\_CH1[1] = 88 RFID\_IN\_CH1[1] = 88 RFID\_IN\_CH1[1] = 88 RFID\_IN\_CH1[1] = 88 RFID\_IN\_CH1[1] = 88 RFID\_IN\_CH1[1] = 88

#### The command was successfully executed and an additional command can be initiated:

Figure 34: Command was executed.

 $TFR_0 = FALSE$   $TP_0 = FALSE$   $XCVR_ON_0 = TRUE$   $XCVR_CON_0 = TRUE$   $ERROR_0 = FALSE$   $BUSY_0 = FALSE$   $DONE_0 = TRUE$ 

RFID\_IN\_CH1[1].1 = FALSE RFID\_IN\_CH1[1].2 = FALSE RFID\_IN\_CH1[1].3 = TRUE RFID\_IN\_CH1[1].4 = TRUE RFID\_IN\_CH1[1].5 = FALSE RFID\_IN\_CH1[1].6 = FALSE RFID\_IN\_CH1[1].7 = TRUE

RFID\_IN\_CH1[1] = 152 RFID\_IN\_CH1[1] = 152 RFID\_IN\_CH1[1] = 152 RFID\_IN\_CH1[1] = 152 RFID\_IN\_CH1[1] = 152 RFID\_IN\_CH1[1] = 152 RFID\_IN\_CH1[1] = 152

#### Reading from data carrier / Channel 1

The command to write to a data carrier is executed by changing the command "WRITE\_0" from FALSE -> to TRUE. All other remaining variables of the command- and control-byte (Bit 0 to 6, except Bit 7) must have the current output value FALSE.

4 byte user data are transferred with the help of a PDO.

The variable BYTE COUNT 0 (number of bytes) must be specified with the value "3" (=> 4 byte).

The address "0" is activated by default. An overview of the data ranges of the read/write heads shows "User data ranges of the data carrier variants" page 3-48.

Figure 35: Number of byte and address range

RFID\_OUT\_CH1[2] = 3

RFID\_OUT\_CH1[3] = 0 RFID\_OUT\_CH1[4] = 0 BYTE\_COUNT\_0 = 3

 $Addr_Hi_0 = 0$  $Addr_Lo_0 = 0$ 

Set the bit READ\_0 from FALSE to TRUE and possibly immediately afterwards reset it ("Flow diagram for executing commands" page 3-29).

RFID\_OUT\_CH1[1] = 144

Figure 36: The READcommand was activated.

| RFID_OUT_CH1[1].1 = FALSE | RFID_OUT_CH1[1] = 144 |
|---------------------------|-----------------------|
| RFID_OUT_CH1[1].2 = FALSE | RFID_OUT_CH1[1] = 144 |
| RFID_OUT_CH1[1].3 = FALSE | RFID_OUT_CH1[1] = 144 |
| RFID_OUT_CH1[1].4 = TRUE  | RFID_OUT_CH1[1] = 144 |
| RFID_OUT_CH1[1].5 = FALSE | RFID_OUT_CH1[1] = 144 |
| RFID_OUT_CH1[1].6 = FALSE | RFID_OUT_CH1[1] = 144 |
| RFID_OUT_CH1[1].7 = TRUE  | RFID_OUT_CH1[1] = 144 |
|                           |                       |
|                           |                       |
| RFID_OUT_CH1[1].0 = FALSE | RFID_OUT_CH1[1] = 128 |
| RFID_OUT_CH1[1].1 = FALSE | RFID_OUT_CH1[1] = 128 |
| RFID_OUT_CH1[1].2 = FALSE | RFID_OUT_CH1[1] = 128 |
| RFID_OUT_CH1[1].3 = FALSE | RFID_OUT_CH1[1] = 128 |
| RFID_OUT_CH1[1].4 = FALSE | RFID_OUT_CH1[1] = 128 |
| RFID_OUT_CH1[1].5 = FALSE | RFID_OUT_CH1[1] = 128 |
|                           |                       |
| RFID OUT CH1[1].6 = FALSE | RFID OUT CH1[1] = 128 |
| RFID_OUT_CH1[1].6 = FALSE | RFID_OUT_CH1[1] = 128 |

RFID\_OUT\_CH1[1].0 = FALSE

## TAG\_INFO\_0 = FALSE WRITE\_0 = FALSE READ\_0 = TRUE TAG\_ID\_0 = FALSE NEXT\_0 = FALSE XCVR\_0 = TRUE RESET\_0 = FALSE

RESET\_0 = FALSE

XCVR\_INFO\_0 = FALSE

XCVR\_INFO\_0 = FALSE TAG\_INFO\_0 = FALSE WRITE\_0 = FALSE READ\_0 = FALSE TAG\_ID\_0 = FALSE NEXT\_0 = FALSE XCVR\_0 = TRUE

The Status-byte signals readiness to execute the command:

Figure 37: Readiness to execute the command

| TFR_0 = FALSE     |  |
|-------------------|--|
| TP_0 = FALSE      |  |
| XCVR_ON_0 = TRUE  |  |
| XCVR_CON_0 = TRUE |  |
| ERROR_0 = FALSE   |  |
| BUSY_0 = TRUE     |  |
| DONE 0 - EALSE    |  |

RFID\_IN\_CH1[1].1 = FALSE RFID\_IN\_CH1[1].2 = FALSE RFID IN CH1[1].3 = TRUE RFID\_IN\_CH1[1].4 = TRUE RFID\_IN\_CH1[1].5 = FALSE RFID\_IN\_CH1[1].6 = TRUE RFID\_IN\_CH1[1].7 = FALSE

RFID\_IN\_CH1[1] = 88 RFID\_IN\_CH1[1] = 88 RFID\_IN\_CH1[1] = 88 RFID\_IN\_CH1[1] = 88 RFID\_IN\_CH1[1] = 88 RFID\_IN\_CH1[1] = 88 RFID\_IN\_CH1[1] = 88

The command was successfully executed, and the read data is displayed as READ\_DATA\_0[1 to 4]. An additional command can be initiated:

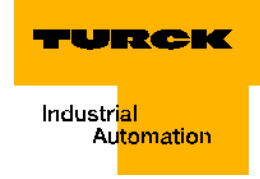

Figure 38: Command was executed, the read data are displayed.

| TFR_0 = FALSE<br>TP_0 = FALSE<br>XCVR_ON_0 = TRUE<br>XCVR_CON_0 = TRUE<br>ERROR_0 = FALSE<br>BUSY_0 = FALSE<br>DONE_0 = TRUE | RFID_IN_CH1[1].1 = FALSE<br>RFID_IN_CH1[1].2 = FALSE<br>RFID_IN_CH1[1].3 = TRUE<br>RFID_IN_CH1[1].4 = TRUE<br>RFID_IN_CH1[1].5 = FALSE<br>RFID_IN_CH1[1].6 = FALSE<br>RFID_IN_CH1[1].7 = TRUE | RFID_IN_CH1[1] = 152<br>RFID_IN_CH1[1] = 152<br>RFID_IN_CH1[1] = 152<br>RFID_IN_CH1[1] = 152<br>RFID_IN_CH1[1] = 152<br>RFID_IN_CH1[1] = 152<br>RFID_IN_CH1[1] = 152 |
|----------------------------------------------------------------------------------------------------|----------------------------------------------------------------------------------------------------|----------------------------------------------------------------------------------------------------|
| ERR_CODE_LO_0 = 0<br>ERR_CODE_HI_0 = 0                                                                                       | RFID_IN_CH1[3] = 0<br>RFID_IN_CH1[4] = 0                                                                                                    |                                                                                                    |
| READ_DATA_0[0] = 1<br>READ_DATA_0[1] = 2<br>READ_DATA_0[2] = 3<br>READ_DATA_0[3] = 4                                         | RFID_IN_CH1[5] = 1<br>RFID_IN_CH1[6] = 2<br>RFID_IN_CH1[7] = 3<br>RFID_IN_CH1[8] = 4                                                                                                    |                                                                                                    |

#### Error messages via the input data

Occurring errors are signalled with the help of the input data and via the collective error bit "ERROR\_0". The two bytes "ERR\_CODE\_LO\_0" and "ERR\_CODE\_HI\_0" provide detailed information for the cause of the error.

In the table "Status values" page 3-39 the first bold numerical value represents the byte ERR\_CODE\_LO\_0, and the second bold numerical value represents the byte ERR\_CODE\_HI\_0.

Figure 39: Display of the error "Dwell period of tag in detection range was not sufficient for successful command processing".

TFR\_0 = FALSE TP\_0 = FALSE XCVR\_ON\_0 = TRUE XCVR\_CON\_0 = TRUE ERROR\_0 = TRUE BUSY\_0 = FALSE DONE\_0 = TRUE ERR\_CODE\_L0\_0 = 1

ERR\_CODE\_HI\_0 = 2

RFID\_IN\_CH1[1].1 = FALSE RFID\_IN\_CH1[1].2 = FALSE RFID\_IN\_CH1[1].3 = TRUE RFID\_IN\_CH1[1].4 = TRUE RFID\_IN\_CH1[1].5 = TRUE RFID\_IN\_CH1[1].6 = FALSE RFID\_IN\_CH1[1].7 = TRUE

RFID\_IN\_CH1[1] = 184 RFID\_IN\_CH1[1] = 184 RFID\_IN\_CH1[1] = 184 RFID\_IN\_CH1[1] = 184 RFID\_IN\_CH1[1] = 184 RFID\_IN\_CH1[1] = 184 RFID\_IN\_CH1[1] = 184

#### **Additional commands**

Execute the additional commands according to the read/write command. The command TAG\_ID\_0 for reading the UID can not be executed with the PDO-communication limited to 8 byte. Execute this command via a SDO-communication.

RFID\_IN\_CH1[2] = 1

RFID\_IN\_CH1[3] = 2

#### **SDO-communication**

Objects of any size may be transferred via SDO-communication. The following RFID-objects can not be transferred via a PDO-communication; the SDO-transfer must be established:

- "Object 0x5701 12 byte process input data" page 3-30
- "Object 0x5703 12 byte process output data" page 3-31
- "Object 0x5722 1 byte parameter" page 3-32

#### Establishment of SDO-communication via the first BL ident<sup>®</sup>-channel

The SDO-transfer of the objects 0x5701 and 0x5703 must occur in a "segmented" fashion because these two objects represent 12 bytes. The following example shows how a SDO-communication is established with the help of function blocks.

#### Note

Please note that the SDO-communication does not allow simultaneous sending of multiple SDO-messages to the node. This means for the *BL ident*<sup>®</sup>-communication that a *BL ident*<sup>®</sup>-channel in a station can only be activated when the "READYMessage" has been received by the prior SDO-communication!

Select a function block that supports segmented SDO-data transfer and insert it into the master program. The standard function block is generally located in the library of the CANopen Master.

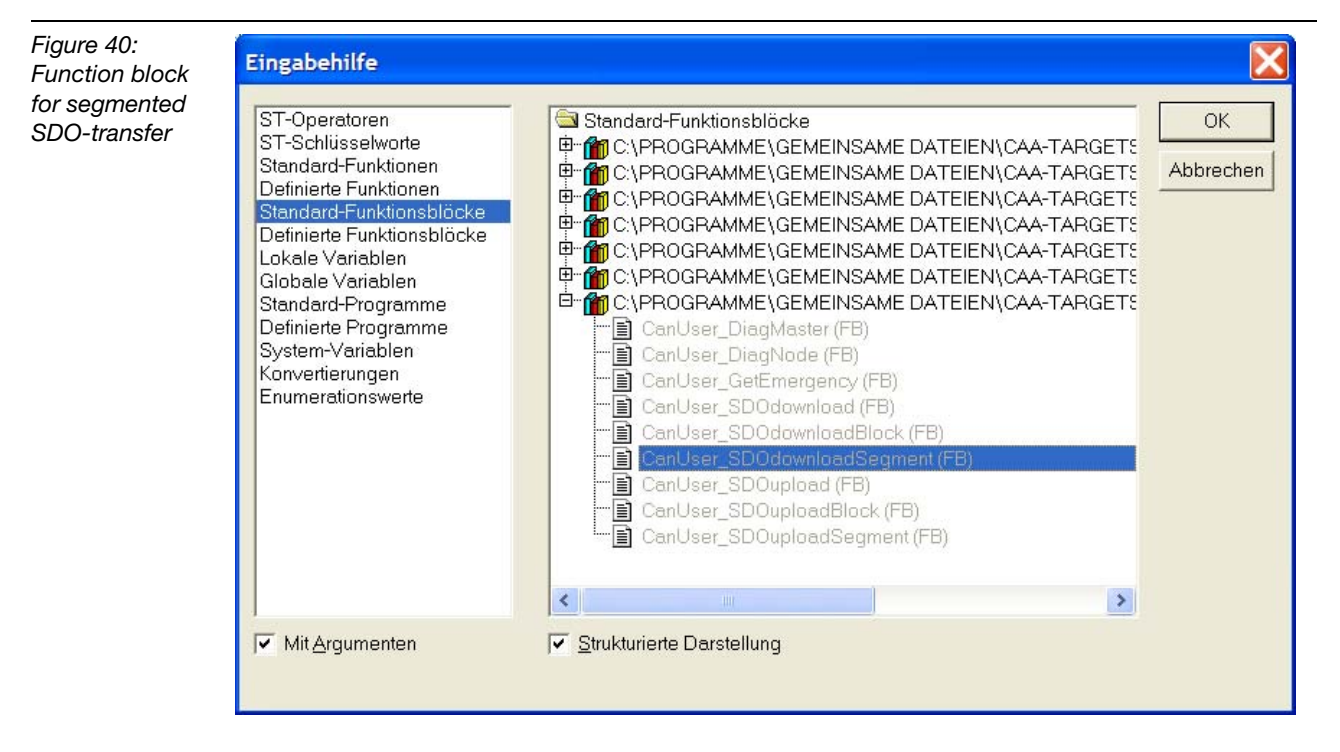

Define the variables to control and display the content (here, 12 process output data) of the function block. Give the function block a name that matches the project, for example "RFID\_CH1\_SDOdownloadSegment".

RFID\_SDOOUT\_CH1:ARRAY[0..11]OF BYTE;

xStart\_OUT\_CH1:BOOL;

xReady\_OUT\_CH1:BOOL;

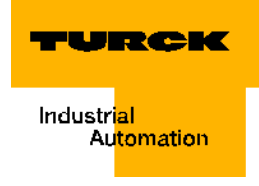

iStatus\_OUT\_CH1:INT; RFID\_CH1\_SDOdownloadSegment:CanUser\_SDOdownloadSegment;

RFID\_SDOIN\_CH1:ARRAY[0..11]OF BYTE; xStart\_IN\_CH1:BOOL; xReady\_IN\_CH1:BOOL; iStatus\_IN\_CH1:INT; RFID\_CH1\_SDOuploadSegment:CanUser\_SDOuploadSegment; dwLen\_IN\_CH1:DWORD;

Figure 41: Project-specific name

RFID\_CH1\_SDOdownloadSegment( wDrvNr:=, bNodeNr:=, dwLen:=, wIndex:=, bSubIndex:=, pTxData:=, xStart:=, xReady=>, iStatus=>, dwAbortCode=>);

Transfer the following values into your function block:

RFID\_CH1\_SDOdownloadSegment(

wDrvNr:= 0, (\*always 0 after definition of the function block\*)

bNodeNr:=2, (\*Node-ID set on the gateway \*)

dwLen:= 12, (\*maximum data length to be transferred\*)

wIndex:= 16#5703, (\*here the data content is the BL ident ®-object 5703\*)

bSubIndex:=1, (\*BL ident ®-channel number\*)

pTxData:= ADR(RFID\_SDOOUT\_CH1), (\*memory location for the data\*)

xStart:= xStart\_OUT\_CH1, (\*START-Bit for the SDO-communication is automatically and immediately reset\*)

xReady=>xReady\_OUT\_CH1, (\*STATUS-Bit of the SDO-communication, for example for handshake\*)

iStatus=> iStatus\_OUT\_CH1); (\*additional Status/Error information for SDO-communication\*)

RFID\_CH1\_SDOdownloadSegment( DrvNr:= 0, (\*always 0 after definition of the function block\*) bNodeNr:=2, (\*Node-ID set on the gateway \*) wIndex:= 16#5701, (\*here the data content is the *BL ident* <sup>®</sup>-object 5701\*) bSubIndex:=1, (\**BL ident* <sup>®</sup>-channel number\*) dwLenMax:= 12, (\*maximum data length to be transferred\*) pRxData:=ADR(RFID\_SDOIN\_CH1), (\*memory location for the data\*) xStart:=xStart\_IN\_CH1, (\*START-Bit for the SDO-communication is automatically and immediately reset\*) xReady=>xReady\_IN\_CH1, (\*STATUS-Bit of the SDO-communication, for example for handshake\*)

iStatus=> iStatus\_IN\_CH1), (\*additional Status/Error information for SDO-communication\*)

dwLen=> dwLen\_IN\_CH1); (\*transferred data length\*)

#### Activation of the read/write head and initialization

Establish the online connection to your control (log-in), download the new/modified program and start it. The read/write head is activated by setting the bit 7 in the "Process Input Data" page 3-33. The first byte of the process input data is the value "128". Download this new value into the control.

Figure 42: Activation of the read/write head By setting the bit to start SDO-communication (here, xStart\_OUT\_CH1) and by downloading the value into the control, the command "Activate the read/write head" is executed. The reset of the bit is automatic.

Figure 43: Activation of the communication

xStart\_OUT\_CH1 = FALSE < := TRUE>

Please check whether the read/write head is switched on and connected by setting xStart\_IN\_CH1 to TRUE and then downloading it into the control. The value of the first byte of the input data RFID\_SDOIN\_CH1[0] shows "152" (binary: 10011000).

Execute an initialization ("RESET") with the RFID\_SDOOUT\_CH1[0]=129 and then xStart\_OUT\_CH1=TRUE prior to executing additional commands. As is the case with all commands the bit for initialization must first be reset with the RFID\_SDOOUT\_CH1[0]=128 followed by xStart\_OUT\_CH1=TRUE. With the help of xStart\_IN\_CH1=TRUE you can check whether RFID\_SDOIN\_CH1[0]=152 is displayed and thus the readiness for additional commands exists.

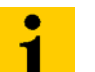

## Note

Please note the "Flow diagram for executing commands" page 3-29!

## **Reading the UID**

You may execute reading of the UIDs after having completed the activation of the read/write head and the initialization as described above.

Retracing of the following steps is easier when you focus on "Process image of the BL20-2RFID-S-Module" page 3-33:

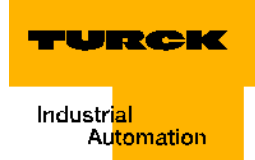

- 1 In order to read the UID, please set Bit 5 in addition to Bit 7 in Byte 1 (RFID\_SDOOUT\_CH1[0]=160), set Byte 2 (RFID\_SDOOUT\_CH1[1]) to "7" and download the changed data into the control.
- 2 Initiate the SDO-transfer of the output data via CANopen by setting and downloading xStart\_OUT\_CH1=TRUE.
- **3** Initiate the SDO-transfer of the input data via CANopen by setting and downloading xStart\_IN\_CH1=TRUE. The process image displays RFID\_SDOIN\_CH1[0]=88, this means the command is executed as soon as a data carrier is within the detection range of the read/write head.
- **4** Reset the value of Byte 1 to 128 (RFID\_SDOOUT\_CH1[0]=128) and download it into the control.
- **5** Initiate the SDO-transfer of the output data via CANopen by setting and downloading xStart\_OUT\_CH1=TRUE.
- 6 Now execute the command.
- 7 With xStart\_IN\_CH1=TRUE and by downloading it into the control you will receive the desired data in RFID\_SDOIN\_CH1[0] to RFID\_SDOIN\_CH1[11]. RFID\_SDOIN\_CH1[0]=152 means that the last command was successfully executed and you may issue more commands.

Figure 44: Process input data with UID

## Writing of 8 data bytes to the data carrier

Retracing of the following steps is easier when you focus on "Process image of the BL20-2RFID-S-Module" page 3-33:

1 In order to write 8 bytes to the data carrier, please also set Bit 3 to Bit 7 in Byte 1 (RFID\_SDOOUT\_CH1[0]=136), set Byte 2 (RFID\_SDOOUT\_CH1[1]) to "7" and enter the address in Byte 2 and Byte 3 on the data carrier. Download the changed data into the control.

Figure 45: Writing of 8 Bytes to the Address 2

⊡.....RFID\_SD00UT\_CH1

- 2 Initiate the SDO-transfer of the output data via CANopen by setting and downloading xStart\_OUT\_CH1=TRUE.
- 3 Initiate the SDO-transfer of the input data via CANopen by setting and downloading xStart\_IN\_CH1=TRUE. The process image displays RFID\_SDOIN\_CH1[0]=88, this means the command is executed as soon as a data carrier in within the detection range of the read/write head.
- **4** Reset the value of Byte 1 to 128 (RFID\_SDOOUT\_CH1[0]=128) and download it into the control.
- **5** Initiate the SDO-transfer of the output data via CANopen by setting and downloading xStart\_OUT\_CH1=TRUE.
- 6 Now execute the command.
- 7 With xStart\_IN\_CH1=TRUE and by downloading it into the control you will receive RFID\_SDOIN\_CH1[0]=152. This means that the last command was successfully executed and you may issue additional commands.

Figure 46: Process input data - Statusbyte

E---RFID\_SDOIN\_CH1

#### Reading of 8 data bytes

Retracing of the following steps is easier when you focus on "Process image of the BL20-2RFID-S-Module" page 3-33:

1 In order to read 8 bytes from the data carrier, please also set Bit 4 to Bit 7 in Byte 1 (RFID\_SDOOUT\_CH1[0]=144), set Byte 2 (RFID\_SDOOUT\_CH1[1]) to "7" and enter the address in Byte 2 and Byte 3 on the data carrier. Download the changed data into the control.

Figure 47: Reading of 8 Bytes from the Address 2

E----RFID\_SDOOUT\_CH1 ----RFID\_SDOOUT\_CH1[0] = 128 < := 144> -----RFID\_SDOOUT\_CH1[1] = 7 < := 7> -----RFID\_SDOOUT\_CH1[2] = 0 ------RFID\_SDOOUT\_CH1[3] = 2 < := 2>

- 2 Initiate the SDO-transfer of the output data via CANopen by setting and downloading xStart\_OUT\_CH1=TRUE.
- **3** Initiate the SDO-transfer of the input data via CANopen by setting and downloading xStart\_IN\_CH1=TRUE. The process image displays RFID\_SDOIN\_CH1[0]=88, this means the command is executed as soon as a data carrier is within the detection range of the read/write head.
- **4** Reset the value of Byte 1 to 128 (RFID\_SDOOUT\_CH1[0]=128) and download it into the control.
- **5** Initiate the SDO-transfer of the output data via CANopen by setting and downloading xStart\_OUT\_CH1=TRUE.
- 6 Now execute the command.
- 7 With xStart\_IN\_CH1=TRUE and by downloading it into the control you will receive the desired data in RFID\_SDOIN\_CH1[0] to RFID\_SDOIN\_CH1[11]. RFID\_SDOIN\_CH1[0]=152 means that the last command was successfully executed and you may issue more commands.

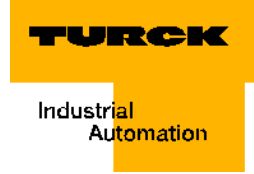

Figure 48: Process input data with status byte and the read data

#### Error messages during SDO-transfer

If errors have occurred during command execution, the Status-bit 5 of the process input data will display it (for example, RFID\_SDOIN\_CH1[0]=184). In addition, Byte 1 and Byte 2 of the process input data will send an exact code concerning the cause of the error.

Paragraph "Alerts and error messages" page 3-39 provides an overview with explanations of the error code.

Figure 49: Process input data with error message and error code

#### Parameterization

Parameterization of the BL20-2RFID-S-module is only needed when the error RFID\_SDOIN\_CH[1]=1 and RFID\_SDOIN\_CH[2]=02 was sent together with the process input data at start-up. In this case the parameter "Bridging Time [n\*4ms]" is available for each channel.

If the error message "Dwell period of the tag in the detection range was not long enough for successful command processing." page 3-39 appears, please check whether your application supports "Adherence to recommended minimum distances", a decrease in speed or data volume. The specifications for "recommended" and "maximum distance" are described in the D101583 manual in the chapter "Operating data".

If you can not meet the recommended distances, or in the case that the error in connection with the recommended distances continues to be displayed because of external reasons, setting of the parameter "Bridging Time [n\*4ms]" may provide a solution.

Parameter CANopen is displayed with the object 0x5722.

With respective parameterization the content of the SDOs is transferred from the project when the control is started.

#### Start-up of a TURCK BL ident®-system

| Figure 50:<br>Parameteriza-<br>tion for SDO-<br>transfer | CAN parameters CAN Module Selection Receive PDO-Mapping Send PDO-Mapping S<br>General<br>Node ID: 2              |  |
|----------------------------------------------------------|----------------------------------------------------------------------------------------------------|--|
|                                                          | Write DCF:       Create alle SDO's ▼       Optional device:         Beset Node:       ▼       No initialization: |  |

Read Paragraph "Determination of the parameter value "Bridging Time [n\*4ms]" page 3-38 and directly enter the value into the SDO 0x5722sub1 (for Channel 1). The value is transferred with the next start of the control.

| Figure 51:     |                 |                                         |                                         |         |             |        |                      |
|----------------|-----------------|-----------------------------------------|-----------------------------------------|---------|-------------|--------|----------------------|
| Description of | Base parameters | CAN parameters   CAN Module Selection   | Receive PDO-N                           | 1apping | Send PDO-Ma | apping | Service Data Objects |
| the Object     |                 |                                         |                                         |         |             |        |                      |
| 0x5722         | Index           | Name                                    |                                         | Value   | Туре        | De 🔨   |                      |
|                | 3080sub1        | XbiReferenceModuleId_Generic BL20-2RFI  | D-S_0                                   |         | Unsigned32  |        |                      |
|                | 3081sub1        | XbiReferenceModuleType_Generic BL20-2F  | FID-S_0                                 |         | Unsigned8   |        |                      |
|                | 5703sub1        | RFID Output Data Segmented_Generic BL2  | 0-2RFID-S_0_1                           |         | Domain      |        |                      |
|                | 5703sub2        | RFID Output Data Segmented_Generic BL2  | 0-2RFID-S_0_2                           |         | Domain      |        |                      |
|                | 5720sub1        | RFID Mode Parameter_Generic BL20-2RFIE  | )-S_0_1                                 |         | Unsigned8   |        |                      |
|                | 5720sub2        | RFID Mode Parameter_Generic BL20-2RFIE  | )-S_0_2                                 |         | Unsigned8   |        |                      |
|                | 5721sub1        | RFID Tag Type Parameter_Generic BL20-2F | RFID-S_0_1                              |         | Unsigned8   |        |                      |
|                | 5721sub2        | RFID Tag Type Parameter_Generic BL20-2F | RFID-S_0_2                              |         | Unsigned8   |        |                      |
|                | 5722sub1        | RFID Bypass Time Parameter_Generic BL2  | 0-2RFID-S_0_1                           | 2       | Unsigned8   |        |                      |
|                | 5722sub2        | RFID Bypass Time Parameter_Generic BL2  | 0-2RFID-S_0_2                           |         | Unsigned8   |        |                      |
|                | 3020sub2        | XbiOutputByte_Generic BL20-2RFID-S_1    |                                         |         | Unsigned8   |        |                      |
|                | 3022sub2        | XbiOutputWord_Generic BL20-2RFID-S_1    |                                         |         | Unsigned16  |        |                      |
|                | 3024sub2        | XbiOutputDword_Generic BL20-2RFID-S_1   |                                         |         | Unsigned32  |        |                      |
|                | 3025sub2        | XbiOutputDword2_Generic BL20-2RFID-S_*  | l i i i i i i i i i i i i i i i i i i i |         | Unsigned32  |        |                      |
|                | 3026sub2        | XbiOutputDword3_Generic BL20-2RFID-S_*  | l i i i i i i i i i i i i i i i i i i i |         | Unsigned32  |        |                      |

In case you do not wish to restart the control in order to change the parameters, please establish a SDO-communication as previously described, use a SDO-function that is suitable for transferring smaller data volumes, for example "CanUser\_SDOdownload".

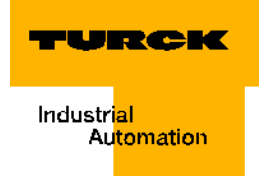

#### Flow diagram for executing commands

The values of the command Bits (TAG-ID, Read, WRITE) can be reset to the output value "0" prior or after command execution. The two following diagrams show the status messages depending on the procedural sequence:

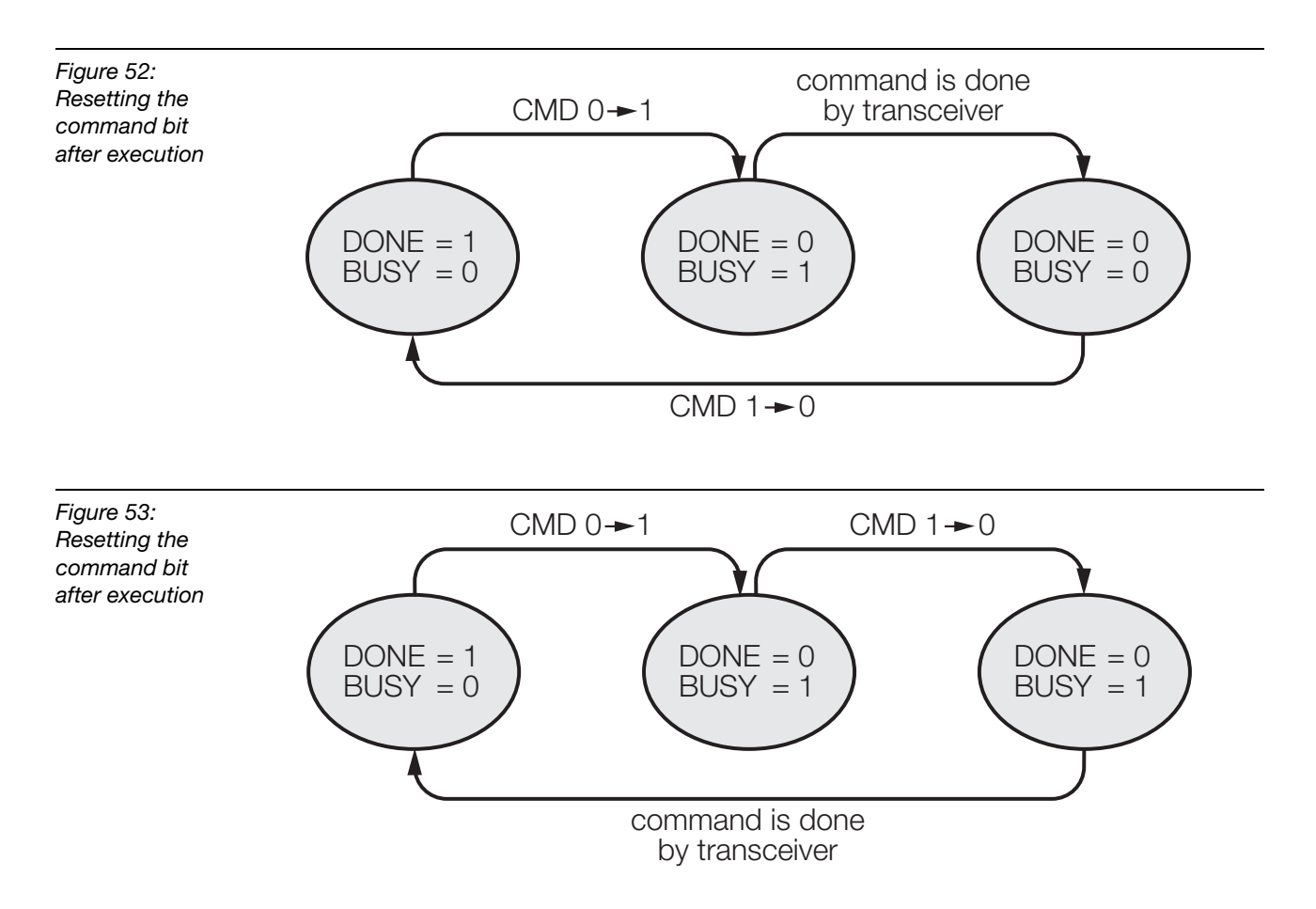

#### **Objects of the BL20-2RFID-S-Module**

#### Object 0x5700 - 8 byte process input data

The first 8 byte of the "Process Input Data" page 3-33 of a *BL ident* <sup>®</sup>-channel are displayed in Object 0x5700. Thus the range of the read-data is limited to 4 byte. The 8 byte transfer format consists of the following:

- 1 byte status messages
- 2 byte error code
- 1 byte reserved
- 4 byte read data

| Table 15:<br>Object<br>0x5700 | INDEX         | 0x5700              |
|-------------------------------|---------------|---------------------|
|                               | Name          | RFID Input Data U64 |
|                               | Object-code   | ARRAY               |
|                               | Data type     | Unsigned 64         |
|                               | Access        | ro                  |
|                               | Default value | No                  |
|                               | PDO-mapping   | Yes                 |

#### Object 0x5701 - 12 byte process input data

The first 12 byte of the "Process Input Data" page 3-33 of a *BL ident*<sup>®</sup>-channel are displayed in Object 0x5701. The 12 byte transfer format consists of the following:

- 1 byte status messages
- 2 byte error code
- 1 byte reserved
- 8 byte read data

| Table 16:<br>Object<br>0x5701 | INDEX         | 0x5701                    |
|-------------------------------|---------------|---------------------------|
|                               | Name          | RFID Input Data Segmented |
|                               | Object-code   | ARRAY                     |
|                               | Data type     | Domain                    |
|                               | Access        | ro                        |
|                               | Default value | No                        |
|                               | PDO-mapping   | No                        |

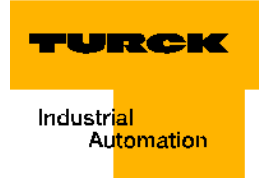

## Object 0x5702 - 8 byte process output data

The first 8 byte of the "Process Output Data" page 3-35 of a *BL ident*<sup>®</sup>-channel are displayed in Object 0x5702. Thus the range of the write-data is limited to 4 byte. The 8 byte transfer format consists of the following:

- 4 Byte Command and Control Bits
- 4 Byte Write Data

| Table 17:<br>Object<br>0x5702 | INDEX         | 0x5702               |
|-------------------------------|---------------|----------------------|
|                               | Name          | RFID Output Data U64 |
|                               | Object-code   | ARRAY                |
|                               | Data type     | Unsigned 64          |
|                               | Access        | rw                   |
|                               | Default value | No                   |
|                               | PDO-mapping   | Yes                  |

## Object 0x5703 - 12 byte process output data

The first 12 byte of the "Process Output Data" page 3-35 of a *BL ident* <sup>®</sup>-channel are displayed in Object 0x5703. The 12 byte transfer format consists of the following:

- 4 Byte Command and Control Bits
- 8 Byte Write Data

| Table 18:<br>Object<br>0x5703 | INDEX         | 0x5703                     |
|-------------------------------|---------------|----------------------------|
|                               | Name          | RFID Output Data Segmented |
|                               | Object-code   | ARRAY                      |
|                               | Data type     | Domain                     |
|                               | Access        | rw                         |
|                               | Default value | No                         |
|                               | PDO-mapping   | No                         |

#### Object 0x5708 - 1 byte status messages

The first 1 byte of the "Process Input Data" page 3-33 of a *BL ident* <sup>®</sup>-channel are displayed in Object 0x5708. This byte contains all status messages (DONE, BUSY, ERROR...):

| Table 19:<br>Object<br>0x5708 | INDEX         | 0x5708      |
|-------------------------------|---------------|-------------|
|                               | Name          | RFID Status |
|                               | Object-code   | ARRAY       |
|                               | Data type     | Unsigned8   |
|                               | Access        | ro          |
|                               | Default value | No          |
|                               | PDO-mapping   | Yes         |

## **Object 0x5722 - 1 byte parameter**

The Object 0x5722 displays the "Parameter" page 3-38 "Bridging Time" to a *BL ident* <sup>®</sup>channel. Parameter setting is only needed when the error message "Dwell period of the tag in the detection range was not long enough for successful command processing." page 3-39 appears at start-up. In this case, please read Paragraph "Determination of the parameter value "Bridging Time [n\*4ms]"" page 3-38.

| Table 20:<br>Object<br>0x5722 | INDEX         | 0x5722                     |
|-------------------------------|---------------|----------------------------|
|                               | Name          | RFID Bypass Time Parameter |
|                               | Object-code   | ARRAY                      |
| Data type                     |               | Unsigned8                  |
|                               | Access        | rw                         |
|                               | Default value | No                         |
|                               | PDO-mapping   | No                         |
|                               |               |                            |

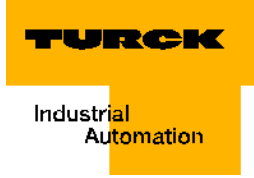

## Process image of the BL20-2RFID-S-Module

## **Process Input Data**

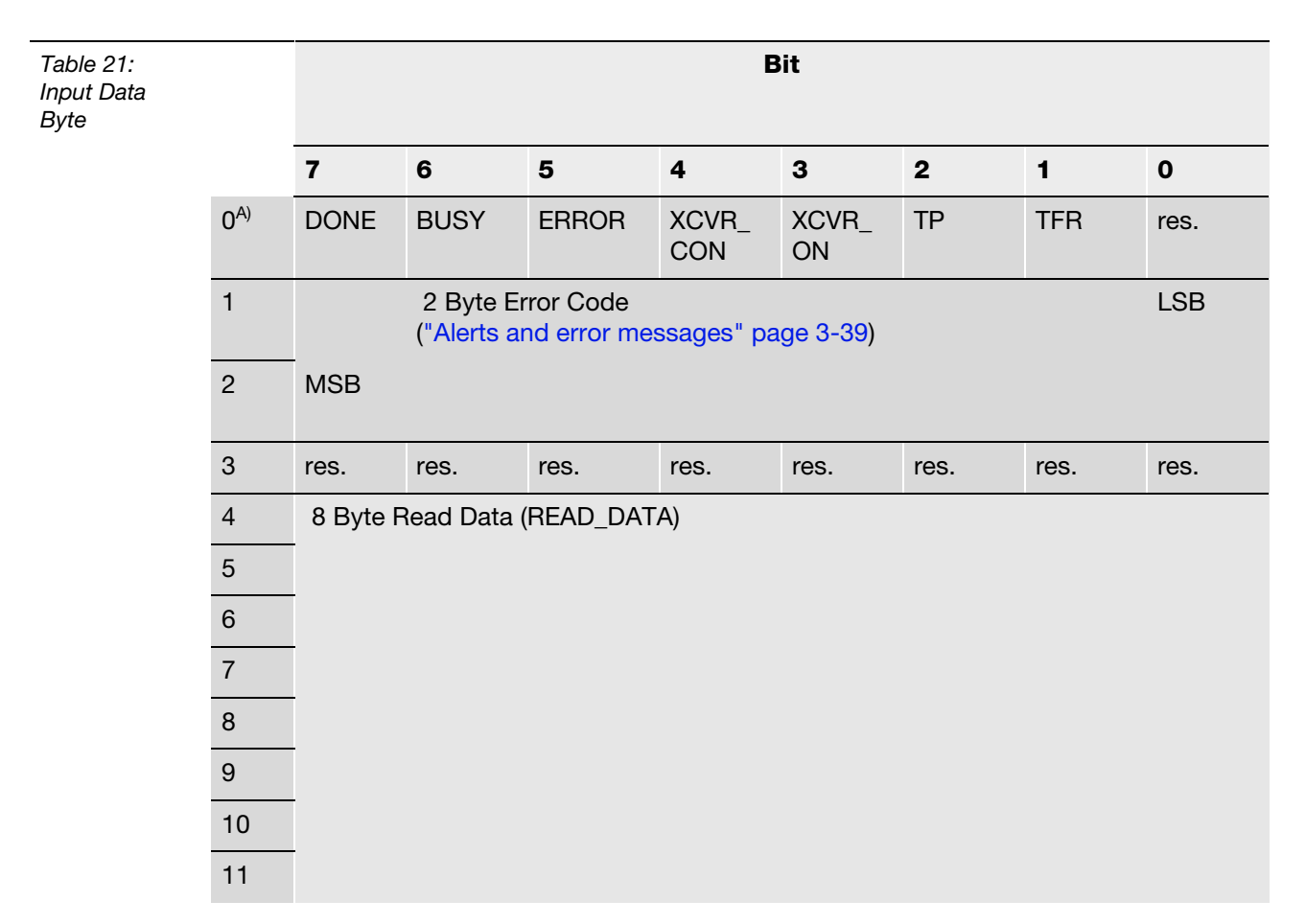

A Byte-number

## Meaning of the status bits

The following table explains the meaning of the status bits of the above listed process input data:

| Table 22:<br>Meaning of<br>the status bits | Name | Meaning                                                                                                    |
|--------------------------------------------|------|----------------------------------------------------------------------------------------------------|
|                                            | DONE | <ol> <li>At this time, the system does not process a command and is ready<br/>for the next command.</li> <li>All arriving commands, except the RESET-command, are ignored.<br/>DONE only switches to status "1" when all command bits (READ,WRITE<br/>) are "0".</li> <li>"Flow diagram for executing commands" page 3-29</li> </ol> |
|                                            | BUSY | <ul> <li>1: The system is currently processing a command.</li> <li>0: Execution of a command was completed.</li> <li>BUSY is not the inversion of DONE and possibly can not be used with a handshake-operation. Use the variable DONE to set up a handshake-operation.</li> </ul>                                                    |

| Table 22:<br>Meaning of<br>the status bits | Name                       | Meaning                                                                                                    |
|--------------------------------------------|----------------------------|----------------------------------------------------------------------------------------------------|
|                                            | ERROR                      | <ol> <li>An error has occurred during command execution. If this flag follows<br/>a write command (WRITE), for example, the data of the send-buffer<br/>were not written to the data carrier. If this flag follows a read command,<br/>no data was read from the data carrier and no new data was stored in<br/>the received data buffer.</li> <li>The last Write or Read command was successfully executed. The<br/>received data buffer contains valid data.</li> <li>Detailed information is provided via the two byte error code. The table<br/>"Status values" page 3-39 provides the meaning of the error code.</li> </ol>                                                                                                    |
|                                            | XCVR_CON                   | <ol> <li>The read/write head is correctly connected to the BL20-2RFID-S-module.</li> <li>The read/write head is incorrectly connected to the BL20-2RFID-S-module at this time.</li> </ol>                                                                                                    |
|                                            | XCVR_ON                    | <ol> <li>The transfer with 13.56 MHz from read/write head to data carrier is active.</li> <li>The transfer with 13.56 MHz from read/write head to data carrier is inactive.</li> </ol>                                                                                                    |
|                                            | TP<br>(Tag present)        | <ol> <li>A data carrier is within the detection range of the read/write head and<br/>is recognized by the read/write head.</li> <li>There is no data carrier within the detection range of the read/write<br/>head or the read/write head did not recognize the data carrier.</li> </ol>                                                                                                    |
|                                            | TFR<br>(Tag Fully<br>Read) | <ul> <li>1: All data ranges of the data carrier were fully read by the <i>BL ident</i><sup>®</sup>-system, and the data carrier still is within the detection range (TP=1). Automatic reading always occurs when a data carrier is within the detection range of the read/write head. The time between TP=1 and TFR=1 can not be considered as a reference time for a read and write command. If only few bytes are read or written with a read/write command, the command is executed significantly faster compared to the full reading of a 2000 byte data carrier, for example. With TFR=1 read/write commands can directly access already stored data.</li> <li>0: All data ranges of the data carrier have not been fully read by the <i>BL ident</i><sup>®</sup>-system at this time, or the data carrier is not within the detection range of the read/write head.</li> </ul> |
|                                            |                            | TFR-bit keeps its current value. The process is restarted if no other commands exist and TP=1.                                                                                                    |

## 1 Note Deper

Depending on the system and in many cases, the status bit "BUSY" can not be used for a handshake-operation!

## Note Parag

Paragraph "Alerts and error messages" page 3-39 displays the 2-byte error code decoded.

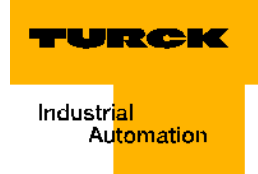

## **Process Output Data**

Table 23: Output Data Byte

|                 | 7          | 6           | 5           | 4      | 3     | 2              | 1              | 0              |
|-----------------|------------|-------------|-------------|--------|-------|----------------|----------------|----------------|
| 0 <sup>A)</sup> | XCVR       | NEXT        | TAG-ID      | READ   | WRITE | TAG<br>_INFO   | XCVR<br>_INFO  | RESET          |
| 1               | res.       | res.        | res.        | res.   | res.  | Byte<br>Count2 | Byte<br>Count1 | Byte<br>Count0 |
| 2               | MSB AddrHi |             |             |        | LSB   |                |                |                |
| 3               | MSB        | AddrLo      |             |        |       |                |                | LSB            |
| 4               | 8 Byte r   | ead/write D | Data (WRITE | _DATA) |       |                |                |                |
| 5               |            |             |             |        |       |                |                |                |
| 6               |            |             |             |        |       |                |                |                |
| 7               | Ī          |             |             |        |       |                |                |                |
| 8               | Ī          |             |             |        |       |                |                |                |
| 9               |            |             |             |        |       |                |                |                |
| 10              |            |             |             |        |       |                |                |                |
| 11              | Ī          |             |             |        |       |                |                |                |

Bit

#### A Byte-number

## Meaning of the command bits/control bits

# i

**Note** If more than one command bit has been set via TAG\_ID, READ, WRITE, TRANSCEIVER\_INFO or TAG\_INFO, the BL20-2RFID-S-module will generate an error message! The Bit "XCVR" must always be set to execute a command so that the read/write head remains active!

The following table provides the meaning of the command Bits of the process output data shown above.

| Table 24:<br>Meaning of<br>the command<br>bits | Name     | Meaning                                                                                                    |
|------------------------------------------------|----------|----------------------------------------------------------------------------------------------------|
|                                                | XCVR     | <ul> <li>1: The read/write head is activated (the signal is transferred with 13.56 MHz).</li> <li>0: The read/write head is deactivated (there is no signal transfer).</li> <li>When XCVR = 0 is set while the <i>BL ident</i><sup>®</sup>-system executes a command, the command is completed first. The read/write head is only switched off when the Status-Bit is "DONE = 1".</li> </ul>                                                                                                    |
|                                                | NEXT     | <b>1</b> : Exactly one command can be executed with the same data carrier. If an additional command is initiated with the same data carrier, the status bit remains $BUSY = 1$ . The <i>BL ident</i> <sup>®</sup> -system must be reset (RESET), or the command must be executed with a different data carrier.<br><b>0</b> : Function is not used.                                                                                                    |
|                                                | TAG_ID   | <ul> <li>0 -&gt; 1: The command to read the UID is initiated with the increasing edge. The command is executed when a data carrier is within the detection range of the read/write head. ("UID" page 4-5)</li> <li>0: Function is not used.</li> </ul>                                                                                                    |
|                                                | READ     | <ul> <li>0 -&gt; 1: The Read-command is initiated with the increasing edge. The command is executed when a data carrier is within the detection range of the read/write head.</li> <li>The Byte number "ByteCount0ByteCount2" is read from the data carrier address "AddrLo, AddrHi".</li> <li>0: Function is not used.</li> </ul>                                                                                                    |
|                                                | WRITE    | <ul> <li>0 -&gt; 1: The Write-command is initiated with the increasing edge. The command is executed when a data carrier is within the detection range of the read/write head.</li> <li>The Byte number "ByteCount0ByteCount2" is written to the data carrier address "AddrLo, AddrHi".</li> <li>0: Function is not used.</li> </ul>                                                                                                    |
|                                                | TAG_INFO | <ul> <li>0-&gt;1: The command TAG_INFO (information for data carrier) is initiated with the increasing edge. The command is executed when a data carrier is within the detection range of the read/write head.</li> <li>Together with the process input data the information is sent to the data carrier in the read data range with the following 8 byte:</li> <li>Byte 0: Number of blocks 1 of the data carrier (this means 27 -&gt; 28 blocks)</li> <li>Byte 1: Number of (byte-1) per block (this means 3 -&gt; 4 byte per block)</li> <li>Byte 2: Is not supported (DSFID - data carrier format)</li> <li>Byte 3: Is not supported (AFI - application recognition)</li> <li>Byte 4: Is not supported (ICID - IC-identification (is not supported)</li> <li>Byte 5 to Byte 7: "0"</li> <li>0: Function is not used.</li> </ul> |
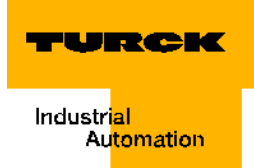

| Table 24:<br>Meaning of<br>the command<br>bits | Name                 | Meaning                                                                                                    |
|------------------------------------------------|----------------------|----------------------------------------------------------------------------------------------------|
|                                                | TRANSCEIVER<br>_INFO | <b>0</b> -> 1: The command TRANSCEIVER_INFO (information for read/write head) is initiated and executed with the increasing edge.<br>Together with the process input data the information is sent to the read/write head in the read data range with 8 byte:<br>The content of the information can be configured. The content of the information is selected with "AddrHi, AddrLo".<br><b>0x00F0:</b><br>The first 8 byte of the ORDER_ID (here: product description) are sent, for example "TNER-Q80" = $0 \times 54$ 4E 45 52 2D 51 38 30(ASCII-table)<br><b>0x00F1:</b><br>The second 8 byte of the ORDER_ID (here: product description) are sent, for example: "-H1147\0\0" = $0 \times 2D$ 48 31 31 34 37 5C 00 5C 00<br><b>0x00F2:</b><br>The third 8 byte of the ORDER_ID (here: product description) are sent.<br><b>0x00F3:</b><br>The third 8 byte of the ORDER_ID (here: product description) are sent.<br><b>0x00F4:</b><br>The hardware- and firmware versions of the read/write head are sent.<br>Byte 0: Part x of the hardware version x.y.<br>Byte 1: Part y of the hardware version X.y.<br>Byte 2: Letter V = $0 \times 56$ of the firmware version Vx.y.z.<br>Byte 3: Part x of the firmware version X.y.z.<br>Byte 4: Part y of the firmware version X.y.z.<br>Byte 4: Part y of the firmware version Vx.y.z.<br>Byte 5: Part z of the firmware version Vx.y.z.<br>Byte 6 to Byte 7: is not used. |
|                                                | RESET                | <b>0</b> -> <b>1</b> : A "Reset" of the <i>BL ident</i> <sup>®</sup> -system is completed with the increasing edge. When the status bit "BUSY" is set, the execution of the active command is interrupted and the status bit "DONE" is set. The status bit "ERROR" and the two byte error message (error code) of the process input data are deleted.                                                                                                    |
|                                                | ByteCount02          | Number of Byte-1 which still need to be read (READ) or written (WRITE).<br>111 (0×7) -> 8 byte remain to be read/written.                                                                                                    |
|                                                | AddrHi, AddrLo       | Array of the length 2 byte. Repeats the start address of the memory range in the data carrier which is to be accessed via the write or read command.<br>The writable/readable start addresses of the data carrier can be $\neq$ 0.<br>The Paragraph "Overview of Turck data carriers" page 3-48 contains information for the writable/readable start addresses of the data carrier versions.                                                                                                    |
|                                                | WRITE_DATA           | Write data - array of the length 8 byte.                                                                                                    |

## Parameter

Currently only the parameter "Bridging Time [n\*4ms]" is transferred with the 1 byte parameter data image.

# Determination of the parameter value "Bridging Time [n\*4ms]"

The parameter "Bridging Time [n\*4ms]" is the result of the used components, the distances, the speed of the data carrier to the read/write head and other external interferences.

Therefore measure all needed bridging times directly on location. The following diagram shows the typical run of the detection range:

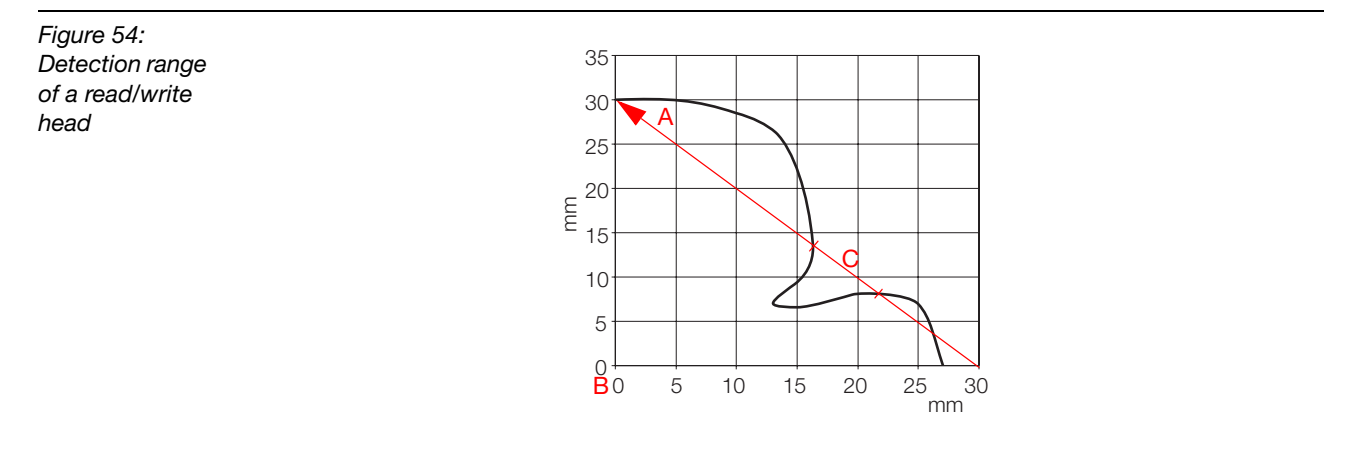

- A Distance bridged by the data carrier when passing by the read/write head.
- B Center of the read/write head.
- C Section of the distance that needs to be bridged.

The time in which the data carrier stays in section C in the above diagram may not exceed "Bridging Time K1[ $n^{4}$ ms]". The data carrier must be within the detection range of the read/ write head before the bridging time elapses so that the transfer can continue.

Additional diagrams for the detection ranges of different read/write heads and data carriers are shown in the manual D101583 in the Chapter "Pass Over Paths".

The LEDs of the read/write head or rather the status bit "TP" of the process input data indicate if the data carrier is within the detection range or not.

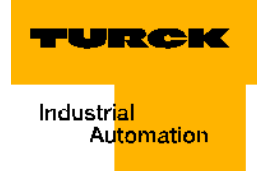

## Alerts and error messages

At start-up of an interface module type "TI-BL20-E-CO-S-X", the error- and alert-code is displayed with two byte of the process input data. The first bold digit of the error-code in the below table is displayed by the second byte of the process input data, the last two bold digits are displayed by the third byte.

Figure 55: Two error byte of the process input data

E---RFID\_SDOIN\_CH1 ----RFID\_SDOIN\_CH1[0] = 184 ----RFID\_SDOIN\_CH1[1] =(1) ----RFID\_SDOIN\_CH1[2] =(2) ----RFID\_SDOIN\_CH1[3] = 0

The following table explains the significance of STATUS values:

| Table 25:<br>Status values | Status value of<br>"APPLO_DB".STATUS | Significance of the error code                                                                                                    |  |
|----------------------------|--------------------------------------|----------------------------------------------------------------------------------------------------|--|
|                            | RFID standard profile                |                                                                                                    |  |
|                            | DW#16#E <b>1</b> FE <b>01</b> xx     | Tag memory error (for example, CRC error)                                                                                                    |  |
|                            | DW#16#E <b>1</b> FE <b>02</b> xx     | Dwell period of the tag in the detection range was not<br>long enough for successful command processing.<br>For information concerning the possible cause and<br>correction of this error, please refer to the<br>"Determination of the parameter value "Bridging Time<br>[n*4ms]"" page 3-38 for BLxx-2RFID-S-Modules. |  |
|                            | DW#16#E <b>1</b> FE <b>03</b> xx     | The indicated address range or command does not match the used tag type.                                                                                                    |  |
|                            | DW#16#E <b>1</b> FE <b>04</b> xx     | Tag is defective and must be replaced.                                                                                                    |  |
| -                          | DW#16#E <b>1</b> FE <b>08</b> xx     | Tag in the transfer range does not have the expected UID.                                                                                                    |  |
|                            | DW#16#E <b>1</b> FE <b>09</b> xx     | Tag does not support the current command.                                                                                                    |  |
|                            | DW#16#E <b>1</b> FE <b>0A</b> xx     | At least one part of the indicated range in the tag is write protected.                                                                                                    |  |
|                            | DW#16#E <b>4</b> FE <b>01</b> xx     | Supply of the read/write head was switched off because of increased current consumption, for example short circuit.                                                                                                    |  |
|                            | DW#16#E <b>4</b> FE <b>03</b> xx     | Antenna or rather transmitter of the read/write head is switched off. "Activating the read/write head" page 3-17 required.                                                                                                    |  |
|                            | DW#16#E <b>4</b> FE <b>05</b> xx     | The requested data volume exceeds the capacity of the internal memory.                                                                                                    |  |
|                            | DW#16#E <b>4</b> FE <b>06</b> xx     | A parameter of the active command is not supported.                                                                                                    |  |
|                            | DW#16#E <b>4</b> FE <b>07</b> xx     | An error with no details was indicated by the cyclic status word (for example, antenna out of service). The error is independent of the active command.                                                                                                    |  |

Table 25: (cont.) Status values Status value of "APPLO\_DB".STATUS

# Significance of the error code

| BL ident <sup>®</sup> specific error code |                                                                                                    |
|-------------------------------------------|----------------------------------------------------------------------------------------------------|
| DW#16#E <b>4</b> FE <b>8</b> 0×x          | There is no read/write head connection.                                                                                                    |
| DW#16#E <b>4</b> FE <b>81</b> xx          | The read/write head is defective.                                                                                                    |
| DW#16#E <b>4</b> FE <b>84</b> xx          | Telegram content is invalid (for tags of type TW-R22-<br>HT-B64). Range is write protected or not present.                                                                                    |
| DW#16#E <b>4</b> FE <b>88</b> xx          | The supply of the read/write head is insufficient.                                                                                                    |
| DW#16#E <b>4</b> FE <b>89</b> xx          | The read/write head sends permanent CRC-errors on the RS485-line. EMC problem?                                                                                                    |
| DW#16#E <b>4</b> FE <b>8A</b> xx          | The Ident-unit sends permanent CRC-errors on the RS485-line. EMC problem?                                                                                                    |
| DW#16#E <b>4</b> FE <b>9</b> 0×x          | The read/write head does not recognize a command sent via Get.                                                                                                    |
| RFID standard profile                     |                                                                                                    |
| DW#16#E <b>5</b> FE <b>01</b> xx          | The Ident-unit indicates a wrong sequence No. (SN).                                                                                                    |
| DW#16#E <b>5</b> FE <b>02</b> xx          | The PIB-FB indicates a wrong sequence No.                                                                                                    |
| DW#16#E <b>5</b> FE <b>04</b> xx          | The Ident-unit indicates an invalid data block No.                                                                                                    |
| DW#16#E <b>5</b> FE <b>05</b> xx          | The PIB-FB indicates an invalid data block No.                                                                                                    |
| DW#16#E <b>5</b> FE <b>07</b> xx          | The PIB-FB indicates an invalid data block length.                                                                                                    |
| DW#16#E <b>5</b> FE <b>09</b> xx          | The Ident unit executes a hardware reset (Init_Active is set to "1"), Init (Bit 15 within the cyclic "Control Word") is expected by the PIB.                                                  |
| DW#16#E <b>5</b> FE <b>0A</b> xx          | The command code "CMD" and the respective<br>command acknowledgement do not match. Involved<br>here is a software or synchronization error which is not<br>permitted during normal operation. |
| DW#16#E <b>5</b> FE <b>0B</b> xx          | The sequence of the telegram for receipt acknowledgement is wrong.                                                                                                    |
| DW#16#E <b>5</b> FE <b>0C</b> xx          | Synchronization error<br>(Distance of step of AC_H/AC_L and CC_H/CC_L in<br>the cyclic "Control Word" is wrong). A new initialization<br>must be done.                                        |
| DW#16#E <b>6</b> FE <b>01</b> xx          | Invalid command                                                                                                    |
| DW#16#E6FE02xx                            | The Ident-unit indicates an invalid command-index.                                                                                                    |
| DW#16#E <b>6</b> FE <b>05</b> xx          | The Ident-unit indicates that at this time only write commands (Write-Config) are allowed.                                                                                                    |
| BL ident <sup>®</sup> specific error code |                                                                                                    |
| DW#16#E6FE80×x                            | No previous tag was recognized, no UID was stored (at Next).                                                                                                    |

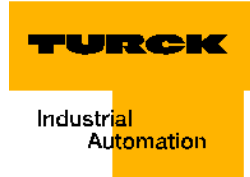

| Status value of<br>"APPLO_DB".STATUS | Significance of the error code                                                                                               |
|--------------------------------------|----------------------------------------------------------------------------------------------------|
| DW#16#E <b>6</b> FE <b>FF</b> xx     | Unknown error                                                                                                    |
| <b>RFID</b> standard profile         |                                                                                                    |
| DW#16#E <b>7</b> FE <b>01</b> xx     | Only command INIT is permitted in this state (indicated by PIB).                                                             |
| DW#16#E <b>7</b> FE <b>02</b> xx     | CMDSEL > CMDDIM or command code "CMD" is not allowed.                                                                        |
| DW#16#E <b>7</b> FE <b>03</b> xx     | The PIB indicates:<br>Parameter "Length" of command is too long for the<br>global data range which is reserved within TXBUF. |
| DW#16#E <b>7</b> FE <b>04</b> xx     | RXBUF Overrun (more data was received than can be stored in the memory RXBUF).                                               |
| DW#16#E <b>7</b> FE <b>05</b> xx     | In any case, the next command must be the "INIT"-<br>command. All other commands are rejected.                               |
| DW#16#E <b>7</b> FE <b>06</b> xx     | The index is outside the range 111/112 and therefore wrong.                                                                  |
| DW#16#E <b>7</b> FE <b>07</b> xx     | BLxx-2RFID-y does not respond to the INIT-<br>command. Check whether the right bit rate is set.                              |
| DW#16#E <b>7</b> FE <b>08</b> xx     | Timeout during initialization.                                                                                               |
| DW#16#E <b>7</b> FE <b>09</b> xx     | Repeating the command is not supported by PIB*.                                                                              |
| DW#16#E <b>7</b> FE <b>0A</b> xx     | Error during determination of data package size within the PIB.                                                              |

## **CANopen - general overviews**

# Default PDOs per CiA DS-301 and DS-401

The TPDO of the following table have these characteristics:

- The "COB-ID" page 4-1 is displayed in the respective object and is part of the sub-index 0x01.
- The PDO is active!

The first digit of the 8-digit hex-digit of the COB-ID indicates amongst others whether the PDO is activated. Active PDOs are identified by a HEX-digit < 7. In general, the digit is 0 or 4.

# Overview of default-TPDOs per CiA DS-301 and DS-401

| Table 26:<br>Default<br>TPDO1 to<br>TPDO4 | Meaning                                                    | TPDO  | Object to the<br>TPDO with<br>COB-ID | Sub-index 0x01 of the<br>Object = COB-ID |
|-------------------------------------------|------------------------------------------------------------|-------|--------------------------------------|------------------------------------------|
|                                           | 1. Group digital<br>input channels<br>(Bits 0 to 63)       | TPDO1 | 0x1800                               | 0000 0180 <sub>hex</sub> + Node-ID       |
|                                           | 1. Group of analog<br>input channels<br>(Channels 0 to 3)  | TPDO2 | 0x1801                               | 0000 0280 <sub>hex</sub> + Node-ID       |
|                                           | 2. Group of analog<br>input channels<br>(Channels 4 to 7)  | TPDO3 | 0x1802                               | 0000 0380 <sub>hex</sub> + Node-ID       |
|                                           | 3. Group of analog<br>input channels<br>(Channels 8 to 11) | TPDO4 | 0x1803                               | 0000 0480 <sub>hex</sub> + Node-ID       |

# Overview of the default-RPDOs per CiA DS-301 and DS-401

| Table 27:<br>Default<br>TPDO1 to<br>TPDO4 | Meaning                                                     | RPDO  | Object to the<br>RPDO with<br>COB-ID | Sub-index 0x01 of the<br>Object = COB-ID |
|-------------------------------------------|-------------------------------------------------------------|-------|--------------------------------------|------------------------------------------|
|                                           | 1. Group digital<br>output channels<br>(Bits 0 to 63)       | RPDO1 | 0x1400                               | 0000 0200 <sub>hex</sub> + Node-ID       |
|                                           | 1. Group of analog<br>output channels<br>(Channels 0 to 3)  | RPDO2 | 0x1401                               | 0000 0300 <sub>hex</sub> + Node-ID       |
|                                           | 2. Group of analog<br>output channels<br>(Channels 4 to 7)  | RPDO3 | 0x1402                               | 0000 0400 <sub>hex</sub> + Node-ID       |
|                                           | 3. Group of analog<br>output channels<br>(Channels 8 to 11) | RPDO4 | 0x1403                               | 0000 0500 <sub>hex</sub> + Node-ID       |

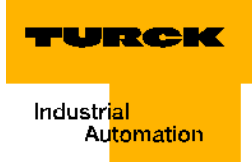

# **BL20-specific default PDOs**

These additional PDOs are set per default to "Invalid" by the "8" of the first hexadecimal digit.

A release of these PDOs occurs when you set the first hexadecimal digit to "0". Please ensure that the COB-ID in the CANopen network has not been assigned!

# **Overview of the BL20-specific default-TPDOs**

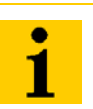

# Note

The COB-ID definition of the TPDOs depends on the gateway used in the application (please refer to EDS-file for the gateway).

| Table 28:<br>BL20-specific<br>PDOs TPDO5<br>to TPDO22 | Meaning                                                     | TPDO   | Object to the<br>TPDO | Sub-index 0x01 of the<br>Object + Node-I<br>= COB-ID |
|-------------------------------------------------------|-------------------------------------------------------------|--------|-----------------------|------------------------------------------------------|
|                                                       | 2. Group digital<br>input channels<br>(Bits 64 to 127)      | TPDO5  | 0x1804                | 0x8000 01C0 + Node-ID                                |
|                                                       | 3. Group digital<br>input channels<br>(Bits 128 to 191)     | TPDO6  | 0x1805                | 0x8000 02C0 + Node-ID                                |
|                                                       | 4. Group digital<br>input channels<br>(Bits 192 to 255)     | TPDO7  | 0x1806                | 0x8000 03C0 + Node-ID                                |
|                                                       | 5. Group digital<br>input channels<br>(Bits 256 to 319)     | TPDO8  | 0x1807                | 0x8000 04C0 + Node-ID                                |
|                                                       | 1. Group encoders<br>(Channels 0 + 1)                       | TPDO9  | 0x1808                | 0x8000 01E0 + Node-ID                                |
|                                                       | 2. Group encoders<br>(Channels 2 + 3)                       | TPDO10 | 0x1809                | 0x8000 02E0 + Node-ID                                |
|                                                       | 3. Group encoders<br>(Channels 4 + 5)                       | TPDO11 | 0x180A                | 0x8000 03E0 + Node-ID                                |
|                                                       | 4. Group encoders<br>(Channels 6 + 7)                       | TPDO12 | 0x180B                | 0x8000 04E0 + Node-ID                                |
|                                                       | 4. Group of analog<br>input channels<br>(Channels 12 to 15) | TPDO13 | 0x180C                | 0x8000 01A0 + Node-ID                                |
|                                                       | 5. Group of analog<br>input channels<br>(Channels 16 to 19) | TPDO14 | 0x180D                | 0x8000 02A0 + Node-ID                                |
|                                                       | 6. Group of analog<br>input channels<br>(Channels 20 to 23) | TPDO15 | 0x180E                | 0x8000 03A0 + Node-ID                                |

| Table 28:<br>BL20-specific<br>PDOs TPDO5<br>to TPDO22 | Meaning                                                     | TPDO   | Object to the<br>TPDO | Sub-index 0x01 of the<br>Object + Node-I<br>= COB-ID |
|-------------------------------------------------------|-------------------------------------------------------------|--------|-----------------------|------------------------------------------------------|
|                                                       | 7. Group of analog<br>input channels<br>(Channels 24 to 27) | TPDO16 | 0x180F                | 0x8000 04A0 + Node-ID                                |
|                                                       | 1. Group RS××<br>(Channel 0)                                | TPDO18 | 0x1811                | 0x8000 0000                                          |
|                                                       | 1. Group RS××<br>(Channel 1)                                | TPDO19 | 0x1812                | 0x8000 0000                                          |
|                                                       | 1. Group RFID-S<br>(Channel 1)                              | TPDO21 | 0x1814                | 0x8000 0000                                          |
|                                                       | 1.Group RFID-S<br>(Channel 2)                               | TPDO22 | 0x1815                | 0x8000 0000                                          |

# Overview of the BL20-specific default-RPDOs

The transfer-type of these PDOs is 255 by default.

| Table 29:<br>BL20-specific<br>PDOs RPDO5<br>to RPDO22 | Meaning                                          | RPDO   | Object to the<br>RPDO | Sub-index 0x01 of the<br>Object = COB-ID |
|-------------------------------------------------------|--------------------------------------------------|--------|-----------------------|------------------------------------------|
|                                                       | 2. Group of digital<br>I/Os<br>(Bits 64 to 127)  | RPDO5  | 0x1404                | 0x8000 0240 + Node-ID                    |
|                                                       | 3. Group of digital<br>I/Os<br>(Bits 128 to 191) | RPDO6  | 0x1405                | 0x8000 0340 + Node-ID                    |
|                                                       | 4. Group of digital<br>I/Os<br>(Bits 192 to 255) | RPDO7  | 0x1406                | 0x8000 0440 + Node-ID                    |
|                                                       | 5. Group of digital<br>I/Os<br>(Bits 256 to 319) | RPDO8  | 0x1407                | 0x8000 0540 + Node-ID                    |
|                                                       | 1. Group encoders<br>(Channels 0 + 1)            | RPDO9  | 0x1408                | 0x8000 0260 + Node-ID                    |
|                                                       | 2. Group encoders<br>(Channels 2 + 3)            | RPDO10 | 0x1409                | 0x8000 0360 + Node-ID                    |
|                                                       | 3. Group encoders<br>(Channels 4 + 5)            | RPDO11 | 0x140A                | 0x8000 0460 + Node-ID                    |
|                                                       | 4. Group encoders<br>(Channels 6 + 7)            | RPDO12 | 0x140B                | 0x8000 0560 + Node-ID                    |

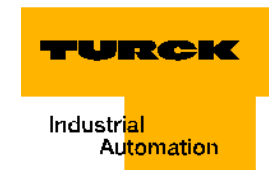

| Table 29:<br>BL20-specific<br>PDOs RPDO5<br>to RPDO22 | Meaning                                           | RPDO   | Object to the<br>RPDO | Sub-index 0x01 of the<br>Object = COB-ID |
|-------------------------------------------------------|---------------------------------------------------|--------|-----------------------|------------------------------------------|
|                                                       | 4. Group of analog<br>I/Os<br>(Channels 12 to 15) | RPDO13 | 0x140C                | 0x8000 0220 + Node-ID                    |
|                                                       | 5. Group of analog<br>I/Os<br>(Channels 16 to 19) | RPDO14 | 0x140D                | 0x8000 0320 + Node-ID                    |
|                                                       | 6. Group of analog<br>I/Os<br>(Channels 20 to 23) | RPDO15 | 0x140E                | 0x8000 0420 + Node-ID                    |
|                                                       | 7. Group of analog<br>I/Os<br>(Channels 24 to 27) | RPDO16 | 0x140F                | 0x8000 0520 + Node-ID                    |
|                                                       | 1st Group RS××<br>(Channel 0)                     | RPDO18 | 0x1411                | 0x8000 0000                              |
|                                                       | 1st Group RS××<br>(Channel 1)                     | RPDO19 | 0x1412                | 0x8000 0000                              |
|                                                       | 1st Group RFID-S<br>(Channel 0)                   | RPDO21 | 0x1414                | 0x8000 0000                              |
|                                                       | 1st Group RFID-S<br>(Channel 1)                   | RPDO22 | 0x1415                | 0x8000 0000                              |

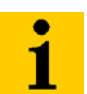

# Note

The COB-IDs starting at PDO 18 are to be set by the user.

## Identifier for the standard objects

# Node-ID

Each device in a CANopen network is identified by the Node-ID. The CANopen slaves can be assigned to the Node-IDs 1 to 127.

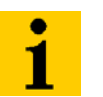

Note

In regards to the BL20-E-GW-CO, the range of the Node-ID is limited from 1 to 63 (please refer to "Setting of Node-ID" on pages 3-10).

## **COB-ID** (Communication Object Identifier)

The identification number for each communication object in a CANopen-network is the COB-ID. The COB-IDs of the standard objects (digital input, digital output, analog input, analog output) are automatically assigned. The ranges of the COB-IDs are defined via the "Predefined Master Slave Connection Set".

Each range for the COB-IDs has 127 digital values.

The COB-IDs are determined with the following rule:

## COB-ID = Basis-ID + Node-ID

Basis-ID: 128; 384; 512; 640; 768; 896; 1024; 1152; 1280; 1408; 1536; 1792

Node-ID 1 to 127 ( $\rightarrow$  for the BL20-E-GW-CO 1 to 63)

| Table 30:                            | COB-ID      |                                          | Function                 | Application      |
|--------------------------------------|-------------|------------------------------------------|--------------------------|------------------|
| numbers for<br>the Basis-<br>objects | dec.        | hex.                                     |                          |                  |
|                                      | 0           | 000 <sub>hex.</sub>                      | Network management (NMT) | Broadcast-object |
|                                      | 01 to 127   | $\rm 001_{hex}$ to $\rm 07F_{hex}$       | Free                     |                  |
|                                      | 128         | 080 <sub>hex.</sub>                      | Synchronization (SYNC)   | Broadcast-object |
|                                      | 129 to 255  | $081_{hex}$ to $0FF_{hex}$               | Emergency message        |                  |
|                                      | 256         | 100 <sub>hex.</sub>                      | Timestamp                | Broadcast-object |
|                                      | 257 to 384  | $101_{hex}$ to $180_{hex}$               | Free                     |                  |
|                                      | 385 to 511  | 181 <sub>hex</sub> to 1FF <sub>hex</sub> | Transmit PDO 1           | Digital input    |
|                                      | 512         | 200 <sub>hex.</sub>                      | Free                     |                  |
|                                      | 513 to 639  | $201_{hex}$ to $27F_{hex}$               | Receive PDO 1            | Digital output   |
|                                      | 640         | 280 <sub>hex.</sub>                      | Free                     |                  |
|                                      | 641 to 767  | 281 <sub>hex</sub> to 2FF <sub>hex</sub> | Transmit PDO 2           | Analog input     |
|                                      | 768         | 300 <sub>hex.</sub>                      | Free                     |                  |
|                                      | 769 to 895  | 301 <sub>hex</sub> to 37F <sub>hex</sub> | Receive PDO 2            | Analog output    |
|                                      | 896         | 380 <sub>hex.</sub>                      | free                     |                  |
|                                      | 897 to 1023 | $381_{hex}$ to $3FF_{hex}$               | Transmit PDO 3           | Analog input     |

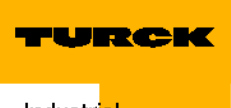

Industr<mark>ial</mark> Au<mark>tomation</mark>

Table 30: Identification numbers for the Basisobjects

| COB-ID          |                                                 | Function                                         | Application   |
|-----------------|-------------------------------------------------|--------------------------------------------------|---------------|
| dec.            | hex.                                            |                                                  |               |
| 1024            | 400 <sub>hex.</sub>                             | free                                             |               |
| 1025 to<br>1151 | $401_{hex}$ to $47F_{hex}$                      | Receive PDO 3                                    | Analog output |
| 1152            | 480 <sub>hex.</sub>                             | free                                             |               |
| 1153 to<br>1279 | $481_{hex}$ to $4FF_{hex}$                      | Transmit PDO 4                                   | Analog input  |
| 1280            | 500 <sub>hex.</sub>                             | Free                                             |               |
| 1281 to<br>1407 | $501_{hex}$ to $57F_{hex}$                      | Receive PDO 4                                    | Analog output |
| 1408            | 580 <sub>hex.</sub>                             | Free                                             |               |
| 1409 to<br>1535 | $581_{hex}$ to $5FF_{hex}$                      | Transmit SDO                                     |               |
| 1536            | 600 <sub>hex.</sub>                             | Free                                             |               |
| 1537 to<br>1663 | $601_{hex}$ to $67F_{hex}$                      | Receive SDO                                      |               |
| 1664 to<br>1772 | $680_{\text{hex}}$ to $6\text{EC}_{\text{hex}}$ | Free                                             |               |
| 1793 to<br>1919 | $701_{hex}$ to $77F_{hex}$                      | NMT Error (Node Guarding,<br>Heartbeat, Boot-Up) |               |
| 1920 to<br>2014 | 800 <sub>hex</sub> to 7DE <sub>hex</sub>        | Free                                             |               |
| 2015 to<br>2031 | $7DF_{hex}$ to $7EF_{hex}$                      | NMT, LMT, DBT                                    |               |

# User data ranges of the data carrier variants

# Access to the data ranges of the data carriers

If you use a different data carrier as indicated in "Hardware specifications" page 3-3 or if you desire to access certain ranges of the data carrier, you must write the respective value in the third and fourth byte of the process output data. For the start address recalculate the decimal value listed in the below table into a binary value. The 8 bits with the low value provide the value for the fourth byte. The bits with the high value are displayed with Byte 3. For example, Address 1600 of a FRAM-data carrier is binary 110 01000000. The value 0x6 (6) must be entered into Byte 3, and the value 0x40(64) into Byte 4.

Figure 56: Display of Address 1600 as an example

RFID\_OUT\_CH1[3] = 16#06 RFID\_OUT\_CH1[4] = 16#40 Addr\_Hi\_0 = 16#06 Addr\_Lo\_0 = 16#40

# **Overview of Turck data carriers**

The data carriers type **I-Code SL2** are writable and readable from byte No. 0 to byte No. 111. The table describes the data structure of the data carrier:

- TW-I14-B128
- TW-L43-43-F-B128
- TW-L82-49-P-B128
- TW-R16-B128
- TW-R20-B128
- TW-R30-B128
- TW-R50-B128
- TW-R50-90-HT-B128
- **...**

| Table 31:<br>Data structure<br>of the I-Code<br>SL2-data<br>carrier | Byte No.<br>(StartAddress) | Content                     | Access                                                  | Block No.<br>(a block contains<br>four byte) |
|---------------------------------------------------------------------|----------------------------|-----------------------------|---------------------------------------------------------|----------------------------------------------|
|                                                                     | -16 to -9                  | UID                         | Read only via<br>"SDO-<br>communication"<br>page 3-22   | -4 to -3                                     |
|                                                                     | -8 to -5                   | Tag information             | Read only via<br>specific commands                      | -2                                           |
|                                                                     | -4 to -1                   | Conditions for Write access |                                                         | -1                                           |
|                                                                     | 0 to 111                   | User data range             | Read / write via<br>"PDO-<br>communication"<br>page 3-8 | 0 to 27                                      |

The data carriers type **I-Code SL1** are writable and readable from the byte No. 18 to the byte No. 63.

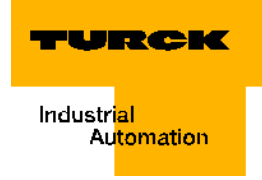

The table describes the data structure of the data carrier:

- **TW-R16-B64**
- TW-R22-HT-B64
- **...**

| Table 32:<br>Data structure<br>of the I-Code<br>SL1-data<br>carrier | Byte No.<br>(StartAddress) | Content                                            | Access                                                | Block No.<br>(a block contains<br>4 byte) |
|---------------------------------------------------------------------|----------------------------|----------------------------------------------------|-------------------------------------------------------|-------------------------------------------|
|                                                                     | 0 to 7                     | UID                                                | Read only via<br>"SDO-<br>communication" page<br>3-22 | 0 to 1                                    |
|                                                                     | 8 to 11                    | Conditions for Write access                        | Read only via specific command                        | 2                                         |
|                                                                     | 12 to 15                   | Special functions (for<br>example, EAS /<br>QUIET) | Read / write via<br>specific commands                 | 3/4                                       |
|                                                                     | 16                         | family code                                        |                                                       |                                           |
|                                                                     | 17                         | application identifier                             |                                                       |                                           |
|                                                                     | 18 to 63                   | User data range                                    | Read / write via "PDO-<br>communication" page<br>3-8  | 4/5 to 15                                 |

The data carriers type **FRAM** are writable and readable from byte No. 0 to byte No. 1999. The table describes the data structure of the data carrier:

- TW-R20-K2
- TW-R30-K2
- TW-R50-K2
- TW-R50-90-HT-K2
- **.**..

| Table 33:<br>Data structure<br>of the FRAM-<br>data carrier | Byte No.<br>(StartAddress) | Content                                            | Access                                                         | Block No.<br>(a block contains<br>8 byte) |
|-------------------------------------------------------------|----------------------------|----------------------------------------------------|----------------------------------------------------------------|-------------------------------------------|
|                                                             | 0 to 1999                  | User data range                                    | Read / write via<br>"PDO-<br>communication"<br>page 3-8        | 0 to 249                                  |
|                                                             | 2000 to 2007               | UID                                                | Read only via<br>"SDO-<br>communication"<br>page 3-22          | 250                                       |
|                                                             | 2008 to 2015               | AFI, DSFID, EAS                                    | Read / write (with<br>limitations) via<br>specific<br>commands | 251                                       |
|                                                             | 2016 to 2047               | Special functions<br>(for example, EAS<br>/ QUIET) | Read only via specific command                                 | 252 to 255                                |

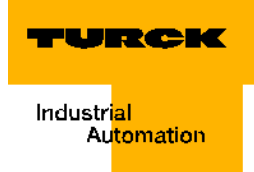

# 4 Glossary

# Automation device

Control device with inputs and outputs that is connected to a technical process. Programmable logic controllers (PLC) belong to a special group of automation devices.

### Bulk reading

Simultaneous, unequivocal recognition of multiple RFID data carriers which are directed around a read/write head (transceiver).

### Bus

В

Bus system for the data transfer between hardware components (for example, CPU, memory, I/O-level). A bus may consist of multiple parallel cables for the transfer of data (addressing, control and power supply).

#### **Bus system**

The total of all devices that communicate with each other via a bus.

# C COB-ID

Communication Object Identifier. The identification number for each communication object in a CANopennetwork.

#### Configuration

Systematic mapping of a station's I/O-modules.

## CPU

Abbr. for "Central Processing Unit". Central device for data processing, the core of the processor.

## DIN

D

Abbr. for "Deutsches Institut für Normung e.V" - German Institute for Standardization Membership Corporation.

#### Distribution

Distribution involves all activities concerning the transfer of goods between economic entities.

## E Earth

In electrical engineering the term for conductive earth of which its electrical potential is zero at each point. Within the vicinity of grounding equipment the electrical potential of the earth may differ from zero; in this case the term "common ground reference potential" is used.

## EDS - electronic data sheet

Electronic data sheets that must be written using a standardized text format. Configuration tools can read EDSfiles and use them to communicate with the respective device and if need be to set its parameters.

#### **EEPROM - Electrically Erasable Programmable Read-Only Memory**

EEPROM describes a non-volatile, electronic memory component. An EEPROM consists of a field effect transistor matrix with insulated floating gate in which each transistor represents a bit.

#### EMC

Electromagnetic compatibility (EMC) identifies the generally desireable state in which technical devices are not interfering with each other based on unintentional electric or electromagnetic effects.

#### Emergency

Emergency objects are activated by a serious, device-internal error. An emergency message can be sent only once per error. As long as no other errors occurr on the device, no additional emergency objects are sent. Multiple emergency consumers may also receive the error messages. The response of the consumers is user-specific. CANopen defines "Emergency Error Codes" which are sent in the emergency object. The emergency object consists of a single CAN-message with 8 byte data and supports the emergency frames (EMCY) specified per CiA DS-301.

F

# Fieldbus

Data network at sensor-/actuator level. A fieldbus connects the devices in the field with a control device. High transfer safety and real time behavior are characteristic for the fieldbus.

## FRAM - Ferroelectric Random Access Memory

FRAM describes a non-volatile electronic memory type based on crystals with ferroelectric features.

# G Guard COB-ID

The identification number for node-guarding. This COB-ID is fixed and can not be changed.

#### **Guard Time**

Inquiry interval time (indication in milliseconds) at "Node Guarding" page 4-3 to be expected by the network-slave.

# H Heartbeat

The heartbeat-protocol serves to check the operability of other CANopen-bus participants. With the help of the heartbeat-signals the CANopen-node informs all participants of a CANopen-network that it is operable even if no data transfer has occurred for an extended period of time. The failure of a CANopen-node can be registered by all participants! The "Heartbeat Producer Time" defines the cycle time for the hearbeat.

#### hexadecimal

Number system with the basis 16. The count starts at 0 to 9 and continues with the letters A, B, C, D, E and F.

## IEC 61131

IEC 61131 is an international standard which covers the basics for programmable controllers.

#### **Inhibit Time**

Minimum off-time for send An off-time between two send operations is defined with the help of Inhibit Time so that messages with high priorities are not constantly occupying the bus. Is only supported in connection with TPDOs.

#### Initialization

At initialization the storage space (for example, variables, code, buffer,...) needed for execution is reserved and filled up with start values.

## **IP** - International Protection

The protection class (IP) identifies the suitability of electrical operating devices (for example, devices, installation material) in regards to different ambient conditions, also the protection of people against potential dangers when the electric operating devices are being used.

# L Lifetime factor

This factor multiplied by "Guard Time" page 4-2 equals the time that is supposed to pass from an error in the nodeguarding protocol to the error message of the network-slave per EMCY. Thus a communication difficulty with a temporary occurrence, for example high bus load, can be waited on.

#### Logistics

Logistics involves the teachings of comprehensive planning, control, execution, allocation, optimization and control of processes for the movement from one location to another of goods, data, energy and persons as well as the needed means of transport.

# LSB

Abbr. for "Least Significant Bit". Bit with the least significance.

# Master

The Master controls access of a master-slave operation in the fieldbus range.

## MSB

Abbr. for "Most Significant Bit". Bit with the most significance.

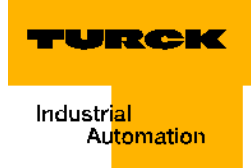

# Node Guarding

The control of the network-nodes with the help of a network-manager is called node-guarding. In addition the CANopen-network participants check whether their network-manager continuous to operate regularly and whether the network continues to function. Node-guarding is inactive in the default status. In order to activate the node-guarding protocol on a participant, different parameters must be set via the object registry.

#### Parameterization

Setting of parameters of the individual bus participants or rather their modules in the configuration software of the DP-Master.

#### ΡIΒ

Ρ

Abbr. for "Proxy Ident Function Block". This function block represents an Ident system in the control. This is why there exists a uniform program interface for the actual application.

# PLC

Abbr. for programmable controller.

## **Process Data Objects (PDOs)**

Process data objects (PDOs) are transferred in a single CAN-message. Here, all 8 byte of the data field can be used to transfer application objects. Each PDO must have a clear CAN-identifier and must be transferred by only one device. But it can be received by more than one device ("Producer/Consumer"-communication). PDO-transfers may be initiated by an internal event ("event-driven") as well as an internal timer ("timer-driven") or by a request from another device ("Remote requests") or by the Sync-messages.

# R Read/write head

The read/write head (also read/write device) creates an electromagnetic high-frequency field. This is how data is transferred and the data carrier (transponder) is supplied with power. The data is displayed with the help of modulation of the electromagnetic field.

#### Repeater

In the field of digital communication technology, the repeater is a signal regenerator which receives a signal in the bit physical layer then regenerates it and resends it. Noise as well as jitter of the run time and the pulse format are removed from the received signal during this type of regeneration.

#### RFID

S

Radio Frequency Indentification

#### **RFID-technology**

This technology supports a contact free transfer of data with the help of an electromagnetic alternating field. his type of transfer is also called radio frequency technology. A "Tag" page 4-4 is used as data carrier.

#### **RTR-Remote Transmission Request**

A set RTR-Bit (Remote Transmission Request) identifies a remote-frame (recessive). With the help of a remote-frame, a participant may request from another one to send its data.

#### SDO-service data objects

A service data object (SDO) reads entries from the object registry or writes entries into the object registry. The SDOtransfer protocol permits to transfer objects of any size. The first byte of the first segment contains the needed flow control information. Amongst others it contains a toggle-bit to solve the problem of doubly received CANmessages. The next three byte of the first segment contain the index and sub-index of the entry into the object registry which is to be read from or written to. The last four byte of the first segment are available for user data. The second and all following segments (that use the same CAN-identifier) contain the Control-byte and up to seven byte user data. The receiver acknowledges each segment or a segment block so that a "Peer-to-Peer"communication ("Client/Server") takes place.

#### Station

Function block or assembly, consisting of multiple components.

## STEP 7

STEP 7 is the current programming software of the Simatic-S7-PLC-family of the company Siemens AG and is the sequence to STEP 5.

#### SYNC-message

The receipt of a synchronization telegram simultaneously initiates the transfer of the process data by all receivers. Thus it is possible to simultaneously set outputs or to parallel-read inputs. The gateway BL20-E-GW-CO is not able to generate any SYNC-messages but it can only receive them. The synchronous transfer of PDO can occurr in both the the cyclic and acyclic transfer mode. Cyclic transfer means that the device is waiting for the Sync-message and afterwards, it will send the measured values. The time between two Sync-messages is defined by the communication cylce period (Com Cycle Period). Acyclically transferred synchronous PDO are also activated by a user-specificy event. The device transfers its input values. Another transfer only occurrs when another Sync-message is present.

# T Tag

RFID-tags are small transponders in an application suitable enclosure, for example, sticker, chip card, tag.

#### Transceiver

#### Sender and receiver combination

The RFID technology uses transceivers in form of so-called "Readers". These devices send a signal first which the transponder (for example, RFID-tag) acknowledges by sending a response which in turn is received by the transceiver and sent to a (computer) system for further processing.

#### **Transmission Type**

The transmission type determines under which conditions a PDO is sent or received. The following PDO transmission types are supported by BL20:

- Type 0 (sync, acyclic). The PDO is always sent (TPDO) or evaluated (RPDO) when a SYNC-frame sent by a SYNC-producer permits it, and when the mapped content of the BL20-CANopen-Gateways has been changed since the last send.
- Type 1 (sync, acyclic). Immediately after each received Sync-frame, the BL20-CANopen-Gateway sends the mapped content of the PDO to the network even if it did not change since the last send.
- Type 253 (remote request PDO / Polling (upon request)). The PDO is only sent when a sent remoteframe of the BL20-CANopen-Gateway requests it. This transmission type is only permitted for TPDOs.
- Type 255 (event driven). In this operating mode, the BL20-CANopen-Gateway does not depends on a Sync or Remote-Request in regards to the PDO-communication. Always when an internal event in the BL20-CANopen-Gateway plans for it, it sends a PDO to the CANopen-network.

#### Transponder

#### (Transmitter + Responder)

A transponder consists of a microchip (with an unique identification No.), a send-/receive-antenna and an enclosure. Data is transferred between a read-device and a transponder via electromagnetic waves.

#### Transponder-Technology

(also "RFID-technology" page 4-3)

## UHF - Ultra High Frequency

This frequency range belongs to the microwave range. RIFD functions in Europe with 865..868 MHz / USA 902..928 MHz / Japan 955MHz / China 840..845 MHz und 920..925 MHz.

### UID

English abbr. for "Unique Identifier". The UID is an unique serial No. for transponders. As address it refers to the data belonging to the transponder rather the tagged product. This data may be stored in a data base, for example.

U

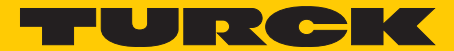

Industri<mark>al</mark> Au<mark>tomation</mark>

# www.turck.com

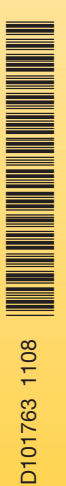

# Support RFID

Tel. +49 (0) 208 4952-4666 E-Mail rfid-support@turck.com

Hans Turck GmbH & Co. KG

Witzlebenstraße 7 45472 Mülheim an der Ruhr Germany Tel. +49 (0) 208 4952-0 Fax +49 (0) 208 4952-264 E-Mail more@turck.com Internet www.turck.com